# CAPITOLATO SPECIALE D'ONERI

| OGGETTO   | Servizio di accertamento ed ispezione degli impianti<br>termici per il controllo del rendimento di combustione<br>e dello stato di esercizio e manutenzione |
|-----------|----------------------------------------------------------------------------------------------------|
|           | Sistema anarativa ACIT. Manuali                                                                                                    |
| ALLEGATOT | Sistema operativo AGIT - Manuali                                                                                                    |

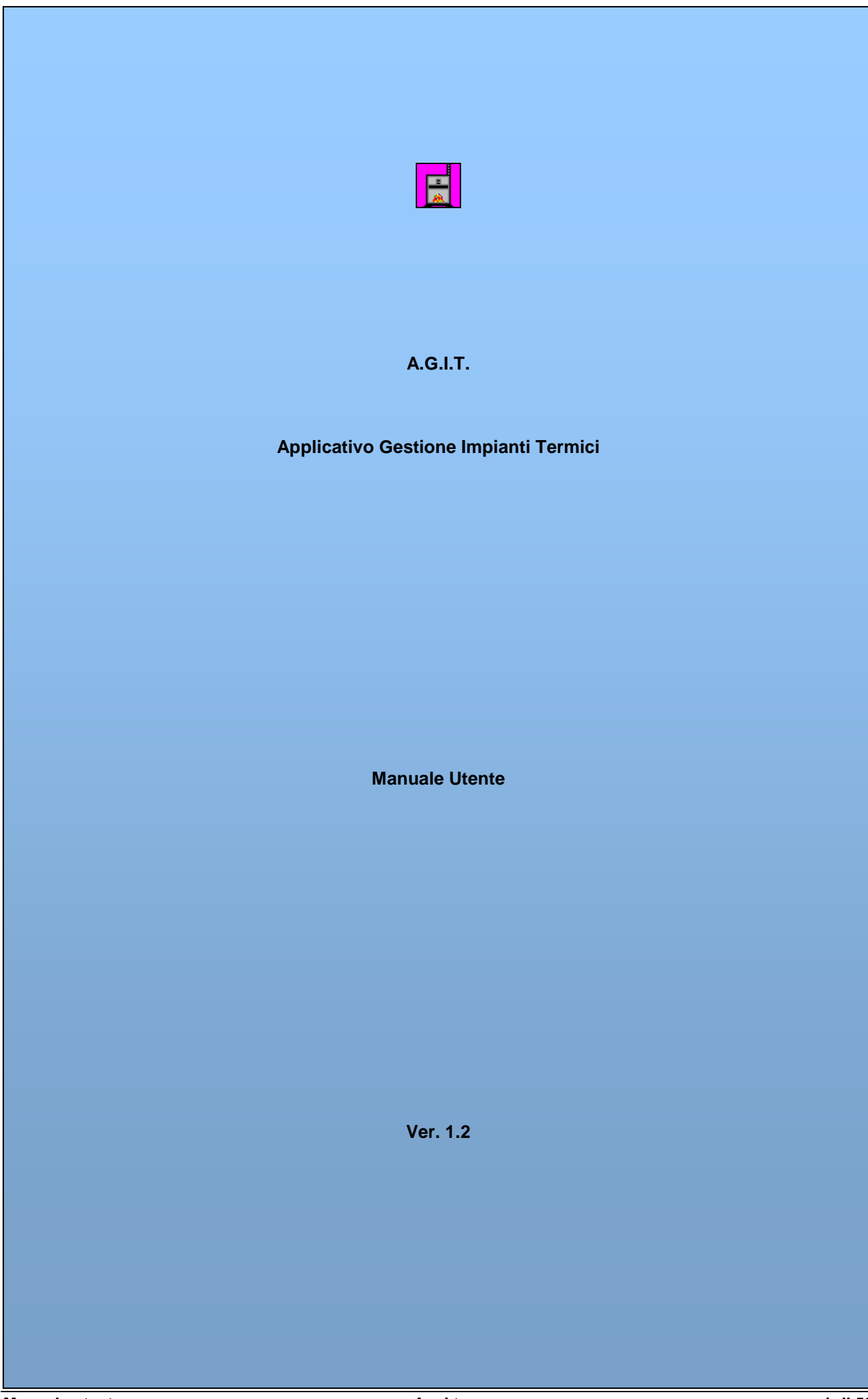

#### INDICE

| 1 | IL MANUALE AGIT E LE VERSIONI DEL PROGRAMMA                                      | 3  |
|---|----------------------------------------------------------------------------------|----|
| 2 | QUADRO NORMATIVO DI RIFERIMENTO                                                  | 3  |
| 3 | L'ATTIVAZIONE DEL PROGRAMMA E LA CONNESSIONE AL DATABASE                         | 4  |
| 4 | LA MASCHERA PRINCIPALE: CHE COSA POSSO FARE?                                     | 5  |
| 5 | SCHEDE IMPIANTI / MODELLI                                                        | 7  |
|   | 5.1 GLI IMPIANTI E LE SCHEDE: LO SPAZIO E IL TEMPO                               | 7  |
|   | 5.2 LE PRESENTAZIONE DELLE INFORMAZIONI NELLE SCHEDE                             |    |
|   | 5.2.1 Le informazioni obbligatorie e le informazioni facoltative                 | 8  |
|   | 5.2.2 Le informazioni visualizzate o nascoste                                    | 8  |
|   | 5.3 RICERCA DI UN IMPIANTO                                                       | 9  |
|   | 5.3.1 Ricerca di un impianto per indirizzo                                       | 10 |
|   | 5.3.2 Ricerca di un impianto per Responsabile                                    | 12 |
|   | 5.3.3 Ricerca di un impianto per Codice                                          | 15 |
|   | 5.4 RICERCA DIRETTA DI UN IMPIANTO: IL COMANDO VAI                               | 17 |
|   | 5.5 INSERIMENTO DI UN NUOVO IMPIANTO                                             |    |
|   | 5.5.1 Selezione del comando inserimento nuovo impianto                           | 18 |
|   | 5.5.2 Informazioni richieste per un nuovo impianto                               | 19 |
|   | 5.6 LE SCHEDE IMPIANTO                                                           |    |
|   | 5.7 INSERIMENTO DI UNA NUOVA SCHEDA IMPIANTO: MODELLO H/G                        |    |
|   | 5.7.1 Selezione del comando inserimento modello H / G                            | 23 |
|   | 5.7.2 L'elenco schede dell'impianto ed il dettaglio schede                       | 24 |
|   | 5.7.3 Inserimento modello H / G                                                  | 25 |
|   | 5.7.4 Inserimento modello H / G – 1. Dati della scheda                           | 26 |
|   | 5.7.5 Inserimento modello H / G – 2. Responsabili / Ditte                        | 27 |
|   | 5.7.6 Inserimento modello H / G – 3. Dati tecnici impianto                       | 30 |
|   | 5.7.7 Inserimento modello H / G – 4. Dati tecnici generatore                     | 33 |
|   | 5.7.8 Inserimento modello H / G – 5. Osservazioni, raccomandazioni, prescrizioni | 35 |
|   | 5.7.9 Esito dell'inserimento di una scheda                                       | 36 |
| 6 | PROGRAMMAZIONE VERIFICHE                                                         |    |
|   | 6.1 CERCA IMPIANTO                                                               |    |
|   | 6.2 Aggiungi Verifica                                                            |    |
|   | 6.3 PROGRAMMA VERIFICA                                                           |    |
|   | 6.4 INVIA LETTERE                                                                |    |
|   | 6.5 ANNULLAMENTO VERIFICHE E STAMPA REPORT VERIFICATORI                          |    |
|   | 0.0 ADEGUAMENTI                                                                  |    |
|   | 6.8 Pagamenti                                                                    |    |
|   | 6.9 PAGAMENTI LETTERE                                                            |    |
| 7 | VERIFICHE EFFETTUATE                                                             |    |
| ' |                                                                                  | 40 |
|   | 7.1 DATI VERIFICA                                                                |    |
|   | 7 3 DATI TECNICI IMPIANTO                                                        |    |
|   | 7.4 CONTROLLLI ESEGUITI                                                          |    |
| 8 | GESTIONE IMPIANTI CENTRALIZZATI E AFFERENTI                                      | 52 |
| 9 | UTILITÀ                                                                          | 53 |
|   | 9.1 Modifica della password utente                                               |    |
|   |                                                                                  |    |

# 1 Il manuale Agit e le versioni del programma

Il presente manuale indica le funzioni del programma A.g.i.t. nelle funzioni principali e si riferisce ad una versione del programma disponibile al momento della redazione di questo documento.

Pertanto il presente manuale non è da intendersi come guida completa ed esaustiva del programma A.g.i.t. che, nelle diverse versioni, modifica o aggiunge delle funzionalità per meglio supportare il flusso di lavoro dell'ufficio impianti termici.

Per una visione completa ed esaustiva delle funzioni del programma prendere visione direttamente dell'ultima versione del software installato.

# 2 Quadro normativo di riferimento

Il quadro normativo di riferimento per il software A.g.i.t. è dato dalle seguenti leggi:

- Legge 10/91 Uso civile riscaldamento umano (legge sul risparmio energetico)
- D.p.r 412/93
- D.p.r.551/99
- Decreto Legislativo 192/05
- Decreto Legislativo 311/06
- Delibera G.R. n. 1573 del 28/11/2008

Periodicità delle certificazioni:

| Potenza impianto | Periodicità       | Tipo di modello |
|------------------|-------------------|-----------------|
| P < 35 kW        | ogni quattro anni | modello G       |
| P ≥ 35 kW        | ogni anno         | modello F       |

Di seguito una tabella riepilogativa degli interventi da eseguire sulle diverse tipologie di impianti:

| Potenza<br>impianto  | Responsabile                                | Controllo di efficienza<br>energetica                                                                                                  | Ulteriore<br>analisi di<br>combustione    |
|----------------------|---------------------------------------------|----------------------------------------------------------------------------------------------------|-------------------------------------------|
| P < 35 kW            | Occupante<br>Ditta abilitata                | Una volta l'anno se indicato dal<br>costruttore dell'impianto o della caldaia.<br>In assenza di indicazioni una volta ogni<br>due anni | ===                                       |
| 35 kW ≤ P<<br>350 kW | Amministratore Occupante<br>Ditta abilitata | una volta l'anno                                                                                                    | ===                                       |
| P ≥ 350 kW           | Amministratore Occupante<br>Ditta abilitata | una volta l'anno                                                                                                    | una a metà<br>periodo di<br>riscaldamento |

(\*) con la dicitura "**controllo di efficienza energetica**" si intende una manutenzione ed un'analisi di combustione da effettuarsi assieme

# 3 L'attivazione del programma e la connessione al database

Per poter accedere alle informazioni contenute nel database A.g.i.t. si deve operare sull'apposita icona che si trova nel computer in cui è stato istallato A.g.i.t.

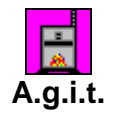

Fig. 1 – L'icona di A.g.i.t.

Dopo aver attivato l'icona A.g.i.t. (doppio click) comparirà una maschera per poter essere riconosciuti dal sistema:

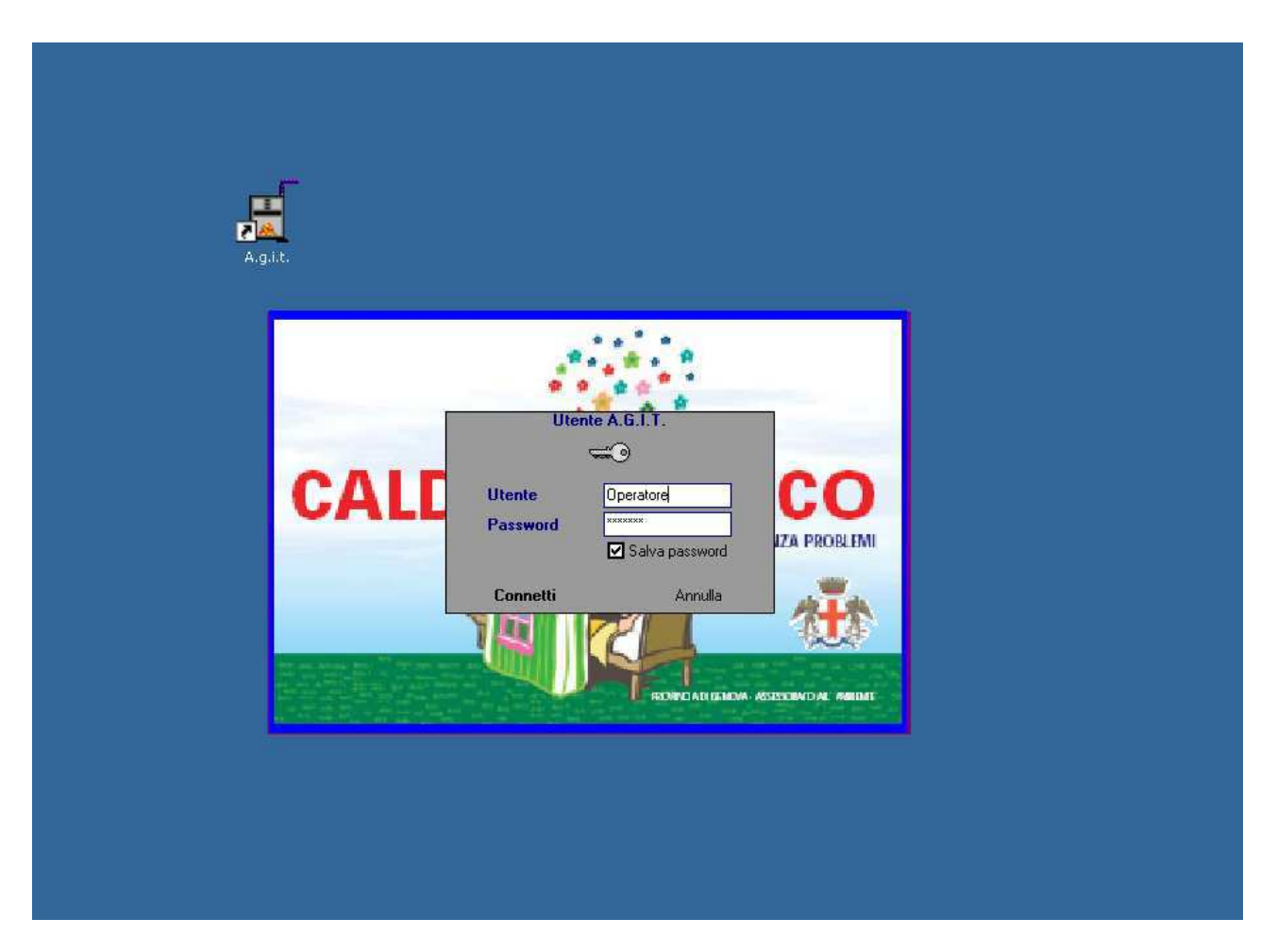

Fig. 2 – La connessione al database

Ogni utente che si collega al sistema deve essere riconosciuto tramite nome utente e password. Tutte le operazioni che l'operatore effettuerà sul sistema saranno associate all'operatore che le ha effettuate. Per questo motivo è fondamentale che ciascun operatore si colleghi con il proprio nome utente e password.

# 4 La maschera principale: che cosa posso fare?

Dopo aver digitato il nome utente e la password, se riconosciuti dal sistema si accederà alla maschera principale dell'applicazione che oltre ad informazioni particolari dell'operatore ed informazioni generali sul sistema, indica le funzioni abilitate per l'operatore. La domanda che cosa posso fare indica le funzioni abilitate per l'operatore che ha appena effettuato la connessione.

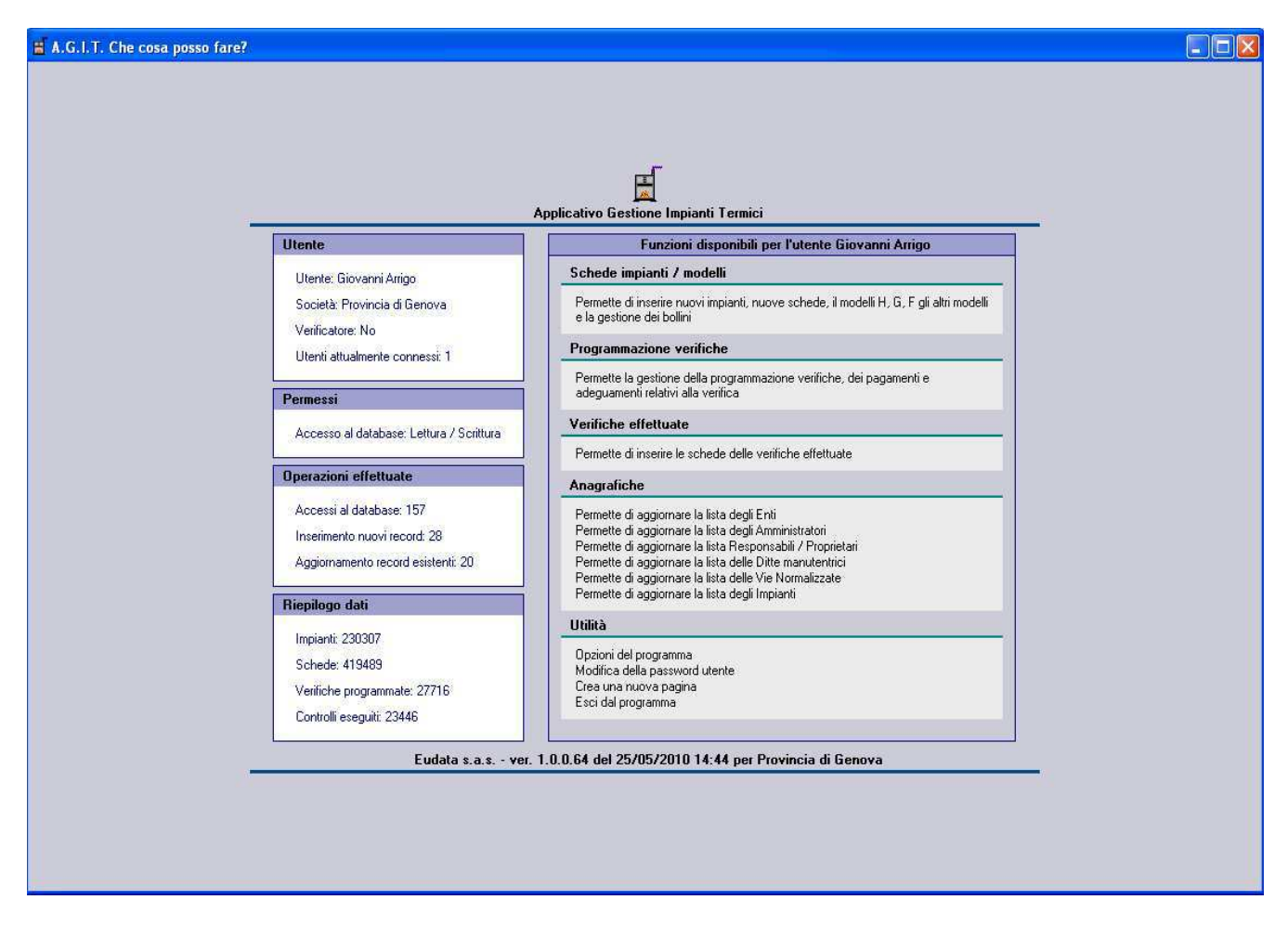

## Fig. 3 – La maschera principale che cosa posso fare

Le informazioni sull'operatore che si è connesso al sistema indicano:

- Nome operatore.
- Società operatore.
- Se l'operatore è un verificatore.
- Il numero di utenti attualmente connessi nel sistema.
- Permessi di accesso al database in lettura scrittura
- Numeri di accessi che l'operatore ha effettuato al database.
- Numero inserimenti di nuovi elementi che l'operatore ha effettuato nel database.
- Numero modifiche di nuovi elementi che l'operatore ha effettuato nel database.

Le informazioni generali sul riepilogo dati indicano:

- Il numero di impianti configurati nel sistema.
- Il numero di schede inserite nel sistema.
- Il numero di verifiche programmate presenti nel sistema.
- Il numero di schede di verifiche eseguite, nel sistema.

Oltre alle informazioni sull'operatore e alle informazioni generali sono indicate le funzioni abilitate per l'operatore che è stato riconosciuto nella connessione al database.

Per ogni operatore è possibile configurare un profilo di comandi disponibili in funzione dei compiti che l'operatore stesso è chiamato a svolgere.

Le funzioni abilitate sono selezionabili, le operazioni disabilitate vengono presentate in grigietto e anche se visibili, non possono essere selezionate.

Nell'esempio visualizzato precedentemente per l'operatore sono abilitate tutte le funzioni tranne le Anagrafiche.

Le funzioni messe a disposizione da A.g.i.t. sono:

#### Schede impianti / modelli

Permette di inserire nuovi impianti nuove schede, sia modelli H che altri modelli.

#### Programmazione verifiche

Permette la gestione della programmazione verifiche, dei pagamenti e degli adeguamenti relativi alla verifiche.

#### Verifiche effettuate

Permette di inserire le schede delle verifiche effettuate.

#### **Anagrafiche**

Permette l'aggiornamento delle anagrafiche del sistema.

#### <u>Utilità</u>

Mette a disposizione diverse utilità per la gestione del programma.

# 5 Schede impianti / modelli

Dalla maschera principale che cosa posso fare? O dal menù principale, Pagine-Inserimento impianti schede è possibile accedere alle funzioni di gestione degli impianti e delle schede impianto.

| 🖬 A.G.I.T. Inse     | rimento impianti/schede                                     |                    |                             |                           |                   |              |                                |                            |
|---------------------|-------------------------------------------------------------|--------------------|-----------------------------|---------------------------|-------------------|--------------|--------------------------------|----------------------------|
| File + Pagine + In  | iserisci • Cerca • Strumenti • Esporta • Configura • Utilit | à•?•               |                             |                           |                   |              |                                |                            |
| Comune RA           | PALLO 👻 0000012 🔿 Val 🝠 Inse                                | risci 🔹 🔑 Cerca Im | mpianto 藚 Impian            | ti centralizzati Verifica |                   | ⇒ Vai        |                                |                            |
| Impianto            |                                                             | D / Bienn          | nio                         | Tipo scheda               | Data inseriment   | o Bollino    | Esito                          | Tipo                       |
|                     | 40 1000001 0                                                | 01/01/1 Portin     | ng /                        | Altro (A)                 | 01/01/2003        |              |                                | Positivo                   |
| Impianto            | 4670000012                                                  | 02/01/1 Portin     | ng (                        | Cambiam. 3* Resp. (A)     | 01/01/2003        |              |                                | Positivo                   |
| Imp. Master         |                                                             | 04/06/2 Quarte     | :o                          | Modello H (A)             | 06/02/2004 10.    | 03.          | 2                              | C                          |
| Tipo                | Autonomo 👻                                                  | > 20/09/2 Sesto    | » (                         | Modello H (A)             | 26/02/2007 9.3    | 19.0         | 20.20                          | PN                         |
| Toponomastica       |                                                             | [46/0000012/A]     | n. 4 di 4 - Sesto           | : Modello H (A) del 20/0  | 9/2006            |              |                                |                            |
| Indirizzo           |                                                             | 👰 Responsabili     | i/Ditte 🏂 Dat               | ti tecnici 🕌 Generato     | ori 💅 Osservazi   | oni          |                                |                            |
| Via CAIROLI         |                                                             | Responsabile       | 10000                       | 10.8                      |                   | Proprietario |                                |                            |
| 16035 RAPAL         | LO (Ge)                                                     | Тіро               | Occupante                   | •                         |                   |              |                                |                            |
| N./Lettera/Int.     | 12 03                                                       |                    | -                           |                           | 177.49            |              |                                |                            |
| BTQ/Piano/Sc        |                                                             |                    |                             | Ente                      | Altro             |              |                                | Ente Altro                 |
| Nome Impianto       |                                                             | Cognome nome       | e SARA SPA -                |                           |                   | Rag. sociale |                                |                            |
| 🗹 Serve più s       | iti                                                         | Indirizzo          | Indirizzo VIA CAIROLI 12/03 |                           |                   |              |                                |                            |
| Stato Impianto      |                                                             | Comune RAPALLO     |                             |                           |                   | Comune .     | _                              |                            |
| Stato               | Âttivo 💌                                                    | Cap e Prov.        | 16035 (Ge)                  | D.                        |                   | Cap e Prov.  | 5                              |                            |
| Attivazione         | 01/01/2003                                                  | Collegato          | MUNTIBRUN                   | U                         |                   |              |                                |                            |
|                     |                                                             | Ditta manutentri   | rice                        |                           |                   |              |                                |                            |
| Schede/Venhch       | he: [ .b4.3.2.1] / [ ]                                      | Tipo               | Installatore/Ma             | anuten 🔻                  |                   |              |                                |                            |
|                     |                                                             | Rag. sociale       | BONICI CLAUD                | 010                       |                   |              |                                |                            |
|                     |                                                             | Indirizzo          | Via Aurelia, 22             | 65                        |                   |              |                                |                            |
|                     |                                                             | Comune             | LAVAGNA                     |                           | Cap e Prov. 16030 | (GE)         |                                |                            |
|                     |                                                             |                    |                             |                           |                   |              |                                |                            |
|                     |                                                             |                    |                             |                           |                   |              |                                |                            |
|                     |                                                             |                    |                             |                           |                   |              |                                |                            |
|                     |                                                             |                    |                             |                           |                   |              |                                |                            |
|                     |                                                             |                    |                             |                           |                   |              |                                |                            |
|                     |                                                             |                    |                             |                           |                   |              |                                |                            |
|                     |                                                             |                    |                             |                           |                   |              |                                |                            |
|                     |                                                             | -                  |                             |                           |                   |              |                                |                            |
| 18                  |                                                             |                    |                             |                           |                   |              |                                |                            |
| v.064 per Provincia | di Genova Comune = RAPALLO (29234 Impianti)                 |                    |                             |                           |                   | G            | Siovanni Arrigo - Provincia di | Genova (1 utente connesso) |

Fig. 4 – La maschera inserimento impianti schede

# 5.1 Gli impianti e le schede: lo spazio e il tempo

La maschera inserimento impianti e schede permette di inserire le informazioni relative allo spazio (impianti) e le informazioni relative al tempo (schede relative all'impianto).

Nella parte sinistra della maschera, le informazioni che descrivono l'impianto che si riferiscono ai dati spaziali e qualitativi dell'impianto. Tali informazioni non sono tempo varianti.

Nella parte destra della maschera, in alto l'elenco delle schede relative all'impianto e in basso il dettaglio della singola scheda. Le schede dell'impianto descrivono la storia dell'impianto nel tempo tramite le diverse schede che sono state inviate dai responsabili (autocertificazioni) o che sono state introdotte in base ad informazioni diverse che sono state acquisite dagli operatori o dai verificatori.

L'insieme delle informazioni spaziali e temporali permette di mantenere tutte le informazioni relative all'impianto, nei diversi bienni previsti dalle norme di legge.

# 5.2 Le presentazione delle informazioni nelle schede

A.g.i.t. presenta una "grammatica" di visualizzazione dell' informazione per distinguerle le stesse in base ai seguenti criteri:

- Informazioni obbligatorie o facoltative.
- Informazioni visualizzate o nascoste.

Ogni modifica che si opera sui dati potrà fare cambiare la presentazione delle informazioni collegate alla informazione modificata.

## 5.2.1 Le informazioni obbligatorie e le informazioni facoltative

Le informazioni sull'impianto memorizzate da A.g.i.t. possono essere obbligatorie o facoltative: come si può vedere dalla figura precedente le une si distinguono dalle altre in base al colore presente nel campo in cui è indicato il dato:

- Colore rosso per indicare informazione obbligatoria.
- Colore blu per indicare informazioni facoltative o calcolata automaticamente da un'informazione principale.

L'obbligatorietà o meno delle informazioni presentate in A.g.i.t. può variare in funzione della selezione di informazioni collegate tra di loro. Ad esempio la data di attivazione di un impianto deve essere indicata solo se lo stato impianto è riportato come attivo.

## 5.2.2 Le informazioni visualizzate o nascoste

Come per l'obbligatorietà anche la presenza di informazioni può cambiare in base alla selezione di informazioni collegate tra di loro. Ad esempio se un impianto non ha un occupante, ma solo un proprietario, le informazioni sull'occupante saranno nascoste e non saranno visualizzate o richieste in fase di inserimento dati.

## 5.3 Ricerca di un impianto

Operazione fondamentale per poter conoscere le informazioni relative ad un impianto o per poter inserire la scheda di un nuovo impianto è l'individuazione dell'impianto stesso tramite la funzione ricerca impianto. Il comando ricerca impianto è selezionabile secondo le tre modalità indicate di seguito:

- 1. Menù principale Cerca-Cerca impianto.
- 2. Utilizzo dell'acceleratore di tastiera Ctrl-S.
- 3. Selezione del comando nella toolbar principale Cerca impianto.

| 🚆 A.G.I.T. Inserimento impianti/schede                                                                   |                         |                         |                          |  |  |  |  |  |  |  |
|----------------------------------------------------------------------------------------------------|-------------------------|-------------------------|--------------------------|--|--|--|--|--|--|--|
| file 🔹 Pagine 🔹 Inseristi - Cerca 🔹 Strumenti - Esporta 🔹 Configura 🔹 ? 🔹 🛛 3                            |                         |                         |                          |  |  |  |  |  |  |  |
| 🟠 Comune Sori 🔰 🔎 Cerca Impiant V Ctrl+S 2 🛛 Vai 📝 Inserisci 🥆 🖓 Cerca Impianto 🗐 Impianti centralizzati |                         |                         |                          |  |  |  |  |  |  |  |
| Impianto                                                                                                 | 🔰 Data Scheda 🔺 Biennio | l ipo scheda            | Data inserime Esito      |  |  |  |  |  |  |  |
| Impianto <u>56/0025484</u>                                                                               | ▶ 20/04/2003 Primo      | Autocert. 96 - 00 (B/C) | 09/06/2003 11.2 24.28.20 |  |  |  |  |  |  |  |
| Imp. Master                                                                                              |                         |                         |                          |  |  |  |  |  |  |  |
| Tipo Centralizzato 🔻                                                                                     |                         |                         |                          |  |  |  |  |  |  |  |

Fig. 5 – Attivazione della maschera ricerca impianto

Dopo aver selezionato il comando cerca impianto con una delle tre modalità precedentemente illustrate comparirà la maschera per la ricerca dell'impianto.

| A.G.I.T.      | Inserimento  | o impianti/schede |           |                 |      |      |               |              |           |         |             |
|---------------|--------------|-------------------|-----------|-----------------|------|------|---------------|--------------|-----------|---------|-------------|
| Ricerca imp   | pianto per l | Indirizzo         |           |                 |      |      |               |              |           |         |             |
| Indirizzo     | Responsabil  | le Codice         |           |                 |      |      |               |              |           |         |             |
| Comune        | RAPALLO      |                   | - 0       | Indirizzo       | 1    |      |               |              |           |         |             |
| F. Potenza    | Tutte        | 🔹 🗖 Afferer       | enti      | N./Lettera/Int. |      |      |               |              |           |         |             |
| Tipo          | Responsab    | pile 💽 🗌 Non al   | ittivi    | BTQ/Piano/Sc.   |      | Nome | Imp.          |              |           |         |             |
| Imp           | pianto       |                   |           | Indir           | izzo |      |               |              | Respor    | nsabile |             |
| Impianto      | F., B., A    | Nome Impianto     | Indirizza | )               |      |      | Nu Lett./RN/I | Responsabile | Indirizzo | Comune  | Cap e Prov. |
|               |              |                   |           |                 |      |      |               |              |           |         |             |
| essun imniz   |              |                   |           |                 |      |      |               |              |           |         |             |
| COOLUIN IMPRO | anto trovato |                   |           |                 |      |      |               |              |           | Resp    | onsabile C  |

## Fig. 6 – Ricerca Impianto

La ricerca di un impianto può essere effettuata secondo tre diverse modalità:

- Per Indirizzo
- Per Responsabile
- Per Codice

Le tre diverse modalità sono state messe a disposizione per gestire diversi casi e situazioni previste nel flusso di lavoro dell'applicativo. La descrizione delle singole modalità indicata nei paragrafi successivi permetterà di comprendere l'utilizzo dei comandi nelle diverse situazioni.

# 5.3.1 Ricerca di un impianto per indirizzo

La ricerca impianto per Indirizzo può essere utilizzata quando:

- Per l'impianto che si vuole ricercare si hanno solo i dati toponomastici.
- Per l'impianto che si vuole ricercare non sono mai state inserite schede precedenti.

Nel caso in cui si abbiano solo le informazioni sulla toponomastica dell'impianto o nei casi in cui sia assodato che non esistano dichiarazioni precedentemente inserite sull'impianto (nuovo impianto, inserimento di primo biennio, ecc.) per la ricerca dell'impianto potranno essere utilizzate solo le informazioni toponomastiche relative all'indirizzo.

| Impianto         F           46/0014841         46/0010079         A           46/0028839         A           46/0010571         A           46/0014827         A           46/0017704         A           46/0023132         A                              | to         |        |                                        | Nome Imp. |            |                         |                       |         |             |
|----------------------------------------------------------------------------------------------------|------------|--------|----------------------------------------|-----------|------------|-------------------------|-----------------------|---------|-------------|
| Impianto         F           46/0014841         46/0010079         A           46/0028839         A           46/0010571         A           46/0014827         A           46/0017704         A           46/001707         A           46/001321         A | 2041       |        | Indirizzo                              |           |            |                         | Responsabile          |         |             |
| 46/0014841           46/0010079         A           46/0028839         A           46/0010571         A           46/0014827         A           46/0017704         A           46/0023132         A                                                         | F B        |        | Nome Impianto Indirizzo                | Nu        | Lett./RN/I | Responsabile            | Indirizzo             | Comune  | Cap e Prov. |
| 46/0010079 A<br>46/0028839 A<br>46/0010571 A<br>46/0014827 A<br>46/0017704 A<br>46/0023132 A                                                                                                    |            |        | ACERO DELL'S Mattino di Noceto, Salita | 04        | - de       | GIANOLLO ROBERTO -      | SAL ACERO 04          | RAPALLO | 16035 (Ge)  |
| 46/0028839         A           46/0010571         A           46/0014827         A           46/0017704         A           46/0023132         A                                                                                                    | 4 0        | ttavo  | ACERO DELL'S Martino di Noceto, Salita | 02        | _A_/       | INGALISO FRANCESCO -    | SAL ACERO 02 A        | RAPALLO | 16035 (Ge)  |
| 46/0010571 A<br>46/0014827 A<br>46/0017704 A<br>46/0023132 A                                                                                                    | 4 0        | uarto  | ACERO DELL'S Martino di Noceto, Salita | 12        | . J.       | CHIAPPARA PATRIZIA ·    | SAL. DELL'ACERO 12    | RAPALLO | 16035 GE    |
| 46/0014827 A<br>46/0017704 A<br>46/0023132 A                                                                                                    | A S        | esto   | ACERO DELL'S.Martino di Noceto, Salita | 01        |            | BETTI ERNESTO -         | SAL ACERO 01          | RAPALLO | 16035 (Ge)  |
| 46/0017704 A                                                                                                    | A S        | esto   | ACERO DELL'S Martino di Noceto, Salita | 02        | miles      | BORSELLI MASSIMO -      | SALITA DELL'ACERO 02  | RAPALLO | 16035 (GE)  |
| 46/0023132 A                                                                                                    | A S        | esto   | ACERO DELL'S.Martino di Noceto, Salita | 06        | and a      | MALAMAN GRAZIELLA -     | SAL ACERO 06          | RAPALLO | 16035 (Ge)  |
|                                                                                                    | A S        | esto   | ACERO DELL'S Martino di Noceto, Salita | 10        |            | PRATO MAURO -           | SAL ACERO 10          | RAPALLO | 16035 (Ge)  |
| 46/0030093 A                                                                                                    | A S        | esto   | ACERO DELL'S Martino di Noceto, Salita | 05        |            | ANDREOLI MARIA GRAZIA - | SAL DELL'ACERO 05     | RAPALLO | 16035 GE    |
| 46/0030501 A                                                                                                    | A S        | esto   | ACERO DELL'S.Martino di Noceto, Salita | 09        |            | BASSANI CLAUDIO -       | SALITA DELL'ACERO 09  | RAPALLO | 16035 GE    |
| 46/0030502 A                                                                                                    | A S        | esto   | ACERO DELL'S.Martino di Noceto, Salita | 11        | - Jack     | PATRI EMILIO -          | SALITA DELL'ACERO 011 | RAPALLO | 16035 GE    |
| 46/0005872 A                                                                                                    | 1 5        | ettimo | ACERO DELL'S.Martino di Noceto, Salita | 07        | andre      | FERRETTI SILVIO -       | SAL ACERO 07          | RAPALLO | 16035 (Ge)  |
| 4670000872 A                                                                                                    | - <u>-</u> |        | ALEHU DELLIS, Martino di Noceto, Salka | 07        |            | FERRET IT SILVIU -      | JALALEHU U/           | RAPALLO | 16030 [Ge]  |
| =11,30L=40                                                                                                    | 000        | 4041   |                                        |           |            |                         |                       | MR      | sponsabile  |

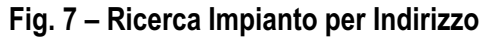

La figura precedente dimostra un'interrogazione effettuata per ricercare l'impianto per indirizzo. Per eseguire la ricerca sono stati utilizzati i seguenti parametri:

Parametri generali

- Comune.
- Fascia di potenza.
- Tipo informazioni sul responsabile (se presenti)
- Includere nella ricerca gli impianti afferenti.

#### Parametri toponomastici

- Indirizzo (utilizzando appositi caratteri \* per la ricerca estesa).
- Numero / Interno / BTQ.
- Lettera / Scala / Piano / Area Reparto.

I parametri peculiari della ricerca per indirizzo permettono di specificare le informazioni toponomastiche utilizzate per configurare un impianto (e che saranno maggiormente dettagliate nella descrizione dela scheda impianto).

Il campo indirizzo può essere introdotto con due diverse modalità:

- Con il pulsante i è possibile accedere alla lista di vie presenti nel Comune richiesto.
- Digitando direttamente il nome (o parte del nome) della via utilizzando i caratteri speciali che indicano tutti i nomi che soddisfano la condizione.

Nell'esempio viene introdotta la via \*Abba\* per specificare che si vogliono cercare tutti gli impianti che nell'indirizzo abbiano presente la scritta Abba, qualsiasi cosa venga prima o dopo.

Una volta introdotti i parametri di ricerca si potrà procedere selezionando il comando Cerca, presente in fondo a destra nella maschera di ricerca o semplicemente selezionando il tasto F3.

Compiuta la ricerca saranno presentati il numero di impianti che soddisfano le condizioni indicate nei parametri di ricerca e l'impianto correntemnente selezionato. Queste informazioni si trovano nella scritta in basso a sinistra, nella maschera di ricerca (Tot.=11,Sel=46/0014841).

Per ogni impianto sono presentate le seguenti informazioni:

- Sigla impianto
- Fascia di potenza (se è conosciuta in seguito all'inserimento di una scheda precedente).
- Biennio (se conosciuto in seguito all'inserimento di una scheda precedente).
- Sigla impianto Master, se l'impianto afferisce ad un impianto centralizzato.
- Indirizzo, nella forma toponomastico principale/toponomastico secondario/tipo via.
- Interno, BisTerQuater, Lettera, Piano, Scala.
- Area Reparto.

Per essere ulteriormente agevolati nella ricerca, cliccando sulle intestazioni di colonna saranno ordinati gli elementi in base al contenuto della colonna.

L'elenco ottenuto potrà essere esportato in un file esterno Excel, con l'opportuno tasto in basso a sinistra nella maschera di ricerca impianto.

Selezionando la casellina 🗆 Responsabile in basso a destra nella maschera di ricerca impianto saranno visualizzati anche gli eventuali dati del Responsabile se è conosciuto in seguito all'inserimento di una scheda precedente.

Cambiando nei parametri di selezione, il tipo da Responsabile in Proprietario o Ditta potranno essere visualizzate le informazioni relative al proprietario o alla ditta manutentrice, se precedentemente introdotti.

Dalla lista degli impianti potrà dunque essere selezionato l'impianto di cui si vuole conoscere le informazioni o dell'impianto in cui dovrà essere inserita una nuova scheda (modello H/G altre schede).

Selezionando l'impianto e successivamente il comando Vai ad impianto ( o doppio click sulla riga impianto oppure ENTER) si chiuderà la maschera di ricerca impianto e si tornerà alla maschera Inserimento Impianti e schede, direttamente posizionati sull'impianto ricercato con la maschera di ricerca.

# 5.3.2 Ricerca di un impianto per Responsabile

La ricerca impianto per Responsabile può essere utilizzata quando:

- Per l'impianto che si vuole ricercare si hanno solo i dati del responsabile.
- Per l'impianto che si vuole ricercare sono state inserite schede precedenti che riportano le indicazioni del responsabile.

Nel caso in cui si abbiano solo le informazioni sul responsabile dell'impianto o nei casi in cui siano state sicuramente inserite dichiarazioni precedenti (cambiamento terzo responsabile, inserimento bienni successivi, ecc.) per la ricerca dell'impianto potranno essere utilizzate solo le informazioni relative al responsabile.

| Ricerca im   | piant | to per f     | Responsabile / proprie | tario                   |                     |       |            |                         |                         |         |             |     |
|--------------|-------|--------------|------------------------|-------------------------|---------------------|-------|------------|-------------------------|-------------------------|---------|-------------|-----|
| Indirizzo    | Resp  | onsabil      | e Codice               |                         |                     |       |            |                         |                         |         |             |     |
| Comuna       | DAG   |              |                        | - D Passasshila         | *Rossi <sup>4</sup> | Calla | anta       |                         |                         |         |             |     |
| Colliane     | TIMI  | ALLO         |                        |                         | 110551              | Lone  |            |                         |                         |         |             |     |
| F. Potenza   | luti  | te           | Afferenti              | Indirizzo               |                     | C.Fis | cale       | * * ·                   |                         |         |             |     |
| Tipo         | Res   | ponsab       | ile 🔽 🗌 Non attiv      | vi Comune               | -                   | Cap I | Prov.      |                         |                         |         |             |     |
| Imp          | ianto | )            |                        | Indi                    | rizzo               |       |            |                         | Responsabile            |         |             |     |
| Impianto     | F.    | . <b>B</b> A | Nome Impianto          | Indirizzo               |                     | Nu    | Lett./RN/I | Responsabile            | Indirizzo               | Comune  | Cap e Prov. |     |
| ▶ 46/0024863 | 5     |              |                        | CORDAI DEI, Vico        |                     | 13    | _A/        | ROSSI MASSIMO -         | VIC CORDAI 13 A         | RAPALLO | 16035 (Ge)  |     |
| 46/002487    | 1     |              |                        | CANESSA MATTEO, Piazza  | 2                   | 07    | 08/        | ROSSI PIETRO -          | VIA PIOMBO 29           | TORINO  | 10100 (To)  |     |
| 46/002489    | )     |              |                        | CAIROLI , Via           |                     | 08    | _18/       | ROSSINI LAURA -         | CSO MAMELI 232/22       | RAPALLO | 16035 (Ge)  |     |
| 46/002489    | 5     |              |                        | FIRENZE , Via           |                     | 07    | 09/        | ROSSINO NAZZARENO -     | VIA FIRENZE 07/09       | RAPALLO | 16035 (Ge)  |     |
| 46/002489    | ì     |              |                        | CROCETTA ALLAS.Maurizio | di Monti, Via       | 69    |            | ROSSIT DORA -           | VIA CROCETTA 69         | RAPALLO | 16035 (Ge)  |     |
| 46/0025003   | 3     |              |                        | ARANCI DEGLI, Via       |                     | 11    | B.13_/     | COGROSSI ALBERTO ·      | VIA MADRE TERESA DI CAL | ARESE   | 20020 (Mi)  |     |
| 46/002807    | 3     |              |                        | GATTORNO , Via Priv.    |                     | 10    | 03/        | ROSSI GABRIELE -        | VIA GATTORNO 10/03      | RAPALLO | 16035 (Ge)  |     |
| 46/0001210   | ) A   | Ottavo       |                        | LICETI , Vico           |                     | 05    | and an     | ROSSI A.MARIA -         | SAL PELLEGRINO 17/04    | RAPALLO | 16035 (Ge)  |     |
| 46/000500    | A 6   | Ottavo       |                        | S.MASSIMO , Via         | Nation -            | 085   | andre      | ROSSI OMAR -            | VIA S. MASSIMO 85       | RAPALLO | 16035 GE    |     |
| 46/000885    | ) (C  | Ottavo       | Condominio Calza-Rossi | MAGGIOCCO BARTOLOME     | D, Via              | 03    | and a      | CONDOMINIO CALZA - ROS  | VIA MAGGIOCCO 03        | RAPALLO | 16035 (Ge)  |     |
| 46/0011111   | A     | Ottavo       |                        | MONTE MEZZANA , Via     |                     | 34    | and a      | DE LUCA ROSSI MATILD -  | VIA FOPPA 32            | MILANO  | 20144 (Mi)  |     |
| 46/0011111   | A     | Ottavo       |                        | MONTE MEZZANA , Via     |                     | 34    | and a      | ROSSI DE LUCA MATILDE - | VIA MONTEMEZZANA 34     | RAPALLO | 16035 (Ge)  |     |
| 46/001310    | 1 A   | Ottavo       |                        | COSTIGLIOLO , Via       |                     | 05    | _A_/       | ROSSI LUCIANA -         | VIA COSTIGLIOLO 05 A    | RAPALLO | 16035 (Ge)  |     |
| 46/0024813   | 2 A   | Ottavo       |                        | CASTELLINO DEL, Via     |                     | 22    | -          | ROSSI EDILIA -          | VIA ILVA 2/17           | GENOVA  | 16128 (Ge)  |     |
| 46/0024813   | 2 A   | Ottavo       |                        | CASTELLINO DEL, Via     |                     | 22    | . Jac      | ROSSI EDILIA (TUMIETTO) | VIA CASTELLINO 22       | RAPALLO | 16035 (Ge)  |     |
| 46/002481    | I A   | Ottavo       |                        | CARMELO DEL, Via        |                     | 06    | 01_/       | ROSSI EMILIA -          | VIA CARMELO 06/01       | RAPALLO | 16035 (Ge)  |     |
| 46/002482    | 1     | Oltavo       |                        | S BULLU Via Prio        |                     | 68    | 10 /       | ROSSI PIERI HIGL.       | VIA S ROCCO 68/10       | RAPALLO | 16035 (Ge)  |     |
| 1 ot.=135,5e | .=4b  | /00248       | CO                     |                         |                     |       |            |                         |                         |         | Indirizzo   |     |
| Vai a Impia  | nto   | E:           | sporta                 |                         |                     |       |            |                         |                         |         | Es          | sci |

| Fig. 8 – Ricerca | Impianto | per Res | ponsabile |
|------------------|----------|---------|-----------|
|------------------|----------|---------|-----------|

La figura precedente dimostra un'interrogazione effettuata per ricercare l'impianto per responsabile. Per eseguire la ricerca sono stati utilizzati i seguenti parametri:

#### Parametri generali

- Comune.
- Fascia di potenza.
- Tipo informazioni sul responsabile.
- Includere nella ricerca gli impianti afferenti.

## Parametri relativi al responsabile

- Responsabile / Proprietario / Ditta (utilizzando appositi caratteri \* per la ricerca estesa).
- Collegato (persona collegata al responsabile principale)
- Indirizzo del responsabile.
- Comune del responsabile.
- Cap e Provincia del responsabile.

Il campo responsabile potrà essere Proprietario o Ditta a seconda del tipo selezionato nei parametri generali.

I parametri peculiari della ricerca per Responsabile / Proprietario / Ditta permettono di specificare le informazioni del Responsabile / Proprietario / Ditta presenti nelle schede relative all'impianto (e che saranno maggiormente dettagliate nella descrizione delle schede impianto).

Nei campi Responsabile / Proprietario / Ditta, indirizzo, collegato, comune, cap. e prov. possono essere utilizzati i caratteri i caratteri speciali che indicano tutti i nomi che soddisfano la condizione.

Nell'esempio viene introdotta il responsabile \*Rossi\* per specificare che si vogliono cercare tutti gli impianti che abbiano il nome Rossi , qualsiasi cosa venga prima o dopo. Infatti nell'esempio visualizzato sono stati trovati tutti i cognomi che contengono Rossi.

Una volta introdotti i parametri di ricerca si potrà procedere selezionando il comando Cerca, presente in fondo a destra nella maschera di ricerca o semplicemente selezionando il tasto F3.

Compiuta la ricerca saranno presentati il numero di impianti che soddisfano le condizioni indicate nei parametri di ricerca e l'impianto correntemente selezionato. Queste informazioni si trovano nella scritta in basso a sinistra, nella maschera di ricerca (Tot.=135,Sel=46/0024865).

Per ogni impianto sono presentate le seguenti informazioni:

- Sigla impianto
- Fascia di potenza (se è conosciuta in seguito all'inserimento di una scheda precedente).
- Biennio (se conosciuto in seguito all'inserimento di una scheda precedente).
- Sigla impianto Master, se l'impianto afferisce ad un impianto centralizzato.
- Cognome e nome del Responsabile / Proprietario / o dati della Ditta.
- Indirizzo del responsabile.
- Comune del responsabile.
- Cap e Provincia del responsabile.

Per essere ulteriormente agevolati nella ricerca, cliccando sulle intestazioni di colonna saranno ordinati gli elementi in base al contenuto della colonna.

L'elenco ottenuto potrà essere esportato in un file esterno Excel, con l'opportuno tasto in basso a sinistra nella maschera di ricerca impianto.

Selezionando la casellina 🗆 Indirizzo in basso a destra nella maschera di ricerca impianto saranno visualizzati anche le informazioni toponomastiche dell'impianto.

Dalla lista degli impianti potrà dunque essere selezionato l'impianto di cui si vuole conoscere le informazioni o dell'impianto in cui dovrà essere inserita una nuova scheda (modello H/G altre schede).

Selezionando l'impianto e successivamente il comando Vai ad impianto ( o doppio click sulla riga impianto oppure ENTER) si chiuderà la maschera di ricerca impianto e si tornerà alla maschera Inserimento Impianti e schede, direttamente posizionati sull'impianto ricercato con la maschera di ricerca.

# 5.3.3 Ricerca di un impianto per Codice

La ricerca impianto per Codice può essere utilizzata quando:

- Per l'impianto che si vuole ricercare si possiede solo il codice.
- Si vogliono ricercare tutti gli impianti afferenti ad un impianto centralizzato.

Nel caso in cui si abbiano solo le informazioni sui codici dell'impianto o dell'impianto centralizzato a cui afferiscono una serie di impianti potrà essere utilizzata la ricerca per codice.

| accied mili | terint        | o hei c | ouice impianto / impi | anto master                                |     |              |                         |                              |                                                                                                    |                      |
|-------------|---------------|---------|-----------------------|--------------------------------------------|-----|--------------|-------------------------|------------------------------|----------------------------------------------------------------------------------------------------|----------------------|
| ndirizzo R  | lesp          | onsabil | e <mark>Codice</mark> |                                            |     |              |                         |                              |                                                                                                    |                      |
| Comune      | RAP           | ALLO    |                       | Codice 46 /                                |     |              |                         |                              |                                                                                                    |                      |
|             |               |         |                       |                                            |     |              |                         |                              |                                                                                                    |                      |
| r. Potenza  | ruu           | e       | Arrerenu              |                                            |     |              |                         |                              |                                                                                                    |                      |
| Tipo        | Res           | ponsab  | ile 🔽 🗌 Non attiv     | ri Matricola generatore                    |     |              |                         |                              |                                                                                                    |                      |
| Impi        | anto          |         |                       | Indirizzo                                  |     |              |                         | Responsabile                 |                                                                                                    |                      |
| Impianto    | F             | B /     | Nome Impianto         | Indirizzo                                  | Nu  | Lett./RN/I   | Responsabile            | Indirizzo                    | Comune                                                                                                    | Cap e Prov.          |
| 46/0030889  |               |         |                       | COSTAGUTA , Via                            | 12  |              |                         |                              |                                                                                                    |                      |
| 46/0030899  |               |         |                       | CHIGNERO Foggia, Localita'                 | 038 |              |                         |                              |                                                                                                    |                      |
| 46/0000416  | A             | Nono    |                       | CORDANO LUIGI, Viale Priv.                 | 02  | 14/          | ALTOMONTE ANTONIA -     | VIA CORDANO 02/14            | RAPALLO                                                                                                    | 16035 GE             |
| 46/0017223  | A             | Nono    |                       | TARDITO , Via                              | 05  | 14/          | LUSIGNANI CARLO - LSGCR | LOC FORNIO 76                | FIDENZA                                                                                                    | 43036 (Pr)           |
| 46/0000007  | A             | Ottavo  |                       | ZIGNAGO MARIO, Via                         | 23  | 01/          | CATTOZZO AMABILE -      | VIA TRENTO TRIESTE 25        | OZZANO MONFI                                                                                                    | 15039 (Al)           |
| 46/0000017  | A             | Ottavo  |                       | MILANO , Viale                             | 59  | 04/          | GIULIANI LUCIANA -      | VIA MILANO 59/04             | RAPALLO                                                                                                    | 16035 (Ge)           |
| 46/0000041  | A             | Ottavo  |                       | POMARO , Via                               | 04  | 02 (.dich. / | PREMOLI TROVATI STEFAN  | VIA POMARO 04/02             | RAPALLO                                                                                                    | 16035 (Ge)           |
| 46/0000050  | A             | Ottavo  |                       | MAGGIO VEROGGIO , Via                      | 04  | 06/          | ACCATINO LUCIANO ·      | VIA GUAZZO 8                 | CASALE MONFE                                                                                                    | 15033 (Al)           |
| 46/0000061  | A             | Ottavo  |                       | GATTORNO , Via Priv.                       | 16  | 06/          | MINETTI PIERO -         | VIA PRIV GATTORNO 16/06      | RAPALLO                                                                                                    | 16035 (Ge)           |
| 46/0000062  | A             | Ottavo  |                       | PEONIE DELLE, Via                          | 11  | 01/          | MONFERINI GIORGIO -     | VIA DELLE PEONIE 011 int: (  | RAPALLO                                                                                                    | 16035 GE             |
| 46/0000066  | A             | Ottavo  |                       | CASE DI NOE' S.Maurizio diMonti, Localita' | 04  | and a        | ACETO ANDREA -          | LOC CASE DI NOE 04           | RAPALLO                                                                                                    | 16035 (Ge)           |
| 46/0000098  | A             | Ottavo  |                       | DELLA ROVERE , Via                         | 01  | 8.01/        | ANGIOLINI ROBERTO -     | VIA DELLA ROVERE 1 A/1       | RAPALLO                                                                                                    | 16035 (Ge)           |
| 46/0000100  | A             | Ottavo  |                       | MILANO , Viale                             | 37  | 03/02        | ADAMOLI ENRICA -        | VIA MORGAGNI 39              | MILANO                                                                                                    | 20129 (Mi)           |
| 46/0000112  | A             | Ottavo  |                       | CAIROLI , Via                              | 22  | 02/1*        | SARA S.P.A              | VIA CAIROLI 22/02            | RAPALLO                                                                                                    | 16035 (Ge)           |
| 46/0000127  | A             | Ottavo  |                       | AMENDOLA GIOVANNI, Via                     | 04  | . l.         | AGIPS FARMACEUTICI SRL  | VIA AMENDOLA 04              | RAPALLO                                                                                                    | 16035 (Ge)           |
| 46/0000140  | A             | Ottavo  |                       | MURETTI DEI, Via                           | 23  | 20/          | ACERBI FABRIZIO -       | VIA DEI MURETTI 023 int.: 02 | RAPALLO                                                                                                    | 16035 GE             |
| 10/0000170  | A.            | Ottavo  |                       | VAL DI SOLE VIa                            | 07  | N9 /3°       | VESPA MONICA .          | VIA VALDISOLE 07/09          | RAPALLO                                                                                                    | 16035 (Ge)           |
| льлинитүү   | CI/ 6111 Pre- |         |                       |                                            |     |              |                         |                              | PERSONAL PROPERTY AND ADDRESS OF THE PERSON OF THE PERSON | Amount of ACHIEVENAL |

Fig. 8 – Ricerca Impianto per Responsabile

La figura precedente dimostra un'interrogazione effettuata per ricercare l'impianto per Codice. Per eseguire la ricerca sono stati utilizzati i seguenti parametri:

#### Parametri generali

- Comune.
- Fascia di potenza.
- Tipo informazioni sul responsabile.
- Includere nella ricerca gli impianti afferenti.

#### Parametri relativi al codice

• Codice impianto o codice impianto centralizzato (master) a cui afferiscono una serie di impianti afferenti.

I parametri peculiari della ricerca per Codice permettono di specificare un codice preciso di un impianto o di un impianto centralizzato.

La ricerca dell'impianto verificherà se l'impianto esiste. La ricerca per impianto master ricercherà tutti gli impianti afferenti dell'impianto centralizzato specificato nel codice Master.

Una volta introdotti i parametri di ricerca si potrà procedere selezionando il comando Cerca, presente in fondo a destra nella maschera di ricerca o semplicemente selezionando il tasto F3.

Compiuta la ricerca saranno presentati il numero di impianti che soddisfano le condizioni indicate nei parametri di ricerca e l'impianto correntemente selezionato. Queste informazioni si trovano nella scritta in basso a sinistra, nella maschera di ricerca (Tot.=24,Sel=46/000085).

Per ogni impianto sono presentate le seguenti informazioni:

- Sigla impianto
- Fascia di potenza (se è conosciuta in seguito all'inserimento di una scheda precedente).
- Biennio (se conosciuto in seguito all'inserimento di una scheda precedente).
- Sigla impianto Master, che nel caso di ricerca per impianto Master sarà sempre lo stesso.
- Indirizzo, nella forma toponomastico principale/toponomastico secondario/tipo via.
- Interno, BisTerQuater, Lettera, Piano, Scala.
- Area Reparto.

Per essere ulteriormente agevolati nella ricerca, cliccando sulle intestazioni di colonna saranno ordinati gli elementi in base al contenuto della colonna.

L'elenco ottenuto potrà essere esportato in un file esterno Excel, con l'opportuno tasto in basso a sinistra nella maschera di ricerca impianto.

Selezionando la casellina D Responsabile in basso a destra nella maschera di ricerca impianto saranno visualizzati anche gli eventuali dati del Responsabile se è conosciuto in seguito all'inserimento di una scheda precedente.

Cambiando nei parametri di selezione, il tipo da Responsabile in Proprietario o Ditta potranno essere visualizzate le informazioni relative al proprietario o alla ditta manutentrice, se precedentemente introdotti.

Dalla lista degli impianti potrà dunque essere selezionato l'impianto di cui si vuole conoscere le informazioni o dell'impianto in cui dovrà essere inserita una nuova scheda (modello H/G altre schede).

Selezionando l'impianto e successivamente il comando Vai ad impianto ( o doppio click sulla riga impianto oppure ENTER) si chiuderà la maschera di ricerca impianto e si tornerà alla maschera Inserimento Impianti e schede, direttamente posizionati sull'impianto ricercato con la maschera di ricerca.

# 5.4 Ricerca diretta di un impianto: il comando Vai

L'applicazione permette di ricercare direttamente un impianto di cui si conosce il codice con il comando Vai disponibile nella toolbar principale, visualizzato nelle maschere Inserimento Impianti / Schede e Inserimento verifiche.

Il comando vai è preceduto da uno spazio in cui può essere digitato il numero di impianto (non è necessario specificare gli zeri che precedono un numero impianto).

| 🖁 A.G.I.T. Inserimento im     | pianti/schede                          |                                   |                        |
|-------------------------------|----------------------------------------|-----------------------------------|------------------------|
| File 🔹 Pagine 👻 Inserisci 👻 🤇 | Ierca 🔹 Strumenti 🗙 Esperito di Caofie | oura ▼ ? ▼                        |                        |
| Comune Genova                 | - 111 ⇒ Vai                            | i 📝 nserisci 🔻 🔎 Cerca Impianto 🚦 | Impianti centralizzati |

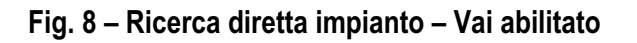

| 📕 A.G.I.T. Ir | nserimento in                   | mpianti/schede                                                        |  |
|---------------|---------------------------------|-----------------------------------------------------------------------|--|
| File 🔹 Pagine | <ul> <li>Inserisci •</li> </ul> | Cerca 🛪 Strumenti 🛪 Coporto 🚽 Configura 🛪 🤉 🛪                         |  |
| Comune        | e Genova                        | 👻 31223 🛶 Vai 📝 Inserisci 🔻 🔎 Cerca Impianto 🗮 Impianti centralizzati |  |

## Fig. 9 – Ricerca diretta impianto – Vai disabilitato

Come viene dimostrato nelle due figure precedentemente illustrate per poter selezionare la ricerca diretta dovrà essere impostato il numero di impianto che si vuole ricercare.

Nel caso in cui l'impianto sia esistente (111) la freccia del comando Vai sarà abilitata. Selezionando la freccia sio verrà posizionati direttamente sull'impianto desiderato.

Se il codice dell'impianto non esiste (31223) la freccia del comando Vai sarà disabilitata e non sarà possibile selezionare il comando.

## 5.5 Inserimento di un nuovo impianto

Se la ricerca di un impianto da esito negativo, allora si deve procedere all'inserimento di un nuovo impianto. L'inserimento di un nuovo impianto può avvenire in diverse situazioni:

- 1. Ricerca impianto con esito negativo per l'inserimento di un modello H/G altro modello.
- 2. Inserimento di impianto dovuta a comunicazione formale o informale che ad un determinato toponomastico esiste un impianto, che non è stato trovato nel database con le funzioni di ricerca.
- 3. Verifica in campo da parte dei verificatori dell'esistenza di un impianto che non è stato trovato nel database con le funzioni di ricerca.

In tutti questi casi si dovrà procedere all'inserimento di un nuovo impianto.

#### 5.5.1 Selezione del comando inserimento nuovo impianto

Il comando inserisci nuovo impianto è selezionabile secondo le tre modalità indicate di seguito:

- 1. Menù principale Inserisci-Impianto.
- 2. Utilizzo dell'acceleratore di tastiera Ctrl-I.
- 3. Selezione del comando nella toolbar principale Inserisci-Inserisci Impianto.

|               |       |                                       |        | 3              |       |                      |           |                            |                  |         |       |          |
|---------------|-------|---------------------------------------|--------|----------------|-------|----------------------|-----------|----------------------------|------------------|---------|-------|----------|
| A.G.I.T.      | nseri | mento impianti/scheo                  | ie o   |                |       |                      |           |                            |                  |         |       |          |
| File 🝷 Pagine | 4     | <ul> <li>Cerca - Strumenti</li> </ul> | - 4    | ngura 🔻 Utilit | à• ?• |                      |           |                            |                  |         |       |          |
| 🔠 Comur       |       | $\sim$                                | Ctime  | 🖓 🔝 🍠 Inse     | risci | 🔎 Cerca Impianto     | 📄 Impiar  | nti centralizzati Verifica | 4                | ► Vai   |       |          |
| Impianto      |       | Modello H (A)                         | Ctrl+H |                | D     | 🔺 Biennio            |           | Tipo scheda                | Data inserimento | Bollino | Esito |          |
| Impianto      |       | Scheda (A)                            | Ctrl+A |                | 01    | 70171 Porting        |           | Altro (A)                  | 01/01/2003       |         |       | Positive |
| mpianto       |       |                                       |        |                | 02    | 2/01/1 Porting       |           | Cambiam. 3* Resp. (A)      | 01/01/2003       |         |       | Positive |
| Imp. Maste    |       | Autocertificazione (B/C)              | Ctrl+K |                | 04    | 1/06/2 Quarto        |           | Modello H (A)              | 06/02/2004 10.03 | l.      |       | 2C       |
| Tipo          |       | Scheda (B/C)                          | Ctrl+B | •              | ▶ 20  | 0/09/2 Sesto         |           | Modello H (A)              | 26/02/2007 9.39. | 0       |       | 2B.2CPR. |
| Toponomas     | tin 🗂 | Modello G (A)                         | Ctrl+G |                | [46/  | 0000012/A] n. 4 di 4 | 4 - Sesta | o: Modello H (A) del 20/0  | 9/2006           |         |       |          |
| Indirizzo     | P     | Modello F (B/C)                       | Ctrl+F |                | 2     | Responsabili/Ditte   | 🏂 Da      | ti tecnici 🛛 🕌. Generator  | i 🌈 Osservazion  | i       |       |          |

Fig. 10 – Attivazione della maschera inserisci impianto

# 5.5.2 Informazioni richieste per un nuovo impianto

Selezionando il comando inserisci impianto sarà presentata la maschera dell'impianto, con i campi da compilare come dimostrato nella seguente figura:

| 🗄 A.G.I.T. Ins    | erimento impianti/schede                                      |                  |                       |                             |                   |              |         | - C X |
|-------------------|---------------------------------------------------------------|------------------|-----------------------|-----------------------------|-------------------|--------------|---------|-------|
| File 🔻 Pagine 🕶 1 | Inserisci 🔹 Cerca 🔹 Strumenti 🍷 Esporta 🍨 Configura 👻 Utilità | * ?*             |                       |                             |                   |              |         |       |
| Comune R          | APALLO 😽 0000012 🖬 Val 🖉 Inseris                              | sci 🔹 🔑 Cerca Im | npianto 📋 Impi        | anti centralizzati Verifica |                   | r Vai        |         |       |
| Inserisci impia   | nto                                                           | D 🛆 Bienni       | io                    | Tipo scheda                 | Data inseriment   | o Bollino    | Esito   | Tipo  |
|                   | 101001017                                                     | 01/01/1 Portin   | g                     | Altro (A)                   | 01/01/2003        |              | Positiv | 0     |
| Impianto          | 467-031017                                                    | 02/01/1 Portin   | g                     | Cambiam. 3* Resp. (A)       | 01/01/2003        |              | Positiv | 0     |
| Tipo              | Autonomo 🔻                                                    | 04/06/2 Quarte   | 0                     | Modello H (A)               | 06/02/2004 10.    | 03.          | 2C      |       |
| Toponomastic      | a                                                             | 20/09/2 Sesto    | )                     | Modello H (A)               | 26/02/2007 9.3    | 9.0          | 20.20   |       |
| Indirizzo         |                                                               | [46/0000012/A]   | n. 4 di 4 - Ses       | to: Modello H (A) del 20/0  | 09/2006           |              |         |       |
| Salita BANCI      | HI ····                                                       | 🤌 Responsabili   | i/Ditte 🏂 D           | ati tecnici 🕌 Generato      | ori 🌈 Osservazi   | oni          |         |       |
| 16035 RAPA        | LLO (Ge)                                                      | Responsabile     | le <del>s</del> terie |                             | -                 | Proprietario |         |       |
| N./Lettera/Ini    | L 22 A 5                                                      | Tipo             | Occupante             | -                           |                   |              |         |       |
| BTQ/Piano/S       |                                                               |                  |                       |                             |                   |              |         | -     |
| Nome Impiant      |                                                               |                  |                       | Ente                        | ✓ Altro           |              | Ente    | Altro |
|                   |                                                               | Cognome nome     | SARA SPA -            |                             |                   | Rag. sociale |         |       |
| Serve plu         | \$10                                                          | Indirizzo        | VIA CAIROLI           | 12/03                       |                   | Indirizzo    |         |       |
| Stato Impianto    |                                                               | Comune           | RAPALLO               |                             |                   | Comune       |         |       |
| Stato             | Attivo 💌                                                      | Cap e Prov.      | 16035 (Ge)            |                             |                   | Cap e Prov.  |         |       |
| Attivazione       | 25/05/2010 💌                                                  | Collegato        | MONTI BRU             | NO                          |                   |              |         |       |
| Schede/Verifie    | che: [ ] / [ ]                                                | Ditta manutentri | ice                   |                             |                   |              |         |       |
|                   |                                                               | Тіро             | Installatore/         | Manuten 💌                   |                   |              |         |       |
|                   |                                                               | Rag. sociale     | BONICI CLAI           |                             |                   |              |         |       |
|                   |                                                               | Indirizzo        | Via Aurelia, 2        | 2265                        |                   |              |         |       |
|                   |                                                               | Comune           | LAVAGNA               |                             | Cap e Prov. 16030 | (GE)         |         |       |
|                   |                                                               |                  |                       |                             |                   |              |         |       |
|                   |                                                               |                  |                       |                             |                   |              |         |       |
|                   |                                                               |                  |                       |                             |                   |              |         |       |
|                   |                                                               |                  |                       |                             |                   |              |         |       |
|                   |                                                               |                  |                       |                             |                   |              |         |       |
|                   |                                                               |                  |                       |                             |                   |              |         |       |
|                   |                                                               |                  |                       |                             |                   |              |         |       |
|                   |                                                               |                  |                       |                             |                   |              |         |       |
|                   |                                                               |                  |                       |                             |                   |              |         |       |
| 🖌 Salva           | 🗙 Annulla                                                     |                  |                       |                             |                   |              |         |       |

Fig. 11 – Maschera inserisci nuovo impianto

## Informazioni generali sull'impianto

#### Impianto

E' la sigla dell'impianto generata automaticamente dal sistema e non modificabile dall'operatore. La sigla è generata come numero incrementale successivo all'interno di ogni comune.

Nella fase di inserimento il codice presentato è provvisorio: finché l'operatore non selezionerà il comando salva, non sarà realmente assegnata la sigla dell'impianto, poiché questa operazione può avvenire contemporaneamente da parte di più operatoti.

La sigla impianto è l'identificatore univoco di ciascun impianto inserito nel database Agit. Tutte le funzioni dell'applicazione si riferiscono ad un impianto tramite questo identificatore univoco.

Tutti i documenti prodotti dall'applicazione, per le comunicazioni esterne verso responsabili, ditte, o altri conterranno questo identificatore univoco.

A.g.i.t. garantirà l'univocità della sigla impianto che assicura che per ogni sigla impianto esista un toponomastico univoco.

#### Impianto Master

L'impianto master è l'impianto centralizzato a cui afferiscono diversi impianti afferenti.

Impianto master è un'informazione che non compare nell'inserimento dell'impianto ma solo nella visualizzazione di un impianto già inserito, poiché questa informazione è inserita automaticamente dal sistema con l'utilizzo delle funzioni di gestione degli impianti centralizzati (vedi gestione impianti centralizzati).

#### Tipo

Nel tipo impianto è possibile selezionare la tipologia di impianto tra queste possibili scelte:

- Centralizzato condominio
- Autonoma abitazione
- Ufficio
- Hotel
- Negozio
- Chiesa
- Altro locale
- Industriale
- Industriale produzione
- Locale pubblico

La selezione di Industriale o industriale produzione farà cambiare la visualizzazione delle informazioni da inserire sulla toponomastica.

#### Toponomastica impianto

A.g.i.t. assicura che l'insieme delle informazioni toponomastiche è univoca per ciascun impianto: ciò significa che non può esistere più di un impianto avente gli 8 campi toponomastici descritti di seguito inseriti con determinati valori.

#### Indirizzo

L'indirizzo dell'impianto è selezionabile utilizzando il tasto il che aprirà la maschera con l'elenco predeterminato delle vie del comune interessato all'inserimento impianto.

Nell'elenco predeterminato delle vie si ha una presentazione del tipo:

Toponomastico principale + Toponomastico secondario + Tipo Via

Selezionando la via desiderata alla chiusura della maschera delle vie predeterminate sarà indicata la via prescelta nella forma normale:

Tipo Via + Toponomastico secondario + Toponomastico principale.

La seconda parte del campo indirizzo viene compilata automaticamente con il Cap e il Comune dell'indirizzo selezionato.

Di seguito le informazioni che completano i dati toponomastici:

## N./Int./BTQ

Numero civico Interno Bis / Ter / Quater

## L./Piano/Scala

Lettera Piano Scala

#### Stato impianto

Lo stato impianto indica lo stato attuale dell'impianto secondo le seguenti possibilità:

- Attivo, quando l'impianto è considerato attivo in seguito alla ricezione di una autocertificazione o di una verifica effettuata.
- Disattivato, quando l'impianto è considerato non attivo in seguito alla ricezione di una autocertificazione o di una verifica effettuata.
- Sconosciuto, quando lo stato dell'impianto non può essere verificato per cause oggettive (impossibilità ad accedere nei locali dell'impianto).
- Verificato ineistente, quando in seguito ad una verifica effettuata è stato verificato inesistente.
- Non soggetto a DPR, quando l'impianto non è soggetto al DPR412 in seguito alla ricezione di una autocertificazione o di una verifica effettuata.

Nel caso in cui ml'impianto sia dichiarato attivo o disattivato, deve essere specificata una data.

Nel caso l'impianto sia considerato non soggetto a DPR, deve essere specificato il motivo (esempio installazione di stufa a legna).

#### Informazioni aggiuntive

Nel campo note si hanno le informazioni aggiuntive sull'impianto. Quando si abbiano informazioni che non rientrano negli attributi specificati precedentemente dovranno essere inseriti nel campo note.

## 5.6 Le schede impianto

Dopo individuato con la ricerca l'impianto che corrisponde alla scheda che si vuole inserire si potrà iniziare con l'inserimento della scheda stessa.

A.g.i.t. gestisce tutta la storia dell'impianto con la presentazion e consecutiva di tutte le tipologie di schede previste per un impianto. Le schede gestite da A.g.i.t. sono delle seguenti tipologie:

## Impianti tipo A (< 35 kW)

- Autocertificazioni impianti tipo A: Modelllo H / G
- Scheda impianto tipo A
  - Nuovo Impianto
    - Ristrutturazione
  - Sostituzione
  - Cambiamento 3 responsabile
  - Altro

#### Impianti tipo B e C (> 35 kW)

- Autocertificazioni impianti tipo B/C: Autocertificazione 96-00
- Modello F.
- Scheda impianto tipo B/C
  - Nuovo Impianto
  - Ristrutturazione
  - Sostituzione
  - Cambiamento 3 responsabile
  - Altro

La gestione completa di tutte le schede relative ad un impianto permette di poter conoscere sempre la storia completa dell'impianto stesso.

In A.g.i.t. sono gestite sia le informazioni previste per legge (autocertificazioni) sia i modelli particolari dovuti a cambiamenti, sostituzioni, ristrutturazioni di impianto sia le informazioni informali di cui gli operatori sono venuti a conoscenza, o per contati diretti (manutentori, ditte) o per informazioni indirette (altri data base, ...).

Tutte le informazioni formali ed informali sull'impianto sono salvate da AGit sottoforma di schede, così da poter risalire alla storia completa dell'impianto.

## 5.7 Inserimento di una nuova scheda impianto: modello H/G

La scheda più importante per gli impianti di tipo A è il modello H/G. Nella memorizzazione del modello H/G sono richieste le informazioni più importanti presenti nel modello ministeriale. Al termine dell'inserimento ci sarà l'elaborazione automatica del risultato della scheda che servirà per stabilire le priorità nella programmazione verifiche.

# 5.7.1 Selezione del comando inserimento modello H / G

Il comando inserisci nuovo modello H/G è selezionabile secondo le tre modalità indicate di seguito:

- 1. Menù principale Inserisci Modello H/G (A)
- 2. Utilizzo dell'acceleratore di tastiera Ctrl-H
- 3. Selezione del comando nella toolbar principale Inserisci Inserisci Modello H/G.

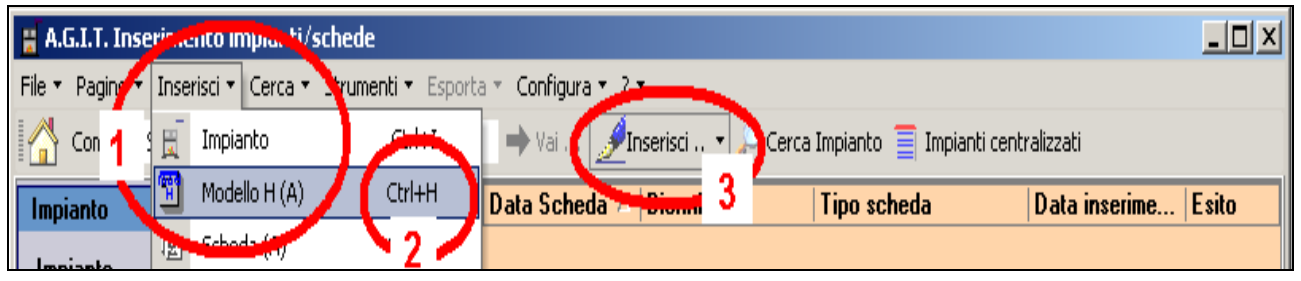

Fig. 12 – Attivazione della maschera inserisci impianto

# 5.7.2 L'elenco schede dell'impianto ed il dettaglio schede

La figura che segue indica le modalità di presentazione delle schede relative ad un impianto:

#### Parte 1: Elenco delle schede impianto.

Nella parte alta si trova l'elenco delle schede relative all'impianto ordinate per data scheda. Oltre alla data scheda, abbiamo il biennio, il tipo scheda, la data inserimento e l'esito della scheda. Ciccando sull'intestazione di colonna è possibile ordinare le schede secondo criteri diverso da quello temporale della data scheda.

#### Parte 2: Informazioni sulla scheda corrente.

Appena sotto l'elenco delle schede si trovano le informazioni riepilogative sulla scheda corrente. Il colore di questa parte corrisponde al colore delle intestazioni della parte di dettaglio e indica il colore del bollino relativo al biennio della scheda. Questa indicazione visivi ricorda all'operatore il bienni considerato.

#### Parte 3: Dettaglio della scheda corrente.

Nella parte bassa il contenuto di dettaglio della scheda selezionata. Vengono presentati diversi fogli ( a seconda della scheda) che contengono tutti i dati della scheda introdotta.

| 📕 A.G.I.T. Inse     | rimento impianti/schede                                                                                        |                             |                   |                                        |               |              |                       |                                  |
|---------------------|----------------------------------------------------------------------------------------------------|-----------------------------|-------------------|----------------------------------------|---------------|--------------|-----------------------|----------------------------------|
| File 🔻 Pagine 🔻 Ir  | nserisci 🔹 Cerca 🔹 Strumenti 👻 Esporta 🍨 Configura 👻 Uti                                                       | lità 🔹 🤉 –                  |                   |                                        |               |              |                       |                                  |
| Comune RA           | PALLO 👻 0000012 🔿 Vai 🛃 In:                                                                                    | serisci <mark>1</mark> ca I | impianto 藚 Impiar | nti centralizzati Verifica             | 4             | ▶ Vai        |                       |                                  |
| Impianto            |                                                                                                    | Data Sch /                  | Biennio           | Tipo scheda                            | Data inserime | ento Bollino | Esito                 | Tipo                             |
| Impianto            | 46/0000012                                                                                                    | 01/01/1996                  | Porting           | Altro (A)                              | 01/01/2003    |              |                       | Positivo                         |
| Imp Moster          |                                                                                                    | - 02/01/1996                | Porting           | Cambiam. 3* Resp. (A)<br>Modello H (A) | 01/01/2003    | 10.0:        |                       | Positivo                         |
| Tipe                | Autonomo                                                                                                    | 20/09/2002                  | Sesto             | Modello H (A)                          | 26/02/2007 9  | 0.39.        |                       |                                  |
| про                 | Autonomo                                                                                                    |                             |                   |                                        |               |              |                       |                                  |
| Toponomastica       | 6                                                                                                    | 01000001314                 |                   |                                        | oe<br>A       |              | -                     |                                  |
| Indirizzo           |                                                                                                    | Responsabi                  | ili/Ditte 🏂 Da    | ti tecnici 🕌 Generatori 👔              | Cosservazion  | i j          | 2                     |                                  |
| Salita BANLH        |                                                                                                    | Hesponsabile                |                   |                                        | P             | roprietario  |                       |                                  |
| 16035 RAPAL         | LU (Ge)                                                                                                    | - Tipo                      | Occupante         | •                                      |               |              |                       |                                  |
| N./Lettera/Int.     | 12 03                                                                                                    | ]                           |                   | Ente                                   | Altro         |              |                       | Ente V Altro                     |
| BTQ/Piano/Sc        |                                                                                                    |                             |                   | Citto                                  | ARD _         |              |                       |                                  |
| Nome Impianto       |                                                                                                    | ] <b>3</b> or               | e SARA SPA -      |                                        | R             | ag. sociale  |                       |                                  |
| 🗹 Serve più s       | iti                                                                                                    | Indirizzo                   | VIA CAIROLI 1     | 12/03                                  | <sup>1</sup>  | ndirizzo     |                       |                                  |
| Stato Impianto      |                                                                                                    | Comune                      | RAPALLO           |                                        | C             | omune        |                       |                                  |
|                     | The second second second second second second second second second second second second second second second s | Cap e Prov.                 | 16035 (Ge)        | 1:0                                    | C             | ap e Prov    |                       |                                  |
| 5(8(0               |                                                                                                    | Collegato                   | MONTI BRUN        | 0                                      |               |              |                       |                                  |
| Attivazione         | •                                                                                                    | Ditta manuten               | trice             |                                        |               |              |                       |                                  |
| Schede/Verific      | he: ( ) / ( )                                                                                                  | Tipo                        | Installatore/M    | anuten 💌                               |               |              |                       |                                  |
|                     |                                                                                                    | Rag. sociale                | BONICI CLAUI      | DIO                                    |               |              |                       |                                  |
|                     |                                                                                                    | Indirizzo                   | Via Aurelia, 22   | 265                                    |               |              |                       |                                  |
|                     |                                                                                                    | Comune                      | LAVAGNA           | Cap e                                  | Prov. 16030 ( | GE)          |                       |                                  |
|                     |                                                                                                    |                             |                   |                                        |               |              |                       |                                  |
|                     |                                                                                                    |                             |                   |                                        |               |              |                       |                                  |
|                     |                                                                                                    |                             |                   |                                        |               |              |                       |                                  |
|                     |                                                                                                    |                             |                   |                                        |               |              |                       |                                  |
|                     |                                                                                                    |                             |                   |                                        |               |              |                       |                                  |
|                     |                                                                                                    |                             |                   |                                        |               |              |                       |                                  |
|                     |                                                                                                    |                             |                   |                                        |               |              |                       |                                  |
|                     |                                                                                                    |                             |                   |                                        |               |              |                       |                                  |
|                     |                                                                                                    |                             |                   |                                        |               |              |                       |                                  |
|                     |                                                                                                    |                             | -                 |                                        |               |              |                       |                                  |
| v.ub4 per Provincia | a Genova Comune = RAPALLO (29234 Impianti)                                                                     |                             |                   |                                        |               | Giov         | anni Arrigo - Provinc | ia di Genova (1 utente connesso) |

Fig. 12 – Organizzazione delle schede impianto

# 5.7.3 Inserimento modello H / G

In Ag.i.t. l'inserimento di un modello H / G prevede cinque differenti fasi di inserimento dati, derivanti dal modello H / G ministeriale:

- 1. Inserimento dei dati della scheda.
- 2. Inserimento del Responsabili / Ditte.
- 3. Inserimento dei dati tecnici impianto.
- 4. Inserimento dati tecnici generatore.
- 5. Inserimento osservazioni, raccomandazioni, prescrizioni, note.

# 5.7.4 Inserimento modello H / G – 1. Dati della scheda

Appena selezionato il comando per l'inserimento dei modelli H / G, ove compare la lista delle schede dell'impianto comparirà la corrispondente versione, valida per la scheda che si sta inserendo, che richiederà i dati fondamentali del modello H / G.

| 📕 A.G.I.T. Inserir  | nento impianti/schede                          |                      |                |                             |                  |                           | _ 🗆 🗙       |
|---------------------|------------------------------------------------|----------------------|----------------|-----------------------------|------------------|---------------------------|-------------|
| File 🔻 Pagine 👻 In  | serisci 🔹 Cerca 👻 Strumenti 👻 Esporta 👻 Config | gura 🕶 Utilità 👻 ? 👻 | _              |                             |                  |                           |             |
| 🔠 Comune RA         | PALLO ▼ 0000012 → Vai                          | 📝 Inserisci 🔻        | 🔎 Cerca Impian | to 🧧 Impianti centralizzati |                  |                           |             |
| Impianto            |                                                | Modello G (A)        |                |                             |                  |                           |             |
| Impianto            | 46/0000012                                     | Data Scheda          | 04/05/2010     | <b>•</b>                    | Tipo Scheda      | Modello G (A)             |             |
| Imp. Master         |                                                | Bollino              | 2323           |                             | Data ins. scheda | a <u>25/05/2010 16:50</u> |             |
| Тіро                | Autonomo 🔻                                     | Biennio              | Decimo         | <b>T</b>                    |                  |                           |             |
| Toponomastica       |                                                | 🗸 Salva              |                |                             |                  |                           | × Annulla   |
| Indirizzo           |                                                |                      |                |                             |                  |                           |             |
| Via CAIROLI         | •••                                            |                      |                |                             |                  |                           |             |
| 16035 RAPAL         | LO (Ge)                                        |                      |                |                             |                  |                           |             |
| N./Lettera/Int.     | 12 03                                          |                      |                |                             |                  |                           |             |
| BTQ/Piano/Sc        |                                                |                      |                |                             |                  |                           |             |
| Nome Impianto       |                                                |                      |                |                             |                  |                           |             |
| 🗹 Serve più si      | ti                                             |                      |                |                             |                  |                           |             |
| Stato Impianto      |                                                |                      |                |                             |                  |                           |             |
| Stato               | Attivo 💌                                       |                      |                |                             |                  |                           |             |
| Attivazione         | 01/01/2003 🔹                                   |                      |                |                             |                  |                           |             |
| Schede/Verifich     | ne: ( .64.3.2.1) / ( )                         |                      |                |                             |                  |                           |             |
|                     |                                                |                      |                |                             |                  |                           |             |
|                     |                                                |                      |                |                             |                  |                           |             |
|                     |                                                |                      |                |                             |                  |                           |             |
|                     |                                                |                      |                |                             |                  |                           |             |
|                     |                                                |                      |                |                             |                  |                           |             |
|                     |                                                |                      |                |                             |                  |                           |             |
|                     |                                                |                      |                |                             |                  |                           |             |
|                     |                                                |                      |                |                             |                  |                           |             |
|                     |                                                |                      |                |                             |                  |                           |             |
|                     |                                                |                      |                |                             |                  |                           |             |
|                     |                                                |                      |                |                             |                  |                           |             |
|                     |                                                |                      |                |                             |                  |                           |             |
| v.045 per Provincia | di Genova Comune = RAPALLO (29251 Impianti)    |                      |                |                             |                  | (5 utent                  | i connessi) |

Fig. 13 – Inserimento modello H /G – 1. Dati Scheda

## Data scheda

E' la data scheda indicata nel modello H / G (Data del controllo).

## Biennio

E' il biennio a cui appartiene la scheda. L'operatore dovrà associare il corretto biennio, secondo le indicazioni del manuale operativo per l'inserimento dati.

## Tipo scheda

Automaticamente inizializzato a Modello H / G.

#### Data inserimento scheda

Automaticamente alla data e ora attuale.

# 5.7.5 Inserimento modello H / G – 2. Responsabili / Ditte

Dopo l'inserimento dei dati fondamentali della scheda devono essere inserite le informazioni sui responsabili e ditta manutentrice dell'impianto, riportati sul modello H / G:

| 🖁 A.G.I.T. Inserin  | nento impianti/schede                   |                           |                             |                   |                  | _ 🗆 ×                      |
|---------------------|-----------------------------------------|---------------------------|-----------------------------|-------------------|------------------|----------------------------|
| File ▼ Pagine ▼ In  | serisci 🔹 Cerca 🔹 Strumenti 👻 Esporta 🤊 | Configura ▼ Utilità ▼ ? * | •                           |                   |                  |                            |
| Comune RAP          | ALLO • 0000012                          | Vai 🥖 Inserisci           | 🔹 🔑 Cerca Impianto 🚊 Impia  | nti centralizzati |                  |                            |
| Impianto            |                                         | Modello G (A)             |                             |                   |                  |                            |
| Impianto            | 46/0000012                              | Data Scheda               | 04/05/2010                  |                   | Tipo Scheda      | Modello G (A)              |
| Imp. Master         |                                         | Bollino                   | 2323                        |                   | Data ins. sche   | da <u>25/05/2010 16:50</u> |
| Тіро                | Autonomo                                | ▼ Biennio                 | Decimo                      |                   |                  |                            |
| Toponomastica       |                                         | [46/0000012]              | Inserimento Responsabili/Di | tte               |                  |                            |
| Indirizzo           |                                         | Responsabile              |                             |                   | Proprietario     |                            |
| Via CAIROLI         |                                         | ··· Tipo                  | Occupante 🔻                 |                   |                  |                            |
| 16035 RAPAL         | LO (Ge)                                 |                           |                             |                   |                  |                            |
| N./Lettera/Int.     | 12 03                                   |                           | L'nte                       |                   |                  | Linte Aitro                |
| BTQ/Piano/Sc.       |                                         | Cognome nor               | e SARA SPA -                | •••               | Rag. sociale     | •••                        |
| Nome Impianto       |                                         | Indirizzo                 | VIA CAIROLI 12/03           |                   | Indirizzo        |                            |
| Como più si         | L                                       | Comune                    | RAPALLO                     |                   | Comune           |                            |
|                     | u                                       | Cap e Prov.               | 16035 (Ge)                  |                   | Сар е Ргоч       |                            |
| Stato Impianto      |                                         | Collegato                 | MONTI BRUNO                 |                   |                  |                            |
| Stato               | Attivo                                  | Ditta manuten             | trice                       |                   | L                |                            |
| Attivazione         | 01/01/2003                              | Tipo                      | Installatore/Manuten 🔻      | ]                 |                  |                            |
| Schede/Verifich     | ne: ( .64.3.2.1) / ( )                  | Rag. sociale              | BONICI CLAUDIO              | -                 |                  | •••                        |
|                     |                                         | Indirizzo                 | Via Aurelia, 2265           |                   |                  |                            |
|                     |                                         | Comune                    | LAVAGNA                     | Cap e             | Prov. 16030 (GE) |                            |
|                     |                                         |                           |                             |                   |                  |                            |
|                     |                                         |                           |                             |                   |                  |                            |
|                     |                                         |                           |                             |                   |                  |                            |
|                     |                                         |                           |                             |                   |                  |                            |
|                     |                                         |                           |                             |                   |                  |                            |
|                     |                                         |                           |                             |                   |                  |                            |
|                     |                                         |                           |                             |                   |                  |                            |
|                     |                                         |                           |                             |                   |                  |                            |
|                     |                                         |                           |                             |                   |                  |                            |
|                     |                                         | 🚽 🗸 Salva                 |                             |                   |                  | × Annulla                  |
| v.045 per Provincia | di Genova Comune = RAPALLO (29251 I     | mpianti)                  |                             |                   |                  |                            |

# Fig. 14 – Inserimento modello H / G – 2. Responsabili / Ditte

## **Responsabile**

E' il responsabile dell'impianto, secondo le modalità previste dalla legge.

## Tipo

I valori selezionabili per il tipo responsabile sono quelli previsti dall legge:

- Proprietario
- Occupante
- 3º Responsabile / Amministratore

Nel caso in cui sia selezionato il valore proprietario, il gruppo del Proprietario che compare sulla destra, sarà nascosto poiché i dati del proprietario e dell'occupante corrisponderanno.

## Cognome nome

Cognome e nome del responsabile. Nel caso in cui sia selezionato Ente, al posto di Cognome e nome sarà visualizzato Ragione sociale dell'Ente.

Selezionando il tasto comparirà l'elenco dei responsabili come elenco di privati cittadini (qundo è selezionato Altro) oppure come elenco di Enti (quando è selezionato Enti). Gli elenchi permetteranno di eseguire delle ricerche composte, di modificare o aggiungere elementi nelle liste di ricerca.

#### Indirizzo

E' l'indirizzo del responsabile che viene automaticamente precompilato in base alla selezione del responsabile impianto.

#### Comune

E' il comune del responsabile che viene automaticamente precompilato in base alla selezione del responsabile impianto.

#### Cap e prov.

E' il CAP e sigla provincia del responsabile che viene automaticamente precompilato in base alla selezione del responsabile impianto.

#### Responsabile collegato

Il responsabile collegato è un nominativo che è collegato al nominativo del responsabile da rapporti di parentela o di altro tipo. Serve per collegare responsabili che hanno effettuato autocertificazioni in diversi bienni, dello stesso impianto, ma con nome responsabile diverso.

#### <u>Proprietario</u>

E' il proprietario dell'impianto,

#### Cognome nome

Cognome e nome del proprietario. Nel caso in cui sia selezionato Ente, al posto di Cognome e nome sarà visualizzato Ragione sociale dell'Ente.

Selezionando il tasto comparirà l'elenco dei proprietari come elenco di privati cittadini (quando è selezionato Altro) oppure come elenco di Enti (quando è selezionato Enti). Gli elenchi permetteranno di eseguire delle ricerche composte, di modificare o aggiungere elementi nelle liste di ricerca.

#### Indirizzo

E' l'indirizzo del proprietario che viene automaticamente precompilato in base alla selezione del proprietario impianto.

#### Comune

E' il Comune del proprietario che viene automaticamente precompilato in base alla selezione del proprietario impianto.

# Cap e prov.

E' il CAP e sigla provincia del proprietario che viene automaticamente precompilato in base alla selezione del proprietario impianto.

## Ditta manutentrice

E' la ditta manutentrice dell'impianto.

## Tipo

Indica in quale qualità la ditta si occupa dell'impianto:

- Installatore/Manutentore
- 3<sup>o</sup> Responsabile

## Ragione sociale

Ragione sociale della ditta che si occupa dell'impianto.

Selezionando il tasto comparirà l'elenco delle Ditte manutentrici. Gli elenchi permetteranno di eseguire delle ricerche composte, di modificare o aggiungere elementi nelle liste di ricerca.

#### Indirizzo

E' l'indirizzo della ditta che viene automaticamente precompilato in base alla selezione della ditta impianto.

## Comune

E' il Comune della ditta che viene automaticamente precompilato in base alla selezione della ditta impianto.

#### Cap e prov.

E' il CAP e sigla provincia della ditta che viene automaticamente precompilato in base alla selezione della ditta impianto.

# 5.7.6 Inserimento modello H / G – 3. Dati tecnici impianto

Dopo l'inserimento delle informazioni sui Responsabili / Ditte dovranno essere inserite le informazioni sui dati tecnici dell'impianto, riportati sul modello H.

| H A.G.I.T. Inserimento impianti/schede                                                         |                                                                        | ×                                                         |
|------------------------------------------------------------------------------------------------|------------------------------------------------------------------------|-----------------------------------------------------------|
| File • Pagine • Inserisci • Cerca • Strumenti • Esporta • Confi<br>Comune BARGAGLI • • • • Vai | gura 🔹 Utilità 🔹 ? 🔹<br>📝 Inserisci 🔹 🔎 Cerca Impianto 🗐 Impianti cent | tralizzati                                                |
| Impianto                                                                                       | D / Biennio Tipo scheda                                                | Data inserime Bollino Esito                               |
| Impianto 03/000081                                                                             | 01/01/ Porting Altro (A)                                               | 01/01/2003 Positivo                                       |
| Imp, Master                                                                                    |                                                                        |                                                           |
| Tipo Autonomo 💌                                                                                |                                                                        |                                                           |
| Toponomastica                                                                                  | [03/0000081/A] Scheda 1 di 1 - Porting biennio :                       | Altro (A) del 01/01/1996                                  |
| Indirizzo                                                                                      | 🧏 Responsabili/Ditte 🏂 Dati tecnici 🕌 G                                | eneratori 🖄 Osservazioni                                  |
| Via E. GIACOMAZZI                                                                              | Potenza e destinazione impianto                                        | Combustibile/ fluido/ installazione                       |
| 16021 BARGAGLI (Ge)                                                                            | Fascia Potenza A (< 35)                                                | Combustibile Metano                                       |
| N./Lettera/Int. 005 02                                                                         | Pt. Nominale (KW) 21                                                   | Fluido Termovettore                                       |
| BTQ/Piano/Sc.                                                                                  | Destinazione                                                           | Data installazione 28/10/1993                             |
| Nome Impianto                                                                                  |                                                                        | Reg. Temp.                                                |
| Serve più siti                                                                                 | Documentazione di impianto                                             | Esame visivo del locale di installazione                  |
| Stato Impianto                                                                                 | Dich. conf. impianto 🧿 Sì 🦳 No                                         | Idoneità locale <u>C Sì C No © Est</u>                    |
| Stato Attivo                                                                                   | Libretto d'impianto <u>© Sì © No</u>                                   | Adeguate dim.<br>aperture ventilaz. <u>C Sì C No © NC</u> |
| Attivazione 01/01/2003                                                                         |                                                                        | Aperture di<br>ventilazioni libere <u>C Sì C No G NC</u>  |
| Schede/Verifiche: [ 2.1] / (7 ]                                                                | Esame visivo dei canali da fumo                                        | Controllo dell'impianto                                   |
|                                                                                                | Canali di furno a 🕜 Sì 🔿 No                                            | Contr. ass. fughe gas 🦳 P 🦳 N                             |
|                                                                                                | Buono stato di como na                                                 | Verifica coibentaz.                                       |
|                                                                                                | conservazione                                                          | Verifica efficienza<br>evacuazione furni <u>CPCN</u>      |
|                                                                                                |                                                                        |                                                           |
|                                                                                                |                                                                        |                                                           |
|                                                                                                |                                                                        |                                                           |
|                                                                                                |                                                                        |                                                           |
|                                                                                                |                                                                        |                                                           |
|                                                                                                |                                                                        |                                                           |
|                                                                                                |                                                                        |                                                           |
|                                                                                                |                                                                        |                                                           |

Fig. 15 – Inserimento modello H – 3. Dati tecnici impianto

## Potenza impianto

Indica la potenza dichiarata dell'impianto.

## Fascia potenza

Indica la fascia di potenza (nel caso di modello H A (< 35 kW)

## Potenza nominale

E' la potenza nominale in kW indicata nel modello H.

## **Combustibile / Installazione**

#### Combustibile

Combustibile impianto, come indicato nel modello H / G tra i seguenti possibili valori:

- Metano (Gas di rete)
- Gasolio
- GPL
- Kerosene
- Olio combustibile

La selezione del tipo combustibile abiliterà o men oil campo Bacharach nella maschera dati tecnici del generatore.

## Data installazione

La data di installazione dell'impianto, come indicato nel modello H.

#### 1. Documentazione di impianto

Indica la corrispondente sezione 1. del modello H.

#### Dichiarazione conformità impianto

Come dichiarato nel modello H / G.

#### Libretto di impianto

Come dichiarato nel modello H.

#### 2. Esame visivo del locale di installazione

Indica la corrispondente sezione 2. del modello H / G.

#### Idoneità locale

Come dichiarato nel modello H / G.

## Adeguate dimensioni aperture ventilazioni

Come dichiarato nel modello H / G.

## Aperture di ventilazioni libere

Come dichiarato nel modello H / G.

#### 3. Esame visivo dei canali di fumo

Indica la corrispondente sezione 3. del modello H / G.

## Canale di fumo a norma

Nel punto indicato devono essere riassunte le informazioni dei primi quattro punti indicati nella sezione 3 del modello H / G.

#### Buono stato di conservazione

Come dichiarato nel modello H / G.

# 6. Controllo dell'impianto

Indica la corrispondente sezione 6. del modello H / G.

# Controllo assenze fughe di gas

Come dichiarato nel modello H / G.

## Verifica efficienza evacuazione fumi

Come dichiarato nel modello H / G.

# 5.7.7 Inserimento modello H / G – 4. Dati tecnici generatore

Dopo l'inserimento delle informazioni sui dati tecnici dell'impianto dovranno essere inserite le informazioni sui dati tecnici del generatore, riportati sul modello H.

| 📕 A.G.I.T. Inserir  | mento impianti/schede                           |                      |                |                             |                   |                            |
|---------------------|-------------------------------------------------|----------------------|----------------|-----------------------------|-------------------|----------------------------|
| File - Pagine - In  | iserisci ▼ Cerca ▼ Strumenti ▼ Esporta ▼ Config | jura ▼ Utilità ▼ ? ▼ |                |                             |                   |                            |
| Comune RAI          | PALLO • 0000012 • Vai                           | 🝠 Inserisci 👻        | 🔎 Cerca Impian | to 藚 Impianti centralizzati |                   |                            |
| Impianto            |                                                 | Modello G (A)        |                |                             |                   |                            |
| Impianto            | 46/0000012                                      | Data Scheda 🛛        | 04/05/2010     |                             | Tipo Scheda       | Modello G (A)              |
| Imp. Master         |                                                 | Bollino              | 2323           |                             | Data ins. sche    | da <u>25/05/2010 16:50</u> |
| Тіро                | Autonomo                                        | Biennio I            | Decimo         |                             |                   |                            |
| Toponomastica       |                                                 | [46/0000012] Ins     | erimento Gene  | ratori                      |                   |                            |
| Indirizzo           |                                                 | Dati di targa dell'a | apparecchio    |                             |                   |                            |
| Via CAIROLI         |                                                 | Marca                |                | ▼ Modello                   |                   | Matricola                  |
| 16035 RAPAL         | LO (Ge)                                         | Potenza e tino de    | eneratore      |                             |                   |                            |
| N./Lettera/Int.     | 12 03                                           | Potenza (kW)         | 28             | Tipo generatore             | (35) B - F.Aperto | <b></b>                    |
| BTQ/Piano/Sc        |                                                 | E Controllo evac     | uazione dei pr | odatti della combustione    |                   |                            |
| Nome Impianto       |                                                 |                      | fumi 💽 Ca      | mino Singolo/CBC            | C Parete          |                            |
| 🗹 Serve più s       | iti                                             | Accenza riflucci o   | tifumi         |                             |                   |                            |
| Stato Impianto      |                                                 | nel locale           | <u>• 51</u>    | <u> </u>                    |                   |                            |
| Stato               | Attivo                                          | Tipo installazione   | <u>. ● Int</u> | erna 🔿 Esterna              | C Locale termico  |                            |
| Attivazione         | 01/01/2003                                      | H. Controllo del re  | endimento di c | ombustione                  | Altri Controlli   |                            |
| Cohodo Marifial     |                                                 | Rendimento (%)       | 94,6           | ok                          | DpCamino          |                            |
| Jenedez Fermer      | iie. [ .04.3.2.1] / [ ]                         | Co (ppm)             | 93             | <u>ok</u>                   |                   |                            |
|                     |                                                 | Bacharach (n.)       | _              |                             |                   |                            |
|                     |                                                 |                      |                |                             |                   |                            |
|                     |                                                 |                      |                |                             |                   |                            |
|                     |                                                 |                      |                |                             |                   |                            |
|                     |                                                 |                      |                |                             |                   |                            |
|                     |                                                 |                      |                |                             |                   |                            |
|                     |                                                 |                      |                |                             |                   |                            |
|                     |                                                 |                      |                |                             |                   |                            |
|                     |                                                 |                      |                |                             |                   |                            |
|                     |                                                 |                      |                |                             |                   |                            |
|                     |                                                 | 🗸 Salva              |                |                             |                   | × Annulla                  |
| v.045 per Provincia | di Genova Comune = RAPALLO (29251 Impianti)     |                      |                |                             |                   | ) //                       |

Fig. 16 – Inserimento modello H / G – 4. Dati generatore

#### Dati di targa dell'apparecchio

#### Marca, Modello e matricola

Indica la marca il modello e la matricola del generatore.

#### Potenza e tipo generatore

#### Potenza (kW)

Indica la potenza del generatore, inserita automaticamente dalla potenza impianto.

## Tipo generatore

Indica il tipo generatore, come indicato nel modello H / G, selezionabile tra i seguenti valori:

- Aperto
- Chiuso
- Altro

## 4. Controllo evacuazione dei prodotti della combustione

Indica la corrispondente sezione 4. del modello H / G.

## Tipo evacuazione fumi

Come dichiarato nel modello H / G, selezionabile tra i seguenti valori

- Camino singolo / CRC
- Parete

#### Assenza riflussi di fumi nel locale

Come dichiarato nel modello H / G.

#### 7. Controllo del rendimento di Combustione

Indica la corrispondente sezione 7. del modello H / G.

#### Rendimento

Come dichiarato nel modello H / G. Valori ammessi tra 1 e 150.

#### СО

Come dichiarato nel modello H / G. Valori ammessi tra 0 e 1500.

#### Bacharach

Come dichiarato nel modello H. Valori ammessi tra 1 e 9. L'abilitazione del campo bacharach dipende dal tipo combustibile impianto.

Una volta inseriti i valori di Rendimento, Co e Bacharach saranno automaticamente calcolati i risultati (OK o KO) secondo le elaborazioni previste dalla legge.

#### <u>Note</u>

Informazioni sul generatore se diverse da quelle indicati nei campi precedenti.

# 5.7.8 Inserimento modello H / G – 5. Osservazioni, raccomandazioni, prescrizioni

Dopo l'inserimento delle informazioni sui dati tecnici del generatore dovranno essere inserite le informazioni sulle osservazioni, raccomandazioni, prescrizioni , come riportate sul modello H / G.

| 🖁 A.G.I.T. Inserir  | mento impianti/schede                  |                             |                     |                     |                             |                        |                           |
|---------------------|----------------------------------------|-----------------------------|---------------------|---------------------|-----------------------------|------------------------|---------------------------|
| File 🔹 Pagine 👻 In  | iserisci ▼ Cerca ▼ Strumenti ▼ Esporta | <ul> <li>Configu</li> </ul> | ura ▼ Utilità ▼ ? ▼ | 7                   |                             |                        |                           |
| tomune RAI          | PALLO • 0000012                        | 🔶 Vai .                     | 🕖 Inserisci 🤻       | r 🔎 Cerca Impiant   | o 藚 Impianti centralizzati  |                        |                           |
| Impianto            |                                        |                             | Modello G (A)       |                     |                             |                        |                           |
| Impianto            | 46/0000012                             |                             | Data Scheda         | 04/05/2010          |                             | Tipo Scheda            | Modello G (A)             |
| Imp. Master         |                                        |                             | Bollino             | 2323                |                             | Data ins. sched        | a <u>25/05/2010 16:50</u> |
| Tipo                | Autonomo                               | •                           | Biennio             | Decimo              | <u> </u>                    |                        |                           |
| Toponomastica       |                                        |                             | [46/0000012] In     | nserimento Osser    | vazioni                     |                        |                           |
| Indirizzo           |                                        |                             | Osservazioni        |                     |                             |                        |                           |
| Via CAIROLI         |                                        | •••                         |                     |                     |                             |                        |                           |
| 16035 RAPAL         | .LO (Ge)                               |                             |                     |                     |                             |                        |                           |
| N./Lettera/Int.     | 12 03                                  |                             | Baccomandazio       | oni                 |                             |                        |                           |
| BTQ/Piano/Sc        |                                        |                             |                     |                     |                             |                        |                           |
| Nome Impianto       |                                        |                             |                     |                     |                             |                        |                           |
| 🗹 Serve più s       | iti                                    |                             | Ai fini della       | sicurezza l'imniar  | nto può funzionare? 🔗 Cì    | C No.                  |                           |
| Stato Impianto      |                                        |                             |                     | ologi ozza i impla  |                             | • N0                   |                           |
| Stato               | Attivo                                 | -                           | Prescrizioni:in a   | attesa di questi in | terventi l'impianto NON può | essere messo in funzio | ne                        |
| Attivazione         | 01/01/2003                             |                             |                     |                     |                             |                        |                           |
|                     |                                        |                             |                     |                     |                             |                        |                           |
| Schede/Venhol       | he: [ .64.3.2.1] / [ ]                 |                             | Note                |                     |                             |                        |                           |
|                     |                                        |                             |                     |                     |                             |                        |                           |
|                     |                                        |                             |                     |                     |                             |                        |                           |
|                     |                                        |                             |                     |                     |                             |                        |                           |
|                     |                                        |                             |                     |                     |                             |                        |                           |
|                     |                                        |                             |                     |                     |                             |                        |                           |
|                     |                                        |                             |                     |                     |                             |                        |                           |
|                     |                                        |                             |                     |                     |                             |                        |                           |
|                     |                                        |                             |                     |                     |                             |                        |                           |
|                     |                                        |                             |                     |                     |                             |                        |                           |
|                     |                                        |                             |                     |                     |                             |                        |                           |
|                     |                                        |                             | 🗸 Salva             |                     |                             |                        | × Annulla                 |
| v.045 per Provincia | di Genova Comune = RAPALLO (29251      | Impianti)                   |                     |                     |                             |                        |                           |

Fig. 17 – Inserimento modello H / G – 5. Osservazioni, raccomandazioni, prescrizioni

## <u>Osservazioni</u>

Come dichiarato nel modello H / G.

#### Raccomandazioni

Come dichiarato nel modello H / G.

Ai fini della sicurezza l'impianto può funzionare? Si, No

## Prescrizioni (l'impianto può funzionare solo dopo l'esecuzione di quanto prescritto)

Come dichiarato nel modello H / G.

#### <u>Note</u>

Informazioni sull'impianto se diverse da quelle indicati nei campi precedenti.

# 5.7.9 Esito dell'inserimento di una scheda

In A.g.i.t. è previsto un esito finale dell'inserimento del modello H / G e delle altre schede.

L'esito finale può assumere uno dei seguenti valori:

- Positivo
- Negativo

Il risultato positivo si ha quando nessuno dei controlli che influenzano l'esito è stato indicato come negativo.

Il risultato negativo se almeno uno dei controlli che influenzano l'esito è stato indicato come negativo.

Di seguito l'elenco dei dieci controlli che influenzano l'esito della scheda:

#### Dalla scheda dati tecnici impianto

- 2.a Idoneità locale.
- 2.b Adeguate dimensioni delle aperture di ventilazione.
- 2.c Aperture di ventilazione libere.
- 6.a Controllo assenze fughe di gas.
- 6.b Verifica efficienza evacuazione fumi.

#### Dalla scheda dati tecnici generatore

- 4.b Assenza riflusso di fumi nel locale
- 7.a Rendimento
- 7.b CO
- 7c Bacharach

#### Dalla scheda Osservazioni, raccomandazioni, prescrizioni

- Prescrizioni
- Ai fini della sicurezza l'impianto può funzionare?

L'esito delle schede sarà utilizzato in fase di programmazione verifiche per stabilire le priorità dei controlli.

Come indicato nelle immagini seguenti l'esito della scheda viene visualizzata nell'elenco delle schede relative all'impianto:

| l | 🛗 A.(  | G.I.T. Ins | erimento impianti/  | /schede - 808x60       | 8             |               |             |                    |                        | _                         | 미지   |
|---|--------|------------|---------------------|------------------------|---------------|---------------|-------------|--------------------|------------------------|---------------------------|------|
|   | File 🔻 | Pagine 🔻   | Inserisci 👻 Cerca 🔻 | <b>Strumenti •</b> Esp | orta 🐐 Config | ura 🔹 ? 👻     |             |                    |                        |                           |      |
|   |        | Comune     | Rapallo             | •                      | 🔿 Vai .       | 🕖 Inseris     | :i 🔻 🔎 (    | Cerca Impianto 🚦   | Impianti centralizz    | ati                       |      |
|   | Impi   | ianto      |                     |                        | 🔹 Data Sch    | heda 🔺 🛛 Bier | nnio   Tipo | scheda D           | ata inserimento        | Esito                     |      |
|   | است    | ianto      | 56/0000012          |                        | 05/03/20      | 004 Prin      | o Mode      | ello H (A) 🛛 🛛 🛛 🛛 | 5/03/2004 11.02        | 2B.2C                     | _PR. |
|   | Imp    | n. Master  | 507000012           |                        |               |               | P           | ideguate dim, ape  | ert, vent, "Aperture d | li vent. libere ,Prescriz | ioni |
|   | Tip    | 0          | Autonomo            | ▼                      |               |               |             |                    |                        |                           |      |

## Fig. 18 – Scheda con esito negativo

| 🚆 A.G.I.T. Inseri  | mento impianti/schede - 808x6     | x608                                                                  |          |
|--------------------|-----------------------------------|-----------------------------------------------------------------------|----------|
| File - Pagine - In | nserisci 🔹 Cerca 👻 Strumenti 🍷 Es | Esporta 👻 Configura 👻 ? 👻                                             |          |
| Comune Raj         | pallo - 00000                     | 10004 🛛 🔿 Vai 🍠 Inserisci 🔻 🔑 Cerca Impianto 📄 Impianti centralizzati |          |
| Impianto           |                                   | 🗌 🗌 Data Scheda 🔺 Biennio   Tipo scheda 🛛 Data inserimento   Esito    |          |
| Impianto           | 56/000004                         | ▶ 13/03/2003 Primo Modello H (A) 05/09/2003 11.42                     | Positivo |
| Imp. Master        |                                   |                                                                       |          |
| Тіро               | Autonomo 💌                        |                                                                       |          |

Fig. 19 – Scheda con esito positivo

# 6 Programmazione verifiche

La gestione dei controlli previsti dalla legge è gestita dalle funzioni di programmazione verifiche (precedenti al controllo) e gestione adeguamenti e pagamenti (successivi al controllo).

Questa sezione del programma è costituita da nove differenti fasi specializzate a compiere precisi compiti.

| A.G.I.T. Progr      | amn      | nazione | e veri | fiche     | - Cerca  | a Impianto da Ver   | ificare     | e                   |      |                |             |           |                       |              |              |     | _ [     |
|---------------------|----------|---------|--------|-----------|----------|---------------------|-------------|---------------------|------|----------------|-------------|-----------|-----------------------|--------------|--------------|-----|---------|
| ·▼ Pagine ▼ (       | Cerca    | ▼ Stru  | imenti | ▼ Es      | sporta 🔻 | Configura - Utilita | i▼ ?        | •                   |      | 1              |             |           |                       |              |              |     |         |
| Q<br>Ierca Impianti | ې<br>Agg | iungi   | Prog   | 😴<br>ramm | a Invi   | a Lettere 🛛 Adegu   | à<br>amenti | ्रीष्ट्<br>Adeg.Let | tere | 5<br>Pagamenti | Pag. Letter | e Iscr.Ru | k 🔹 🔊<br>Nolo Verific | he           |              | ۵   | Esporta |
|                     | In       | pianto  |        | _         |          | Topor               | omas        | tica                |      | S              | chede / \   | /erifiche |                       | F            | lesponsabile |     |         |
| mpianto             | F        | P.Kw    | C      | N. E      | lien     | Indirizzo           | h A         | Lett./              | P    | -<br>Schede    | S.Esito     | V.Esito   | Ult. veri             | Responsabile | Indirizz     | С Т | . Col.  |
| 6/0012043           |          |         |        |           |          | LANGANO , Via       | 0           |                     |      | 1              |             |           |                       |              |              |     |         |
| 6/0016652           |          |         |        |           |          | LANGANO , Via       | 0           | {16652              |      | 1              |             |           |                       |              |              |     |         |
| 6/0001136           |          |         |        |           |          | CASALE LUIGI, Via   | 00          | (01136              |      | 1              |             |           |                       |              |              |     |         |
| 6/0005607           |          |         |        |           |          | TORRE CIVICA AL     | J 00 L      | and a               |      | 1              |             |           |                       |              |              |     |         |
| 6/0007262           |          |         |        |           |          | CASALE LUIGI, Via   | 00          | and and             |      | 1              |             |           |                       |              |              |     |         |
| 6/0011200           |          |         |        |           |          | POZZO DEL, Vico     | 00          | and and             |      | 1              |             |           |                       |              |              |     |         |
| 6/0013706           |          |         |        |           |          | DIETRO IL CORO ,    | F 00        | and and             |      | 1              |             |           |                       |              |              |     |         |
| 6/0022449           |          |         |        |           |          | BUGNAVACCA, Sa      | di 00       | /                   |      | 1              |             |           |                       |              |              |     |         |
| 6/0025043           |          |         |        |           |          | LE ROCCHE DI S.M    | 6 00        | and and             |      | 1              |             |           |                       |              |              |     |         |
| 670029565           |          |         |        |           |          | LE ROCCHE DI S.M    | 6 00        | {2956!              |      | 1              |             |           |                       |              |              |     |         |
| 670000010           | A        | 26,16   | Meta   | 1 S       | ettimo   | BOZZO COSTA , V     | a 001       | and an              |      | 7.62.1         | Positivo    | Positivo  | 21/09/2005            |              |              |     |         |
| 6/0000476           | A        | 24      | Meta   | 10        | lttavo   | FIORIA , Via        | 001         | 03/                 |      | 1              | 2B.2C       |           |                       |              |              |     |         |
| 6/0001129           |          |         |        |           |          | VENEZIA , Via       | 001         | and a               |      | 1              |             |           |                       |              |              |     |         |
| 6/0001748           |          |         |        |           |          | LIBERTA' DELLA, V   | /i 001      | _A_/                |      | 1              |             |           |                       |              |              |     |         |
| 6/0001947           |          |         |        |           |          | FIORIA , Via        | 001         | _A_/                |      | 1              |             |           |                       |              |              |     |         |
| 6/0003308           | A        | 18      | Meta   | 1 P       | orting   | FIORIA , Via        | 001         | 01/                 |      | 1              | Positivo    |           |                       |              |              |     |         |
| 6/0004189           | A        | 23,2    | Meta   | 1 S       | esto     | S.MICHELE , Via     | 001         | 01/                 |      | .6, .4.3, .1   | Positivo    |           |                       |              |              |     |         |
| 6/0004190           | A        | 23,2    | Meta   | 1 S       | esto     | S.MICHELE , Via     | 001         | p.te.rra/           |      | .64.31         |             |           |                       |              |              |     |         |
| 6/0004450           | A        | 24      | Meta   | 1 S       | esto     | MAZZINI GIUSEPF     | E 001       | 04/                 |      | .641           | 2B.2C       |           |                       |              |              |     |         |
| 6/0005281           |          |         |        |           |          | LAGGIARO , Via      | 001         | and an              |      | 1              |             |           |                       |              |              |     |         |
| 6/0005714           | A        | 23,3    | Meta   | 1 P       | orting   | MAZZINI GIUSEPF     | E 001       | 02 B/_              |      | 2.1            | Positivo    |           |                       |              |              |     |         |
| 6/0005910           | A        | 23,3    | Meta   | 1 Q       | uarto    | MAZZINI GIUSEPF     | E 001       | 02/                 |      | 742.1          | Positivo    |           |                       |              |              |     |         |
| 6/0009281           | В        | 194     | Meta   | 10        | Ittavo   | MAZZINI GIUSEPF     | E 001       | A/05/               |      |                | Positivo    |           |                       |              |              |     |         |
| 6/0014600           | A        | 24      | Meta   | 1 S       | ettimo   | FIORIA , Via        | 001         | 05/                 |      | 2.1            |             | Adeguato  | 14/03/2008            |              |              |     | _       |
| 6/0016160           | A        | 23      | Meta   | 1 S       | esto     | S.MICHELE , Via     | 001         | 02/                 |      | .641           |             |           |                       |              |              |     |         |
| 6/0016161           |          |         |        |           |          | MAZZINI GIUSEPF     | E 001       | 01B/_               |      | 1              |             |           |                       |              |              |     |         |
| 6/0016328           | A        | 24      | Meta   | 1 S       | ettimo   | FIORIA , Via        | 001         | 06/02.              |      | 7 1            | 2B          |           |                       |              |              |     |         |
| 6/0020235           | A        | 24      | Meta   | 1 S       | ettimo   | MAZZINI GIUSEPF     | E 001       | A.03/               |      | 1              |             | Adeguato  | 30/06/2008            |              |              |     |         |
| 6/0023185           |          |         |        |           |          | MAZZINI GIUSEPF     | E 001       | A/04/               | 니    | 1              |             |           |                       |              |              |     | _       |
| 670023893           |          |         |        |           |          | CHIGNERO Foggia     | , 001       | _A_/                | 니    | ·····1         |             |           |                       |              |              |     | _       |
| 6/0024882           |          |         |        |           |          | FIORIA , Via        | 001         | 07/                 | 니    | 1              |             |           |                       |              |              |     |         |
| 46/0027068          | A        | 26,7    | Meta   | 10        | ttavo    | HURIA , Via         | 001         | 02/                 | 늬    | .6 1           | Positivo    |           |                       |              |              |     | _       |
| 670027069           |          |         |        |           |          | FIORIA , Via        | 001         | 04/                 |      | 1              |             |           |                       |              |              |     |         |
| ot.=17968,9         | Sel.=    | 1       |        |           |          |                     |             |                     |      |                |             |           |                       |              | □ R/D        |     | Ric     |
|                     | 10       |         | -      |           | Indiriza | 20                  |             |                     |      |                | E D T.M     | _         |                       | u 🗖 Sch      |              |     |         |

# 6.1 Cerca impianto

Fig. 20 – Programmazione Verifiche - Cerca Impianto

Questa sezione permette di ricercare nel catasto impianti tremici gli impianti da sottoporre a controllo. Questa sezione presenta tutte le informazioni necessarie a compiere una programmazione in base a criteri di tempo e prioorità. Le informazioni disponibili quando si cerca un impianto da sottoporre a controllo sono:

Informazioni semplici:

- Dati tecnici dell'impianto (potenza, combuistibile, numeroi di generatori ecc.)
- Informazioni toponomastiche dell'impianto.

Informazioni calcolate composte:

- Numero di schede presenti per biennio.
- Numero di controlli effettuati precedentemente, per biennio.
- Data ultima verifica.
- Esito ultima verifica.
- Esito scheda.

Una serie di filtri agevolano l'individuazione degli impianti da sottoporre a verifica.

# 6.2 Aggiungi Verifica

| 🚆 A.G.I.T. Programmazione verifiche - Aggiuno                                                                                                    | gi Yerifica                                                                                                    |                                                                                                    |                                                                                                    |                                       |                                                                                                    |
|----------------------------------------------------------------------------------------------------|----------------------------------------------------------------------------------------------------|----------------------------------------------------------------------------------------------------|----------------------------------------------------------------------------------------------------|---------------------------------------|----------------------------------------------------------------------------------------------------|
| File • Pagine • Cerca • Strumenti • Esporta • C                                                                                                    | ∽<br>Configura ▼ Utilità ▼ ? ▼                                                                                                    |                                                                                                    |                                                                                                    |                                       |                                                                                                    |
|                                                                                                    | 2 <b>6</b> 20                                                                                                    | <b>1</b>                                                                                                    | <i>(B</i> ) •                                                                                                    |                                       | 🖎 Ecoarta 💌                                                                                                    |
| Cerca Impianti Aggiungi Programma Invia L                                                                                                    | ettere Adeguamenti Adeg.Lettere                                                                                                    | Pagamenti Pag. Lette                                                                                                    | ere Iscr.Ruolo Verific                                                                                                    | he                                    | gr Esporta •                                                                                                    |
| Ricerca per data programmazione verifica                                                                                                    | Comune / Fascia potenza                                                                                                    |                                                                                                    | Esito / Tipo                                                                                                    | Verificato                            | re                                                                                                    |
| Programmazione Da 16/10/2008 🔻                                                                                                    | Comune BAPALLO                                                                                                    |                                                                                                    | Esito                                                                                                    | Verificato                            | re                                                                                                    |
| A 09/06/2010 V                                                                                                    | Fascia potenza Tutte                                                                                                    |                                                                                                    | Tipo Campione                                                                                                    | Biandrati                             | <b>v</b>                                                                                                    |
| ^^^                                                                                                    |                                                                                                    |                                                                                                    |                                                                                                    |                                       | note raddruppa                                                                                                    |
| Ve                                                                                                    | rifica [Presunta]                                                                                                    |                                                                                                    | Topon                                                                                                    | omastica                              | Dati Tecnici                                                                                                    |
| Programmata G. O Impianto Tariffa                                                                                                    | Tipo 🛆 Esito Verbale                                                                                                    | D. P. D. C. [ 🔻                                                                                                    | Indirizzo P                                                                                                    | N. Le C C U                           | ▼ P.Kw N Combu                                                                                                    |
| > 26/12/2008 ver 09:00 46/0014801 inf. 35                                                                                                    | Rip. assenza co <b>Presunta</b>                                                                                                    |                                                                                                    | ASSERETO GIUSEPPE                                                                                                    | 25 B.18. RAPA E-1                     | 27,9 1 Metano                                                                                                    |
|                                                                                                    |                                                                                                    |                                                                                                    |                                                                                                    | A                                     |                                                                                                    |
|                                                                                                    |                                                                                                    |                                                                                                    |                                                                                                    |                                       |                                                                                                    |
|                                                                                                    |                                                                                                    |                                                                                                    |                                                                                                    |                                       |                                                                                                    |
|                                                                                                    |                                                                                                    |                                                                                                    |                                                                                                    |                                       |                                                                                                    |
|                                                                                                    |                                                                                                    |                                                                                                    |                                                                                                    |                                       |                                                                                                    |
|                                                                                                    |                                                                                                    |                                                                                                    |                                                                                                    |                                       |                                                                                                    |
|                                                                                                    |                                                                                                    |                                                                                                    |                                                                                                    |                                       |                                                                                                    |
|                                                                                                    |                                                                                                    |                                                                                                    |                                                                                                    |                                       |                                                                                                    |
|                                                                                                    |                                                                                                    |                                                                                                    |                                                                                                    |                                       |                                                                                                    |
|                                                                                                    |                                                                                                    |                                                                                                    |                                                                                                    |                                       |                                                                                                    |
|                                                                                                    |                                                                                                    |                                                                                                    |                                                                                                    |                                       |                                                                                                    |
| 4-Tot -1 Col -1                                                                                                    |                                                                                                    |                                                                                                    |                                                                                                    |                                       | Biogram                                                                                                    |
| 1-Tot.=1,Sel.=1                                                                                                    |                                                                                                    |                                                                                                    |                                                                                                    |                                       | i Ricerca                                                                                                    |
| <b>1/-Tot.=1,Sel.=1</b><br>Aggiungi ▲ Data 09/06/2010 ▼ 0ra 09:0                                                                                                    | DDᆕ intery. 15 ÷ Auto                                                                                                    | N. Gen. 🗐 1 🕂                                                                                                    | Tipo 🗈 Campion                                                                                                    | ie 💌 Tariffa 🖧                        | inf. 35 V Cancella Ø                                                                                                    |
| <b>1/-Tot.=1,Sel.=1</b><br>Aggiungi ▲ Data 09/06/2010 ▼ Ora 09:0                                                                                                    | DDテ interv. 15 テ Auto<br>Toponomastica                                                                                                    | N. Gen. T                                                                                                    | Tipo 🗄 Campion<br>Verifiche                                                                                                    | ie 💌 Tariffa 🖏<br>Res                 | inf. 35  Cancella Ø ponsabile                                                                                                    |
|                                                                                                    | 00 → interv. 15 → Auto<br>Toponomastica<br>ndirizzo   N ^   Lett. /   P                                                                                                    | N. Gen. 1 +<br>Schede /<br>Schede S.Esito                                                                                                    | Tipo 🗄 Campion<br>Verifiche<br>V.Esito Ult. veri                                                                                                    | ne 💌 Tariffa 🖏<br>Res<br>Responsabile | inf. 35  Cancella  ponsabile Indirizz [C T [Col]                                                                                                    |
|                                                                                                    | 00 → intery, 15 → Auto<br>Toponomastica<br>ndirizzo N △ Lett./ P<br>ANGANO , Via 0/ □                                                                                                    | N. Gen. T +<br>Schede /<br>Schede S.Esito                                                                                                    | Tipo 🛃 Campion<br>Verifiche<br>V.Esito Ult. veri                                                                                                    | e 💌 Tariffa 🖧<br>Res<br>Responsabile  | inf. 35    Ricerca  inf. 35  Cancella   ponsabile  Indirizz C T Col                                                                                                    |
|                                                                                                    | Auto           Toponomastica           Adirizzo         N A         Lett. /         P           ANGANO , Via         0        /10551         Image: Auto and and and and and and and and and and                                                                                                    | N. Gen. 🗐 1 🔆<br>Schede /<br>Schede S.Esito                                                                                                    | Tipo 🗈 Campion<br>Verifiche<br>V.Esito Ult. veri                                                                                                    | e 💌 Tariffa 🖧<br>Res<br>Responsabile  | inf. 35 V Cancella (2)<br>ponsabile A<br>Indirizz C T Col                                                                                                    |
|                                                                                                    | NGANO, Via         Na         Lett. /         P           ANGANO, Via         0                                                                                                    | N. Gen. The Schede /<br>Schede S.Esito                                                                                                    | Tipo 🗈 Campion<br>Verifiche<br>V.Esito Ult. veri                                                                                                    | e 💌 Tariffa 🕄<br>Res<br>Responsabile  | inf. 35 V Cancella ()<br>ponsabile A<br>Indirizz C T Col                                                                                                    |
| Impianto         Impianto         Irr           46/0012043                                                                                                    | Auto           Toponomastica           ndirizzo         N A         Lett. /         P           ANGANO , Via         0        11665        4NGANO , Via         0        11665        4NGANO , Via         0        11665        4NGANO , Via         0        11665        4NGANO , Via         0        11665        4NGANO , Via         0        11665        4NGANO , Via         0        11665        4NGANO , Via         0        1160134        100134        100134        100134        100134        100134        100134        100134        100134        100134        100134        100134        100134        100134        100134        100134        100134        100134        100134        100134        100134        100134        100134        100134        100134        100134        100134                                                                                                    | N. Gen. 🗐 1 🔆<br>Schede /<br>Schede S.Esito                                                                                                    | Tipo 🛐 Campion<br>Verifiche<br>V.Esito Ult. veri                                                                                                    | ie 💌 Tariffa 🖽<br>Res<br>Responsabile | inf. 35 V Cancella //<br>ponsabile A Indirizz C T Col                                                                                                    |
| <b>1</b> ot.=1,Sel.=1          Aggiungi ▲ Data       09/06/2010 ▼       0 ra       09:0         Impianto       F       P.Kw       C       N. Bien       Ir         46/0012043            2         46/00015067                46/0007262                                                                                            <                                                                                                    | DOID interv.         15         Auto           Toponomastica           ndirizzo         N.A         Lett.7         P           ANGANO , Via         0                                                                                                    | N. Gen. 2 1 -                                                                                                    | Tipo 🗈 Campion<br>Verifiche<br>V.Esito Ult. veri                                                                                                    | ie 💌 Tariffa 🖽<br>Res<br>Responsabile | inf. 35  Cancella  ponsabile Indirizz C T Col                                                                                                    |
| <b>1</b> Tot.=1,Sel.=1          Aggiungi ▲ Data       09/06/2010 ▼       0 ra       09:0         Impianto       F       P.Kw       C       N. Bien       Ir         46/0012043           2       2       2       2       2       2       2       2       2       2       2       2       2       2       2       2       2       2       2       2       2       2       2       2       2       2       2       2       2       2       2       2       2       2       2       2       2       2       2       2       2       2       2       2       2       2       2       2       2       2       2       2       2       2       2       2       2       2       2       2       2       2       2       2       2       2       2       2       2       2       2       2       2       2       2       2       2       2       2       2       2       2       2       2       2       2       2       2       2       2       2       2       2       2                                                                                                    | Noise         Nation           Toponomastica         Maintain           ndirizzo         MA         Lett. 7         P           ANGANO , Via         0                                                                                                    | N. Gen. 2 1 -                                                                                                    | Tipo 🗈 Campion<br>Verifiche<br>V.Esito Ult. veri                                                                                                    | ie 💌 Tariffa 🖧<br>Res<br>Responsabile | inf. 35                                                                                                    |
| <b>1 Tot.=1,Sel.=1</b> Aggiungi ▲ Data       09/06/2010 ▼       0Fa       09:0         Impianto       F       P.Kw       C       N. Bien       Ir         46/0012043            2         46/00113652                                                                                                    | DOing interv.         15         Auto           Toponomastica         Main A         Lett. 7         P           ANGANO , Via         0                                                                                                    | N. Gen. 2 1 2<br>Schede /<br>Schede S.Esito<br>1<br>1<br>1<br>1<br>1<br>1                                                                                                    | Tipo 🗈 Campion<br>Verifiche<br>V.Esito Ult. veri                                                                                                    | e 💌 Tariffa 당<br>Res<br>Responsabile  | inf. 35    Cancella                                                                                                    |
|                                                                                                    | Auto           Toponomastica           Adirizzo         N.A         Lett./         P           ANGANO , Via         0                                                                                                    | N. Gen.                                                                                                    | Tipo 🗄 Campion<br>Verifiche<br>V.Esito Ult. veri                                                                                                    | e 💌 Tariffa 🞲<br>Res<br>Responsabile  | inf. 35    Cancella                                                                                                    |
|                                                                                                    | NO         Interv.         15         Auto           Toponomastica         NA         Lett./         P           NIGANO , Via         0         L                                                                                                    | N. Gen.                                                                                                    | Tipo 🗄 Campion<br>Verifiche<br>V.Esito Ult. veri                                                                                                    | e v Tariffa 🖧<br>Res<br>Responsabile  | inf. 35                                                                                                    |
| Impianto         Ora         09/06/2010 ▼         Ora         09/06/2010 ▼           Impianto         Impianto         Imp                                                                                                    | Noise         Noise         Noise           Toponomastica         N         Lett. /         P           Nigano         Via         0          Image: State State S                                                                                              | N. Gen. 🗐 1 🔆<br>Schede /<br>Schede S.Esito<br>S.Chede J<br>Schede J<br>Schede S.Esito<br>Schede J<br>Schede J<br>S | Tipo 🖹 Campion<br>Verifiche<br>V.Esito Ult. veri                                                                                                    | e 💌 Tariffa 🕄<br>Res<br>Responsabile  | inf. 35 Cancella 2<br>ponsabile A Concella 2<br>Indirizz C T Col                                                                                                    |
| Impianto         F.         P.Kw         O.         N.         Bien         Ir           46/0012043         0         0         0         0         0         0         0         0         0         0         0         0         0         0         0         0         0         0         0         0         0         0         0         0         0         0         0         0         0         0         0         0         0         0         0         0         0         0         0         0         0         0         0         0         0         0         0         0         0         0         0         0         0         0         0         0         0         0         0         0         0         0         0         0         0         0         0         0         0         0         0         0         0         0         0         0         0         0         0         0         0         0         0         0         0         0         0         0         0         0         0         0         0         0         0         0 <t< th=""><th>Noise         Noise         <th< th=""><th>N. Gen.         I           Schede         /           Schede         S.Esito           Schede         S.Esito</th><th>Tipo E Campion<br/>Verifiche<br/>V.Esito Ult. veri<br/></th><th>e  Tariffa  Res Responsabile</th><th>inf. 35 Cancella 2<br/>ponsabile A Concella 2<br/>Indirizz C T Col</th></th<></th></t<> | Noise         Noise         Noise <th< th=""><th>N. Gen.         I           Schede         /           Schede         S.Esito           Schede         S.Esito</th><th>Tipo E Campion<br/>Verifiche<br/>V.Esito Ult. veri<br/></th><th>e  Tariffa  Res Responsabile</th><th>inf. 35 Cancella 2<br/>ponsabile A Concella 2<br/>Indirizz C T Col</th></th<> | N. Gen.         I           Schede         /           Schede         S.Esito           Schede         S.Esito                                                                                                    | Tipo E Campion<br>Verifiche<br>V.Esito Ult. veri<br>                                                                                                    | e  Tariffa  Res Responsabile          | inf. 35 Cancella 2<br>ponsabile A Concella 2<br>Indirizz C T Col                                                                                                    |
| Impianto         Impianto           Impianto         Impianto           Impianto         F.           Impianto         Impianto           Impianto         Impianto                                                                                                    | NO         Interv.         15         Auto           Toponomastica         NA         Lett./         P           NIGANO , Via         0         L(1665)         A           ASALE LUIGI, Via         0         L(1665)         A           ASALE LUIGI, Via         0         L(1138)         D           DERE CIVICA ALL         00         L(1200)         L(11138)           DIZZO DEL, Vico         00         L(1200)         L(1200)           UIGINAVACCA , Sali 00         L(1200)         L(1200)         L(1200)           EROCCHE DI S.M. 00         L(1200)         L(1200)         L(1200)         L(1200)           ZZZO COSTA , Vie         001         L(1200)         L(1200) </th <th>N. Gen.         I           Schede         S.Esito           Schede         S.Esito          1        1          1        1          1        1          1        1          1        1          1        1          1        1          1        1          1        1          1        1          1        </th> <th>Tipo 🗄 Campion<br/>Verifiche<br/>V.Esito Ult. veri<br/>2000 Ult. veri<br/>2000 Ult. veri<br/>2000 Ult. veri<br/>2000 Ult. veri<br/>2000 Ult. veri<br/>2000 Ult. veri</th> <th>e  Tariffa Res Responsabile</th> <th>inf. 35 Cancella ()<br/>ponsabile A lindirizz C T Col</th>                                                                                                    | N. Gen.         I           Schede         S.Esito           Schede         S.Esito          1        1          1        1          1        1          1        1          1        1          1        1          1        1          1        1          1        1          1        1          1                                                                                                    | Tipo 🗄 Campion<br>Verifiche<br>V.Esito Ult. veri<br>2000 Ult. veri<br>2000 Ult. veri<br>2000 Ult. veri<br>2000 Ult. veri<br>2000 Ult. veri<br>2000 Ult. veri | e  Tariffa Res Responsabile           | inf. 35 Cancella ()<br>ponsabile A lindirizz C T Col                                                                                                    |
|                                                                                                    | DOC         Interv.         DE         Auto           Toponomastica           ndirizzo         N         A         Lett./         P           NIGANO /Via         0         L(1665)         Image: Auto / Image: Auto / Image: A                                                                                                    | N. Gen.                                                                                                    | Tipo 🗈 Campion<br>Verifiche<br>V.Esito Ult. veri<br>O Positivo 21/09/2005                                                                                    | e  Tariffa Res Responsabile           | inf. 35 Cancella ()<br>ponsabile A lindirizz C T Col<br>Indirizz C T Col<br>Indirizz C T Col |

## Fig. 21 – Programmazione Verifiche – Aggiungi verifica

Dopo aver selezionato gli impianti da sottoporre a controllo possono essere aggiunti nell'elenco degli impianti che dovranno essere controllati. In questa sezione il controllo viene ancora indicato come presunto. Sarà confermato nelle sezioni successive.

Aggiungendo una verifica presunta è possibile specificare:

- Data del controllo.
- Ora del controllo.

Il programma indicherà automaticamente le seguenti informazioni che possono essere modificate:

- Numero di generatori.
- Tipo di controllo.
- Tariffa applicata.

Aggiungendo una verifica saranno automaticamente eseguiti i seguenti controlli:

- Che si disponga di tutte le informazioni necessarie per eseguire un controllo.
- Che la data del controllo precedente sia inferiore ad un intervello predefinito modificabile dall'utente (per fascia di potenza).

# 6.3 Programma Verifica

| 🚆 A.G.I.T. Prog            | ramma              | zione           | verifiche - Pi        | rogrami                  | ma ¥erifica         |                                   |        |         |        |            |        |                       |                           |                                |                    |
|----------------------------|--------------------|-----------------|-----------------------|--------------------------|---------------------|-----------------------------------|--------|---------|--------|------------|--------|-----------------------|---------------------------|--------------------------------|--------------------|
| File • Pagine •            | Cerca ▼<br>,⊫      | Strur           | menti - Esport        | ta ▼ Cor<br>⊡            | nfigura v Utilità v | ?▼<br>∋m=                         |        | 4       | 1      | 2a         |        | /D                    |                           |                                |                    |
| Cerca Impianti             | 'r≡n<br>Aggiur     | ngi             | Programma             | ם <u>ים</u><br>Invia Let | tere Adeguamer      | <del>یہ ہر</del><br>iti Adeg.Lett | ere    | Pagam   | enti F | pag. Lette | re Isc | r.Ruolo               | Verifiche                 |                                | 🎲 Esporta 🝷        |
| Ricerca per da             | ata prog           | gramm           | nazione verifi        | ca                       | Comune / Fasc       | ia potenza                        |        |         |        |            | Esito  | / Tipo                |                           | Verificatore                   |                    |
| Programm                   | azione             | Da              | 04/03/200             | 3 -                      | Comune              | RAPALLO                           |        | 7       |        |            | Esito  |                       | <b>T</b>                  | Verificatore                   |                    |
|                            |                    | A               | 09/06/2010            | ) 🔻                      | Fascia potenza      | Tutte                             |        | -       |        |            | Tipo   | Campi                 | ione 🔻 🗌                  | Biandrati                      | ▼ □                |
| ^^^                        |                    |                 |                       |                          |                     |                                   |        |         |        |            |        | _                     |                           |                                | note raggruppa     |
|                            |                    | ١               | Verifica [Pres        | unta/A                   | ttesa Inv.Lettera/  | 'Libere]                          | 1- 1-  |         | - 1-   | Es         | ecuzio | ne                    |                           | Responsabile                   |                    |
| Program /                  | 4 G C              | )r              | Impianto 🛆            | Tari                     | Tipo                | Esito                             | D. 1   | P D.    | C [ 🔻  | Verific    | atore  | A                     | Responsabile              | Indirizzo Resp.                | Comune To          |
| 16/04/2009                 | lun U              | 4-15            | 0670002614            | inf. 35                  | Controllo D'utricio | Att. invio le                     | 0      |         |        | D          |        |                       | BUSCAGLIA GIUSEPI         | VIA 27 DICEMBRE 03 ( U         | 16030 ZUAGLI (     |
| 07/01/2003                 | - 910 4<br>- 010 0 | 9-00            | 18/0001578            | inf_35                   | Controllo a cam     | Libera                            |        |         | _      | Ā          |        | ·<br>•                | PINASCO FEDERI            | 2 CS0 25 APRILE 124            | 16040 COGOR        |
| 26/12/2008                 | ven 0              | 9:00            | 46/0014801            | inf. 35                  | Rip. assenza contr. | Presunta                          |        |         |        |            |        |                       | BIGOTTO RENATO -          | CSO ASSERETO 25 B/1            | 16035 RAPALLO      |
| • 02/07/2009               | gie 1              | 3:45            | 58/0002773            | inf. 35                  | Controllo D'uffic   | Libera                            |        |         |        | C          |        |                       | MUTTI ILDEBRAN            | DI <del>VIA CAFFARO 54 A</del> | 16010 S. CIPF 01   |
| » <mark>28/08/200</mark> 9 | <del>ver</del> Q   | <del>9:00</del> | <b>59/0000833</b>     | inf. 35                  | Controllo D'uffic   | i <mark>Libera</mark>             |        |         |        | A          |        | •                     | BARALE ALBINO -           | VIA UNITA' D'ITALIA            | 16039_SESTR 01     |
| 16/10/2009                 | ver 1              | <del>0:15</del> | <del>59/0005086</del> | inf. 35                  | Controllo D'uffic   | Libera                            |        |         |        | e.         |        | <ul> <li>✓</li> </ul> | <del>Conti Giulio -</del> | VIA PALERMO 39                 | 16039 SESTR        |
|                            |                    |                 |                       |                          |                     |                                   |        |         |        |            |        |                       |                           |                                |                    |
| 1                          | 2                  |                 |                       |                          |                     |                                   |        |         |        |            |        |                       |                           |                                | •                  |
| Tot.=7,Sel.=               | Z                  | . 100 .         | 0010                  | 00.00                    |                     | 1                                 |        | 9997 -  |        |            | 1      |                       | Læj In                    | port                           | E <u>Hicerca</u>   |
| Imposta 🦭 🛛                | Data 09            | 37067           | 2010 <b>-</b> Ora     | 09:00                    | 🖵 interv. 15 📮      | Auto Verifi                       | catore | • (2) A |        |            | Colore | • 🗳 <u>C I</u>        | RC V.Lib                  | Rich.Invi                      | o 🔂 Cancella 🖉     |
| V.045 per Provinc          | tia di Gen         | iova            |                       |                          |                     |                                   |        |         |        |            |        |                       | Franco                    | ni L MultiService S.p.A. (     | 4 utenti connessi) |

## Fig. 22 – Programmazione Verifiche – Programma verifica

Ad una verifica presunta dovranno essere assegnate le seguenti informazioni:

- Data e ora del controllo, attraverso degli automatismi che permettono di assegnare le verifiche ad intervalli regolari.
- Verificatore incaricato di eseguire la verifica.

Assegnati questi parametri le verifiche passeranno allo stato attesa invio lettera, poiché tutti i parametri necessari alla verifica sono stati compilati.

Per agevolare le operazioni di programmazione è anche possibile indicare dei segnalibri colorati alle verifiche presunte, in modo da assegnare ad ogni colore unn particolare significato legato alla verifica da effettuare (es. blu significa effettuata telefonata di verifica dati utente).

## 6.4 Invia lettere

| ile ▼ Pagine ▼ Cerca ▼ Stru<br>Q '昌<br>Cerca Impianti Aggiungi | menti ▼ Esporta<br>⑦<br>Programma Ir | r ▼ Con<br>Con<br>Con<br>Con<br>Con<br>Con<br>Con<br>Con<br>Con<br>Con<br>Con<br>Con<br>Con<br>Con<br>Con<br>Con<br>Con<br>Con<br>Con<br>Con<br>Con | figura + Utilità + ?<br>Ca<br>ere Adeguament | ▼<br>异ᠧ<br>i Adeg.Lette | re Pa       | <b>Jamenti</b> | i Pag.     | i 🦉               | g<br>uolo  | ♦<br>/erifiche |               |            | 👌 Esporta     |
|----------------------------------------------------------------|--------------------------------------|----------------------------------------------------------------------------------------------------|----------------------------------------------|-------------------------|-------------|----------------|------------|-------------------|------------|----------------|---------------|------------|---------------|
| Ricerca per data program                                       | mazione verific                      | a                                                                                                    | Comune / Fasci                               | a potenza               |             |                |            | Esito / 1         | ipo        |                | Verificatore  |            |               |
|                                                                | 04/03/2008                           | 100                                                                                                    | Comune                                       | RAPALLO                 | S           | जन             |            | Feito             |            |                | Verificatore  |            |               |
| A                                                              | 09/06/2010                           | -                                                                                                    | Fascia notenza                               | Tutte                   |             | , _            |            | Tino              | ampione    |                | Biandrati     |            | -             |
|                                                                | 0010012010                           | 6                                                                                                    | r acora potonica                             |                         | 1           | _              |            | 1.150             | sampione   | and a second   | 3             |            |               |
| 1                                                              | Verifies Mt                          | ooo lou                                                                                                    | Lottors/Da Esoa                              | uirol                   |             |                | -          |                   |            | Inuio lottoro  |               |            | note raddrut  |
| Program / C Ora u                                              | Vennca (Auto                         | Tar                                                                                                    | Lettera/Da Esey                              | unej<br>Coito           | n p         | D C            | I w D      | statora Inuia     | Drot       | Data D         | ot Data D D   | Cod D D    | Baanananhil   |
| 01/12/2000 los 00:00                                           | . Implanto A                         | 1 dl                                                                                                    | Controllo D'utfinio                          | Att inuin lot           | U. F        | D. C.          |            |                   | FIUL.      | Data Fi        | IVI. Vala n.n | . cou.n.n. | PUSCAGUA G    |
| 10/12/2009 mar 12:45                                           | 02/0000002                           | int 35                                                                                                    | Controllo D'ufficio                          | Da Ecoquira             |             | -              | 0          | 211 /2009 15:27   | 6574       | 0621122        | nno           | 7          | ATTAMACIO O   |
| 10/12/2008 mer 13:49                                           | 1 / /0000276                         | INC OF                                                                                                    | Controllo D'ufficio                          | Da Eseguire             |             |                | 0          | /11/2008 15.37.   | 0.574      | 06/11/2        |               |            | DODOLLE FON   |
| 10/12/2008 mer 14:00                                           | 14/0000378                           | inf 25                                                                                                    | Controllo D'ufficio                          | Da Eseguire             |             | -              |            | 211/2008 15:37    | 0574       | 06/11/2        | 000           |            | CECCUI SILVI. |
| 10/12/2008 mer 14:00                                           | 14/0000720                           | inf 35                                                                                                    | Controllo D'utficio                          | Da Eseguire             |             | -              | 0          | V11/2008 15:37    | 1 574      | 06/11/2        | 008           |            | FILIPPI ANGE  |
| 11/12/2008 dia 14:00                                           | 14/000001/0                          | inf 35                                                                                                    | Controllo D'utficio                          | Da Eseguire             |             |                |            | 2000 15:37        | 1574       | 06/11/2        | 008           |            | MARCHELLIC    |
| 11/12/2008 gio 11:15                                           | 14/0000620                           | inf 35                                                                                                    | Controllo D'ufficio                          | Da Eseguire             |             | -              |            | 211/2008 16:13    | ( 574      | 06/11/2        | 008           |            | BUBBONI SIN   |
| 11/12/2008 gio 14:00                                           | 14/0001237                           | inf 35                                                                                                    | Controllo D'ufficio                          | Da Esequire             |             |                |            | 211/2008 15:37    | ( 574      | 06/11/2        | 008           |            | MOBELLO SA    |
| 11/12/2008 gin 14:15                                           | 14/0002185                           | inf 35                                                                                                    | Controllo D'utficio                          | Da Eseguire             |             | 15 3           | - Î        | 211/2008 15:37    | ( 574      | 06/11/2        | 008           |            | TACCHELLA     |
| 16/12/2008 mar 09:00                                           | 14/0001490                           | inf. 35                                                                                                    | Controllo D'ufficio                          | Da Eseguire             |             |                | 0          | 7/11/2008 9:59:0  | IC 574     | 06/11/2        | 008           |            | PARODI FRAM   |
| 17/12/2008 mer 14:00                                           | 14/0002086                           | inf. 35                                                                                                    | Controllo D'ufficio                          | Da Eseguire             |             |                | 0          | //11/2008 10:13   | ( 574      | 06/11/2        | 008           |            | LUONGO ROB    |
| 17/12/2008 mer 14:00                                           | 14/0002563                           | inf. 35                                                                                                    | Controllo D'ufficio                          | Da Eseguire             |             |                | 0          | 7/11/2008 10:13   | 0574       | 06/11/2        | 008           |            | CAMINATA AL   |
| 18/12/2008 gio 09:00                                           | 09/0002333                           | inf. 35                                                                                                    | Controllo D'ufficio                          | Da Eseguire             |             |                | 0          | 7/11/2008 10:13   | ( 574      | 06/11/2        | 008           |            | COSSO LAUR    |
| 26/02/2009 gio 09:00                                           | 57/0002564                           | inf. 35                                                                                                    | Controllo D'u                                | N- Caratin              |             |                | la         | V01 2000 0.05.0   | rd o1      | 1/21محما       | 009           |            | VALLI PIETRO  |
| 25/03/2009 mer 14:15                                           | 06/0004234                           | inf. 35                                                                                                    | Controllo D'u Confi                          | rm                      |             |                |            |                   |            | 2/2            | 009           |            | SDRUBOLINI    |
| 14/07/2009 mar 13:45                                           | 06/0002521                           | inf. 35                                                                                                    | Controllo D'u                                | Uuri senir              | we ave la . | daka di i      | inuia latt | ara narla 22 uai  | ificho col | 6/2            | 009           |            | NAVONE VAN    |
| 07/08/2009 ven 09:00                                           | 01/0009955                           | inf. 35                                                                                                    | Controllo D'u                                |                         | iniare la i | Jaca un        | invio ieu  | ere per le 22 ver | inche sei  | 7/2            | 009           |            | LAUGERI EDI   |
| 27/08/2009 gio 14:15                                           | 59/0009269                           | inf. 35                                                                                                    | Controllo D'u                                | <b>E</b> 2              |             |                |            |                   |            | 7/2            | 009           |            | VALLE ANTO    |
| 13/01/2010 mer 09:00                                           | 18/0002936                           | inf. 35                                                                                                    | Controllo D'u                                |                         | 6           | Vec            |            | No. 1             |            | 2/2            | 009           |            | MASETTI ANI   |
| 29/01/2010 ven 09:00                                           | 17/0003056                           | inf. 35                                                                                                    | Controllo D'u                                |                         | L           | 163            |            | 140               |            | 2/2            | 009           |            | BARBIN INES   |
| 08/03/2010 lun 13:45                                           | 17/0001707                           | inf. 35                                                                                                    | Controllo D'umene                            |                         |             |                |            |                   | alee i     | 2/2            | 010           |            | CASARINO LL   |
| 17/03/2010 mer 10:45                                           | 54/0003408                           | inf. 35                                                                                                    | Controllo D'ufficio                          | Da Eseguire             |             |                | 0          | 3/02/2010 15:36   | 0 58       | 08/02/2        | 010           |            | BERETTA ALI   |
| 30/03/2010 mar 10:00                                           | 17/0004872                           | inf, 35                                                                                                    | Controllo D'ufficio                          | Da Eseguire             |             | N 1            | 1          | 0/02/2010 10:49   | ( 58       | 08/02/2        | 010           |            | TRICCO CHIA   |
| 30/03/2010 mar 14:15                                           | 17/0005091                           | inf. 35                                                                                                    | Controllo D'ufficio                          | Da Eseguire             |             |                | 1          | )/02/2010 10:49   | (58        | 08/02/2        | 010           |            | PENSABENE     |
| 01/04/2010 gio 13:45                                           | 54/0006019                           | inf. 35                                                                                                    | Controllo D'ufficio                          | Da Eseguire             | 11          | h              | 0          | /03/2010 14:02    | ( 93       | 26/02/20       | 010           |            | GROSSO MAN    |
| 02/04/2010 ven 13:45                                           | 54/0003176                           | inf. 35                                                                                                    | Controllo D'ufficio                          | Da Eseguire             |             |                | 0          | /03/2010 14:02:   | 093        | 26/02/20       | 010           |            | LARCO SEBAS   |
| 06/04/2010 mar 10:45                                           | 54/0002636                           | inf. 35                                                                                                    | Controllo D'ufficio                          | Da Eseguire             |             |                | 0          | /03/2010 14:02:   | 0 93       | 26/02/20       | 010           |            | SALPA ASSUM   |
|                                                                |                                      |                                                                                                    |                                              |                         |             |                |            |                   |            |                |               |            | ×             |
| Tot.=45,Sel.=22                                                |                                      |                                                                                                    |                                              |                         |             | 8              | Letter     | 3                 |            | 🖂 In           | nport         |            | Ricero        |

## Fig. 23 – Programmazione Verifiche – Invia lettere

Alle verifiche in attesa di invio lettera dovranno essere assegnate le seguenti informazioni:

- Protocollo lettera (Agit gestisce la protocollazione automatica)
- Data invio lettera.

Dopo aver assegnato queste informazioni sara possibile eseguire automaticamente la stampa delle lettere ed in particolare:

- Lettere di avviso di controllo.
- Etichette da apporre alla singola lettera.
- Cartoline di ricevuta di ritorno.
- Elenco lettere inviate.

Dopo aver inviato le lettere la verifica diventerà effettiva e quindi da eseguire.

In questa sezione Agit permette di gestire anche la data della ricevuta di ritorno.

| r Pagine ▼ Ci       | erca 🔻           | Strum | enti 🔹 Esporta | • Con      | figura ▼ L   | ltilitá ▼ ? ▼                      |            |              | -            |           | A. 15   |                |       |                    |             |
|---------------------|------------------|-------|----------------|------------|--------------|------------------------------------|------------|--------------|--------------|-----------|---------|----------------|-------|--------------------|-------------|
| 🧟<br>Ierca Impianti | 。<br>周<br>Aggiun | gi F  | rogramma II    | invia Lett | ere Ad       | ୟୁଲି ୁିୟି<br>eguamenti Adeg.Le     | ttere Pa   | agamenti     | Pag. Lette   | ere Iscr  | Ruolo   | ♦<br>Verifiche |       |                    | 🎲 Esporta   |
| icerca per dat      | a prog           | ramma | zione verific  | a          | Comune       | / Fascia potenza                   |            |              |              | Esito /   | Tipo    |                | ۷     | /erificatore       |             |
| Programmaz          | ione             | Da    | 04/03/2008     |            | Comun        | RAPALL                             | )          | <b>–</b>     |              | Esito     |         | <b>_</b>       |       | Verificatore       |             |
|                     |                  | A     | 24/06/2010     | •          | Fascia p     | otenza Tutte                       |            | <b>T</b>     |              | Tipo      | Campion |                |       | Biandrati          | -           |
| ^                   |                  |       |                |            |              |                                    |            |              |              |           |         |                |       |                    | note rage   |
| Verifi              | a (DA            | Eseg  | uire / Annull  | ata Pro    | grammaz      | ione / Libere / Sc                 | spese]     |              |              |           | Esecuzi | one            |       |                    |             |
| rogramm 🛆           | G                | Ora   | Impianto 🛆     | D. T       | a   Tipo     | Esito                              | P., D.   C | ) [ <b>•</b> | Veri 🛆 🛛     | A. Note a | nnullam | ento           |       | Responsabile       |             |
| 1/05/2009           | gio              | 10:45 | 01/0003160     | in         | f. 35 Contr  | ollo D Annullata p.v               | /4         |              | F 🛛          | ANNUL     | LATE DA | PROGRAMMA      | ZIONE | CRESPI CONTE MAR   | IA GIUSE \  |
| 3/05/2009           | mar              | 09:00 | 01/0003227     | in         | f. 35 Contr  | ollo D Annullata p.v               | 74         |              | F 📘          | ANNUL     | LATE DA | PROGRAMM/      | ZIONE | GUIDA GIUSEPPE -   | N N         |
| 8/05/2009           | lun              | 14:15 | 01/0003261     | in         | f. 35 Contr  | ollo a Annullata p.v               | 1          |              | F 📘          | ANNUL     | LATE DA | PROGRAMMA      | ZIONE | CAVANNA GIAN PAG   | 1LO •    \  |
| 3/05/2009           | lun              | 10:45 | 01/0003813     | in         | f. 35 Contr  | ollo D Annullata p.v               | 74         |              | F E          | ANNUL     | LATE DA | PROGRAMM/      | ZIONE | VARNI PAOLA -      | N N         |
| )/05/2009           | mer              | 10:45 | 01/0004357     | in         | f. 35 Contr  | ollo D Annullata p.v               | 14         |              | F 🔤          | ANNUL     | LATE DA | PROGRAMMA      | ZIONE | POZZOLINI COSTAN   | TINA - III  |
| 0/05/2009           | mar              | 14:15 | 01/0004605     | in         | f. 35 Contr  | ollo D Annullata p.v               | 14         |              | F E          | ANNUL     | LATE DA | PROGRAMMA      | ZIONE | MORANDO SILVANO    | (           |
| /05/2009            | gio              | 10:45 | 01/0005769     | in         | f. 35 Rip. a | issen: <mark>Annullata p.</mark> v | //         |              | F 💽          | ANNUL     | LATE DA | PROGRAMMA      | ZIONE | GLENDI CESARE -    | 1           |
| /05/2009            | mar              | 10:00 | 01/0006062     | in         | f. 35 Contr  | ollo D Annullata p.v               | 14         |              | F 🛛          | ANNUL     | LATE DA | PROGRAMMA      | ZIONE | MAMBRINI PEDRINA   | LELIA -     |
| /05/2009            | gio              | 10:00 | 01/0006084     | in         | f. 35 Contr  | ollo D Annullata p.v               | 14         |              | F 🛛          | ANNUL     | LATE DA | PROGRAMMA      | ZIONE | MARIANI GIANCARL   | A - 1       |
| /05/2009            | gio              | 09:00 | 01/0006272     | in         | f. 35 Contr  | ollo D Annullata p.v               | 14         |              | F 💽          | ANNUL     | LATE DA | PROGRAMMA      | ZIONE | MELLE' BRUNO -     | ١           |
| )/05/2009           | mar              | 10:45 | 01/0006337     | in         | f. 35 Contr  | ollo D Annullata p.v               | 14         |              | F 💽          | ANNUL     | LATE DA | PROGRAMMA      | ZIONE | PANEBIANCO MARI/   | AGATA - I   |
| )/05/2009           | mer              | 10:45 | 01/0006358     | in         | f. 35 Contr  | ollo D Annullata p.v               | /4         |              | F 💽          | ANNUL     | LATE DA | PROGRAMMA      | ZIONE | MEDICAL CENTER L   | AB S.R.L. V |
| )/05/2009           | mar              | 10:45 | 01/0006544     | in         | f. 35 Contr  | ollo D Annullata p.v               | /4         |              | F 💽          | ANNUL     | LATE DA | PROGRAMMA      | ZIONE | CROCE LAURA - CR   | CLRA66M-    |
| /05/2009            | lun              | 13:45 | 01/0006789     | in         | f. 35 Contr  | ollo D Annullata p.v               | 11         |              | F 🛛          | ANNUL     | LATE DA | PROGRAMMA      | ZIONE | GALLO SERGIO -     | ١           |
| /05/2009            | mer              | 13:45 | 01/0006961     | in         | f. 35 Contr  | ollo D Annullata p.v               | /1         |              | F            | ANNUL     | LATE DA | PROGRAMMA      | ZIONE | PARODI MARCO -     | 1           |
| /05/2009            | mer              | 13:45 | 01/0007067     | in         | f. 35 Contr  | ollo D Annullata p.v               | /1         |              | F            | ANNUL     | LATE DA | PROGRAMMA      | ZIONE | PATRONE GINA MA    | RGHERIT     |
| 3/05/2009           | lun              | 13:45 | 01/0007197     | in         | f. 35 Contr  | ollo D Annullata p.v               | /1         |              | F F          | ANNUL     | LATE DA | PROGRAMMA      | ZIONE | ROSSO GERMANO      | ١           |
| 3/05/2009           | lun              | 09:00 | 01/0007662     | in         | f. 35 Contr  | ollo D Annullata p.v               | 1          |              | F            |           | LATE DA | PROGRAMMA      | ZIONE | ANGIOLLIERI CIRO - | 1           |
| /05/2009            | aio              | 09:00 | 01/0007750     | in         | f. 35 Contr  | ollo D Annullata p.y               | 74         |              | F            |           | LATE DA | PROGRAMMA      | ZIONE | MORGANTI FULVIA    | . \         |
| 3/05/2009           | mar              | 09:00 | 01/0008474     | in         | . 35 Contr   | ollo D Annullata p.v               |            |              | F            | ANNUL     | LATE DA | PROGRAMMA      | ZIONE | SFRISO ETTORE -    | N           |
| 0/05/2009           | mer              | 09:00 | 01/0008645     | in         | . 35 Contr   | ollo D Annullata n.v               |            |              | F            |           | LATE DA | PROGRAMMA      | ZIONE | CAPACCI ALBERTO    |             |
| 3/05/2009           | mar              | 13:45 | 01/0008701     | in         | . 35 Contr   | ollo D Annullata n y               |            |              | F            |           | LATE DA | PROGRAMM       | ZIONE | BOCCARDO MARINA    |             |
| /05/2009            | mer              | 10:00 | 01/0008800     | in         | . 35 Contr   | ollo D Annullata n y               |            |              | F            | ANNUL     | LATE DA | PROGRAMM       | ZIONE | TOBIA GIOVANNA V   | ed TIMOS V  |
| /05/2009            | dio              | 13:45 | 01/0009603     | in         | . 35 Contr   | ollo D Annullata n y               |            |              | F            | ANNUL     | LATE DA | PROGRAMM       | ZIONE | ZECCHINI LAUBA -   | 1           |
| /05/2010            | mar              | 11:15 | 46/0030871     | in         | E 35 Contr   | DIO D Da Eseguire                  |            |              | Verificatore |           |         |                |       | MONTEVERDE BEN     | ATA -       |
| 105/2010            | mar              | 09:15 | 46/0031027     | in         | E 35 Contr   | Dia Dia Eseguire                   |            |              | Verificatore |           |         |                |       | DEFENDI MARIA LU   | SA -        |
| 105/2010            | mar              | 10.15 | 46/0031028     | in         | E 35 Contr   | Dia Dia Eseguire                   |            | -            | Verificatore | -         |         |                |       | CANTAMESSA FEBR    |             |
|                     | in sa            |       | 10/000/020     |            |              | and bu cooguito                    |            |              |              |           |         |                | _     | CONTRACT CONTENT   | 10000       |
|                     |                  | _     |                |            |              |                                    |            |              |              |           |         |                |       |                    |             |

# 6.5 Annullamento verifiche e stampa report verificatori

Fig. 24 – Programmazione Verifiche – Verifiche

Dopo aver inviato le lettere sarà possibile:

- Annullare una verifica per richiesta dell'utente (accordato spostamento).
- Annullare una verifica per le indicazioni ricevute nella ricevuta di ritorno.

In caso di esecuzione delle verifica in questa sezione sarà possibile prodotte il report giornaliero per ogni verificatore.

# 6.6 Adeguamenti

La sezione adeguamenti permette di gestire le incombenze legate agli adeguamenti richiesti in seguito ad una verifica eseguita ed in particolare permette di:

| 🚆 A.G.I.T. Programmazione         | e verifiche - Ad | leguame     | enti Verifica       |             |               |              |         |                        |                                       |                       |
|-----------------------------------|------------------|-------------|---------------------|-------------|---------------|--------------|---------|------------------------|---------------------------------------|-----------------------|
| File ▼ Pagine ▼ Cerca ▼ Stru      | imenti 👻 Esporta | a 🔻 Confi   | igura 🕶 Utilità 🖛 ? | +           |               |              |         |                        |                                       |                       |
|                                   | 85               | Ŕ           | <b>F</b> a          | ିଙ୍କ        | \$            | ଳ            | (       | B D                    |                                       | <b>*</b> 2            |
| Cerca Impianti Aggiungi           | Programma 1      | Invia Lette | ere Adeguament      | i Adeg.Lett | ere Pagamenti | i Pag. Lette | re Iscr | Ruolo Verifiche        |                                       | 🎲 Esporta 🔻           |
| Ricerca per data programi         | mazione verific  | a           | Comune / Fasci      | a potenza   | <u> </u>      |              | Esito / | / Tipo                 | Verificatore                          |                       |
|                                   | 0420222000       |             | C                   | DADALLO     |               |              | F       |                        | Verificatore                          |                       |
| Programmazione Da                 | 04/03/2008       |             | Comune              | HAPALLU     |               |              | ESRO    |                        | Biandrati                             |                       |
| A                                 | 24/06/2010       |             | Fascia potenza      | lutte       | <b>•</b>      |              | Tipo    |                        | e fai fai art                         |                       |
| ^^^                               |                  |             |                     |             |               |              |         |                        | · · · · · · · · · · · · · · · · · · · | note raggruppa        |
|                                   | 1                | Ver         | ifica (Adeguame     | nti]        |               |              |         |                        | Responsabile                          | ▲                     |
| Pr △ Eseg G Or                    | Impia 🛆          | Tariffa     | Tipo                | Esito       | Verbale       | D. P. D.     | C [▼    | Responsabile I         | ndirizzo Resp.                        | Comune Telefono       |
| 30/06/2 20/05/20 mer 11:0         | 00 01/0000018    | inf. 35     | Controllo D'ufficio | Adeguato    | M1511/03      |              |         | ROSATI GIAMPAOLO - V   | IA ROSSELLI 07 A                      | 28100 NO\             |
| 03/06/2 03/06/20 mer 10:0         | 0 01/0000021     | inf. 35     | Controllo D'ufficio | Adeguato    | M1517/01      |              |         | MARTIN ALESSANDRC V    | IA DEL QUADRIFOGLI                    | 16011 ARE             |
| 22/06/2 22/06/20 lun 09:4         | 0 01/000046      | inf. 35     | Controllo D'ufficio | Adeguato    | M1528/04Bi    |              |         | ALBERELLI MICHELAN V   | IA LODI 02                            | 27019 VILL 0382-96735 |
| 29/04/2 29/04/20 mer 10:3         | 80 01/000084     | inf. 35     | Controllo D'ufficio | Adeguato    | M1487/24      |              |         | SERPE MARIA - V        | IA MANNI 37/04                        | 16011 ARE 010/61404   |
| 25/05/2 25/05/20 lun 13:4         | 15 01/0000104    | inf. 35     | Controllo D'ufficio | Adeguato    | M1494/15      |              |         | VERNAZZA MADDALEN      | IA DELLA COLLETTA                     | 16011 ARE 010/91337;  |
| 25/05/2 25/05/20 lun 14:3         | 80 01/0000105    | inf. 35     | Controllo D'ufficio | Adeguato    | M1494/16      |              |         | CASTELLARO CARLO       | IA DELLA COLLETTA                     | 16011 ARE 010/91116;  |
| 19/05/2 19/05/20 mar 10:0         | 0 01/0000223     | inf. 35     | Controllo D'ufficio | Adeguato    | M1454/07      |              |         | BARRILA' FRANCESCA V   | IA IV NOVEMBRE 09                     | 40139 BOL 051-231192  |
| 18/05/2 18/05/20 lun 10:5         | 50 01/0000400    | inf. 35     | Controllo D'ufficio | Adeguato    | M1504/18      |              |         | CAMBIASO CLAUDIO - V   | IA TERRAROSSA 07 E                    | 16011 ARE             |
| 21/05/2 21/05/20 gio 10:0         | 0 01/0000406     | inf. 35     | Controllo D'ufficio | Adeguato    | M1511/09      |              |         | GUALENI STEFANO - V    | IA TERRALBA 144                       | 16011 ARE             |
| 25/05/2 25/05/20 lun 10:0         | 05 01/0000422    | inf. 35     | Controllo D'ufficio | Adeguato    | M1494/11      |              |         | CASTELLARO GIOVANI V   | IA DELLA COLLETTA                     | 16011 ARE 010/91116   |
| 25/05/2 25/05/20 lun 11:1         | 5 01/0000423     | inf. 35     | Controllo D'ufficio | Adeguato    | M1494/14      |              |         | FINETTI IVANO - V      | IA DELLA COLLETTA                     | 16011 ARE             |
| 24/08/2 24/08/20 lun 10:5         | 01/0000458       | inf. 35     | Controllo D'ufficio | Adeguato    | M1567/19      |              |         | VERCESI GIOVANNI - V   | IA BROSETTA 81 A                      | 24100 BEF             |
| 23/04/2 23/04/20 gio 11:0         | 0 01/0000461     | inf. 35     | Controllo D'ufficio | Adeguato    | M1483/10      |              |         | SACCHI NICOLETTA - V   | IA BELVEDERE 14                       | 16011 ARE 010-911185  |
| 16/06/2 16/06/20 mar 09:1         | 5 01/0000618     | inf. 35     | Controllo D'ufficio | Adeguato    | M1524/22      |              |         | GIORDANO DANIELE -  V  | IA DEL MARE 22/09                     | 16011 ARE 010/913392  |
| 25/05/2 25/05/20 lun 09:3         | 85 01/0000622    | inf. 35     | Controllo D'ufficio | Adeguato    | M1510/07      |              |         | ANZALDI ISABELLA - V   | IA DELLA COLLETTA                     | 16011 ARE 010-91113E  |
| 28/05/2 28/05/20 gio 15:1         | 5 01/000638      | inf. 35     | Controllo D'ufficio | Adeguato    | M1457/22      |              |         |                        |                                       |                       |
| 28/04/2 28/04/20 mar 09:0         | 0 01/0000667     | inf. 35     | Controllo D'ufficio | Adeguato    | M1487/15      |              |         | ARMANINI ALBERTO - V   | IA CARLIN 44/09                       | 16011 ARE             |
| 09/06/2 09/06/20 mar 15:0         | 0 01/0000672     | inf. 35     | Controllo D'ufficio | Adeguato    | M1525/01      |              |         | AIROLDI ANNA MARIA     | IA DEL MARE 40/04                     | 16011 ARE V.RECAPIT   |
| 09/06/2 09/06/20 mar 13:4         | 15 01/000684     | inf. 35     | Controllo D'ufficio | Adeguato    | M1516/44      |              |         | TRAVENI ANNA MARIA C   | SO FERRARIS 132/01                    | 16011 TOF 011-590195  |
| 05/06/2 05/06/20 ver 09:3         | 01/0000726       | inf. 35     | Controllo D'ufficio | Adeguato    | M1516/25      |              |         | AVINONI LOCATELLI EI V | IA BELGIO 55                          | 28922 VEF 0323-4077C  |
| 06/07/2 06/07/20 lun 09:1         | 5 01/0000758     | inf. 35     | Controllo a campic  | Attesa 1* a | M1538/17      |              |         | BADINOTTI TERESA - V   | 'IA DEL MARE 06/09 (F                 | 16011 ARE             |
| 19/06/2 19/06/20 ver 10:2         | 25 01/0000761    | inf. 35     | Controllo D'ufficio | Adeguato    | M1530/03      |              |         | CAMPORA GRAZIELLA V    | IA TRIESTE 112/01                     | 16011 ARE 010912433   |
| 03/08/2 03/08/20 lun 09:4         | 15 01/0000771    | inf. 35     | Controllo D'ufficio | Adeguato    | M1562/21      |              |         | FARGION GIUSEPPE - V   | LE TUNISIA 37                         | 20124 MIL 02-2900413  |
| 03/06/2 03/06/20 mer 12:0         | 0 01/0000785     | inf. 35     | Controllo D'ufficio | Adeguato    | M1517/05      |              |         | BAINO PIERGIORGIO - V  | IA CIMABUE 05 A                       | 10137 TOF 011/309042  |
| 30/04/2 30/04/20 gio 10:0         | 0 01/0000812     | inf. 35     | Controllo D'ufficio | Adeguato    | M1489/21      |              |         | BALUGANI PIETRO - V    | IA MIGLIARINI 46/03                   | 16011 ARE 010-911141  |
| 18/05/2 18/05/20 lun 11:3         | 80 01/0000819    | inf. 35     | Controllo D'ufficio | Adeguato    | M1493/16      |              |         | BANCA POPOLARE DI IV   | IA CAPITAN ROMEO (                    | 16011 ARE 010-91350E  |
| <b>08/06/</b> 2 08/06/20 lun 13:5 | 5 01/0000827     | inf. 35     | Controllo D'ufficio | Adeguato    | м1519/41      |              |         | BARACCHINI GIORGIO     | IA DEL MARE 40/02                     | 16011 ARE 010/91108   |
| •                                 |                  |             |                     |             |               |              |         |                        |                                       | Þ                     |
| 1 Tot.=4778,Sel.=1                |                  |             |                     |             |               |              |         |                        |                                       | Ricerca               |
| 1* Adeg. 🛔 25/05/2010             | • 2* Adeg.       | 25/0        | 05/2010 <b>•</b> Pr | oroga 🖳 [   | 25/05/2010 🔻  | Adeguat      | to 🔁    | Non adeg. 🧏 25/05/     | 2010 -                                |                       |

## Fig. 24– Programmazione Verifiche – Adeguamenti

- Dichiarare l'impianto adeguato alla prima data di adeguamento.
- Dichiarare l'impianto adeguato alla seconda data di adeguamento.
- Concedere una proroga per l'adeguamento.
- Dichiarare l'impianto adeguato alla proroga concessa.
- Dichiarare l'impianto adeguato o non adeguato.

# 6.7 Adeguamenti lettere

| Q<br>Cerca Impianti         | ,틑<br>Aggiungi              | 🐺<br>Programma | P<br>Invia Lette | ere Adeguamen        | i Adeg.Let  | ere Pagament         | i P | ag. L    | <b>il</b><br>ette | re <sub>Isc</sub> | r.Ruolo Veri | )<br>fiche    |              |              | 🌛 Esporta . |
|-----------------------------|-----------------------------|----------------|------------------|----------------------|-------------|----------------------|-----|----------|-------------------|-------------------|--------------|---------------|--------------|--------------|-------------|
| Ricerca per dat             | a programn                  | nazione verifi | ca               | Comune / Fasci       | a potenza   |                      |     |          |                   | Esito             | / Tipo       |               | Verificatore |              |             |
|                             | viana Da                    | 0470372008     |                  | Comune               | BAPALLO     |                      |     |          |                   | Feito             |              |               | Verificatore |              |             |
| → Fityrainina               |                             | 0470372000     |                  | comune               |             |                      |     |          |                   | Laito             | 0            |               | Biandrati    |              |             |
|                             | А                           | 24/06/2010     |                  | Fascia potenza       | Tutte       | <b>•</b>             |     |          |                   | Про               | Lampione     | <u> </u>      |              |              |             |
| ^^^                         |                             |                |                  |                      |             |                      |     |          |                   |                   |              |               |              | n            | ote raggru  |
|                             |                             |                | Verifica         | [Inv. lett. adegu    | amenti]     |                      |     |          |                   |                   | Esecuzione   | :             | Ir           | ivio lettere |             |
| Pr 🛆 Eseg                   | G Or                        | . Impia 🛆      | Tariffa          | Tipo                 | Esito       | Verbale              | D.  | <b>P</b> | <b>D</b> .        | C []▼             | Verific A    | A. Data/ora I | nvio Prot.   | Data Prot.   | Data R.R.   |
| 22/07/2 22/07               | /20 mar 09:0                | 0 15/0018004   | inf. 35          | Controllo D'ufficio  | Adeguato    | M1303/04             |     |          | _                 |                   |              |               |              |              |             |
| 10/07/2 10/07               | /2L gio 14:3                | J 15/0018026   | int. 35          | Controllo D'uthicio  | Adeguato    | M1295/02             | _   |          | _                 |                   |              | _             |              |              |             |
| 09/07/2 09/07.              | /20 mer 14:0<br>/20 hm 10:0 | J 15/0018180   | int. 35          | Controllo D'uthcio   | Adeguato    | M1291/24             |     |          |                   | _                 |              |               |              |              |             |
| 20/10/2 20/10               | /2010n 10:0                 | 15/0018182     | Inf. 35          | Controllo D'urficio  | Adeguato    | M1357725             | -   |          | _                 |                   |              |               |              |              |             |
| 17/07/5 17/07               | /20 aio 14-0                | 15/0018200     | inf. 35          | Controllo D'ufficio  | Adequato    | M1307724<br>M1301713 | -   |          | -                 | _                 |              |               |              |              |             |
| 07/07/2 07/07               | /20 gio 14.0                | 5 15/0018252   | inf. 35          | Controllo D'ufficio  | Adequate    | M1289/21             |     |          | -                 |                   |              |               |              |              |             |
| 04/07/2 04/07               | /20 ver 09:0                | 15/0018421     | inf. 35          | Controllo D'ufficio  | Adequato    | M1288/22             | -   |          | -                 | _                 |              | -             |              |              |             |
| 07/07/2 07/07               | /20 Jun 10:4                | 5 15/0018431   | inf 35           | Controllo D'ufficio  | Adequato    | M1289/22             |     |          | -                 |                   |              | 1             |              |              |             |
| 17/07/2 17/07               | /20 ain 10:4                | 5 15/0018440   | inf 35           | Controllo D'ufficio  | Adequato    | M1287/13             | -   |          | -                 |                   |              | 1             |              |              |             |
| 01/07/2 01/07               | /20 mar 14:1                | 5 15/0018466   | inf. 35          | Controllo D'ufficio  | Adequato    | M1285/14             |     |          | -                 |                   |              | 1             |              |              |             |
| 22/07/2 22/07               | /2C mar 10:0                | 0 15/0018543   | inf. 35          | Controllo D'ufficio  | Adequato    | M1302/06             |     |          | -                 |                   |              | 1             |              |              |             |
| 22/07/2 22/07               | /20 mar 11:1                | 5 15/0018587   | inf. 35          | Controllo D'ufficio  | Adequato    | M1304/04             |     |          | -                 |                   |              | 1             |              |              |             |
| 04/07/2 04/07.              | /20 ver 13:4                | 5 15/0018594   | inf. 35          | Controllo D'ufficio  | Attesa 1* a | M1290/09             |     |          |                   |                   |              |               |              |              |             |
| 09/10/2 09/10               | /20 gio 13:4                | 5 15/0018621   | inf. 35          | D'ufficio (2a Visita | Adeguato    | M1353/01             |     |          |                   |                   |              |               |              |              |             |
| 07/07/2 07/07.              | /20 lun 09:0                | 0 15/0018626   | inf. 35          | Controllo D'ufficio  | Adeguato    | M1290/12             |     |          |                   |                   |              |               |              |              |             |
| 24/10/2 24/10               | /20 ver 13:4                | 5 15/0018645   | inf. 35          | Controllo D'ufficio  | Adeguato    | M1364/08             |     |          |                   |                   |              |               |              |              |             |
| 18/07/2 18/07.              | /20 ver 10:5                | 0 15/0018646   | inf. 35          | Controllo D'ufficio  | Adeguato    | M1297/21             |     |          |                   |                   |              |               |              |              |             |
| 03/07/2 03/07.              | /20 gio  09:0               | 0 15/0018658   | inf. 35          | Controllo D'ufficio  | Adeguato    | M1282/07             |     |          |                   |                   |              |               |              |              |             |
| 17/07/2 17/07.              | /20 gio 09:0                | 15/0018677     | inf. 35          | Controllo D'ufficio  | Adeguato    | M1300/14             |     |          |                   |                   |              |               |              |              |             |
| 23/07/2 23/07.              | /20 mer 10:4                | 0 15/0018783   | inf. 35          | Controllo D'ufficio  | Adeguato    | M1304/11             |     |          |                   |                   |              |               |              |              |             |
| 02/07/2 02/07.              | /20 mer 10:5                | 5 15/0018807   | inf. 35          | Controllo D'ufficio  | Adeguato    | M1286/05             |     |          |                   |                   |              |               |              |              |             |
| <b>04/07/2</b> 04/07.       | /20 ver 11:4                | 5 15/0018821   | inf. 35          | Controllo D'ufficio  | Adeguato    | M1291/01             |     |          |                   |                   |              |               |              |              |             |
| <b>04/07/2</b> 04/07.       | /20 ver 11:1                | 5 15/0018822   | inf. 35          | Controllo D'ufficio  | Adeguato    | M1291/02             |     |          |                   |                   |              |               |              |              |             |
| 03/07/2 03/07               | /20 gio 13:4                | 5 15/0018916   | inf. 35          | Controllo D'ufficio  | Adeguato    | M1290/02             |     |          |                   |                   |              |               |              |              |             |
| 09/07/2 09/07               | /20 mer 11:2                | J 15/0019002   | inf. 35          | Controllo D'ufficio  | Adeguato    | M1296/02             |     |          |                   |                   |              | -             |              |              |             |
| 22/0/72 22/07.              | /20 mar 11:3                | J 15/0019046   | int. 35          | Controllo D'ufficio  | Adeguato    | M1303707             |     |          |                   |                   |              | -             |              |              |             |
| 9                           |                             |                |                  |                      | _           |                      |     |          |                   |                   |              |               |              |              | Þ           |
| 2 <sup>-</sup> Tot.=4778,Se | l.=1                        |                |                  |                      | 🖨 Lettera   |                      |     |          |                   |                   |              |               |              | 🔍 🖳 Report   | Ricer       |

## Fig. 25 – Programmazione Verifiche – Adeguamenti lettere

In caso di mancato adeguamento potranno essere gestite le comunicazioni all'utente cobn richiesta di adeguamenti. Pertanto si dovrà indicare:

- Protocollo lettera (Agit gestice la protocollazioen automatica)
- Data invio lettera.

Dopo aver assegnato queste informazioni sarà possibile eseguire automaticamente la stampa delle lettere ed in particolare:

- Lettere di richiesta di adeguamento.
- Etichette da apporre alla singola lettera.
- Cartoline di ricevuta di ritorno.
- Elenco lettere inviate.

In questa sezione Agit permette di gestire anche la data della ricevuta di ritorno della lettera di adeguamento.

# 6.8 Pagamenti

| 🖁 A.G.I.T. Programmazione     | verifiche - Paga | menti V                   | /erifica                                  |             |                      |          |            |         |           |        |           |            |                      | _ 🗆 ×     |
|-------------------------------|------------------|---------------------------|-------------------------------------------|-------------|----------------------|----------|------------|---------|-----------|--------|-----------|------------|----------------------|-----------|
| File 🔹 Pagine 👻 Cerca 👻 Strum | enti 🔹 Esporta 👻 | Configu                   | ura 🕶 Utilità 🕶 🤉                         | •           |                      |          |            |         |           |        |           |            |                      |           |
|                               | 85               | íΩ                        | r.                                        | 26          |                      | <u>_</u> |            | (       | a l       | ۲      |           |            |                      |           |
| Cerca Impianti Aggiungi F     | Programma Invi   | ia Lettere                | e Adeguament                              | i Adeg.Lett | ere Pagamenti        | Pag. Le  | -<br>ttere | Iscr    | Ruolo Ver | ifiche |           |            | 19                   | Esporta 🔻 |
| Ricerca per data programma    | azione verifica  | C                         | Comune / Fasci                            | a potenza   |                      |          | 1          | Esito / | / Tipo    |        |           | Verifical  | ore                  |           |
|                               | 0440242000       |                           | <b></b>                                   | DADALLO     |                      |          |            | F-24-   |           | -      |           | Verificat  | ore                  |           |
| ✓ Programmazione Da           | 04/03/2008       | <u> </u>                  | comune                                    | KAPALLU     | <u> </u>             |          | 1          | ESITO   |           |        |           | Riandrat   |                      | _         |
| A                             | 24/06/2010       | <u>▼</u>   [ <sup>F</sup> | ascia potenza                             | Tutte       | •                    |          |            | Tipo    | Campione  | 1      |           | bianarac   |                      |           |
| ***                           |                  |                           |                                           |             |                      |          |            |         |           |        |           |            | note                 | raqqruppa |
|                               |                  | Veri                      | ifica (pagament                           | i]          |                      |          |            |         | Esecuzion | e      |           |            | Responsabile         | <b>▲</b>  |
| Pr △ Eseg G Or                | Impia 🛆 Ta       | ariffa 🛛                  | Tipo                                      | Esito       | Verbale              | D. P. C  | ).   C.    | C 🔻     | Verific / | A. Re  | sponsab   | oile       | Indirizzo Resp.      | Comune    |
| 28/05/2 28/05/20 gio 13:45    | 01/0000015 inf   | f. 35 - C                 | Controllo a campic                        | Positivo    | M1516/11             |          |            |         |           | AC     | HINI ALBE | ERTO -     | VLE ROMAGNA 37       | 20133 AI  |
| 30/06/2 20/05/20 mer 11:00    | 01/0000018 inf   | f. 35   C                 | Controllo D'ufficio                       | Adeguato    | M1511/03             |          |            |         |           | RO     | SATI GIA  | MPAOLO -   | VIA ROSSELLI 07 A    | 28100 N   |
| 03/06/2 03/06/20 mer 10:00    | 01/000021 inf    | f. 35 - C                 | Controllo D'ufficio                       | Adeguato    | M1517/01             |          |            |         |           | MA     | RTIN ALE  | SSANDRC    | VIA DEL QUADRIFOGLI  | 16011 AI  |
| 11/09/2 11/09/20 ver 14:15    | 01/000035 inf    | f. 35 - C                 | Controllo a campic                        | Positivo    | M1578/09             |          | _          |         |           | AG     | DSTONI L  | ORENZO ·   | PZA DEGLI AFFARI 07  | 23900 LE  |
| 15/07/2 15/07/20 mer 11:00    | 01/000036 inf    | f. 35 C                   | Controllo a campic                        | Positivo    | M1547/23             |          |            |         |           | AIE    | LLO PAO   | LO -       | VIA DEL QUADRIFOGLI  | 16011 AI  |
| 02/0//2 02/0//20 gio 13:30    | 0170000039 inf   | 1.35 U                    | Controllo a campic                        | Positivo    | M1534/19             |          | _          |         |           |        | LEI MARI  | JELLA -    | VIA VERDI 4177       | 16011 AI  |
| 22/06/2 22/06/20 lun 09:40    | 01/000046 inf    | t. 35 U                   | Controllo D'utticio                       | Adeguato    | M1528/04Bi           |          | _          |         |           | ALE    | ERELLI    | MICHELAN   | VIA LUDI 02          | 27019 VI  |
| U4/U8/2 U4/U8/2L mar 14:25    | 01/000050 inf    | 1.35 U                    | Controllo a campic                        | Positivo    | M1565/11             |          |            |         |           | _ DAI  | MUNTEL    | UIGIA -    | VIA PALEUCAPA 19/06  | 16135 G   |
| IU/U//2 IU/U//2L ver U3:15    | 0170000053 inf   | 1.35 U                    | Jontrollo a campic                        | Positivo    | M1543/15             |          |            |         |           |        | TOWRO M   | IARIA LUIG | VIA DUN MINZUNI 76   | 21053 L   |
| 04/06/2 04/06/20 gio 10:00    | 01/000055 inf    | 1.35 U                    | Controllo a campic                        | Positivo    | M1519/18             |          | _          | _       |           |        | GREGUE    |            | VIA DELLA CULLETTA   | 16011 AI  |
| 24/0/72 24/0/72L ver 13:30    | 01/000064 inf    | 1.35 U                    | Controllo a campic                        | Positivo    | M1557716             |          | _          |         |           | ALE    | ERY NIU   |            | VIA SISMUNDA 10/06   | 10145 11  |
| 28/04/2 28/04/20 mar 10:00    | 01/0000071 Inf   | 1.35 U                    | Controllo a campic                        | POSICIVO    | M1487718             |          | _          |         |           |        | SSI FRA   | NUESCO -   | VIA CARLIN 44701     | 16011 AI  |
| 03/07/2 03/07/20 Ver 13:30    | 0170000072 Inf   | 1.30 U<br>COE D           | Controllo a campic                        | Positivo    | M1040/06             |          | _          |         |           |        | HAIMU A   | ALESSAND   | VIA ZUNINU 17703     | 10011 AI  |
| 23/04/2 23/04/20 mer 10:30    | 017000084 Inf    | 1.30 U<br>1.35 U          | Controllo D'urricio                       | Adeguato    | M1467724             |          | _          |         |           |        | TTO MAR   |            | VIA MAININI 37704    | 10011 AI  |
| 0470672 04706720 gio 13:50    | 0170000033 Ini   | 1.30 U<br>CDE 0           | Controllo a campic<br>Sentrelle e comeio  | Desitive    | M1010/20             |          | _          |         |           |        |           |            | VIA DEL LUCENTULUN   | 10011 AI  |
| 14/05/2 14/05/20 min 10:20    | 01/0000033 Ini   | 1.00 U                    | Controllo a campic<br>Controllo a campic  | Desitive    | M1520/15             |          | _          |         |           |        |           |            |                      | 20155 M   |
| 16/06/2 14/05/20 gib 10:30    | 01/0000100 Ini   | 05 0                      | Controllo a campic<br>Controllo a campic  | Desitive    | M1001723             |          | _          |         |           |        |           |            | VIA DEL LACO 9/9     | 10011 AL  |
| 04/06/2 10/00/20 mai 10:40    | 01/0000102 ini   | 1.00 U<br>1.05 U          | Controllo a campic<br>Controllo a campic  | Positivo    | M1523/42             |          | _          |         |           |        |           | MICHELE    |                      | 10011 AI  |
| 25/05/2 04/06/20 gib 10:40    | 01/0000103 Ini   | 1.00 C                    | Controllo a Campic<br>Controllo D'ufficio | Adagusta    | M1010/15             |          | -          |         |           |        |           | MADDALER   | VIA DELLA COLLETTA   | 10011 AI  |
| 25/05/2 25/05/20 Jun 13:45    | 01/0000104 ini   | E 25 C                    | Controllo D'ufficio                       | Adequate    | M1434713<br>M1494716 |          | -          |         |           |        |           |            | VIA DELLA COLLETTA   | 16011 AI  |
| 25/05/2 25/05/20 lun 11:00    | 01/0000105 inf   | 1.35 0                    | Controllo a campio                        | Positivo    | M1404/10             |          | -          |         |           |        | /IANI BEI | NZO.       | VIA DELLA COLLETTA   | 16011 AL  |
| 12/06/2 12/06/20 ver 08:45    | 01/0000100 inf   | E 35 - C                  | Controllo a campic                        | Positivo    | M1506/03             |          |            |         |           | DE     | VEGBLVI   | TTORIO .   | VIA DANTE 30         | 16011 AI  |
| 27/04/2 27/04/20 lup 10:15    | 01/0000110 inf   | 135 0                     | Controllo a campic                        | Positivo    | M1487/09             |          | +          |         |           |        |           | GUIDO .    | VIA CABLIN 17/03     | 16011 AI  |
| 26/06/2 26/06/20 ver 11:15    | 01/0000121 inf   | 135 0                     | Controllo a campic                        | Positivo    | M1520/44             |          | -          | -       |           |        |           | LTIEBLGIG  | VIA BODI 10/12       | 16100 G   |
| 09/07/2 09/07/20 dio 14:55    | 01/0000122 inf   | 135 0                     | Controllo a campio                        | Positivo    | M1545/11             |          | -          |         |           | AM     | ENTA BO   | ISABIO -   | VIA DEL MARE 48 C/04 | 16011 AI  |
| 17/06/2 17/06/20 mer 14:05    | 01/000123 inf    | 135 0                     | Controllo a campic                        | Positivo    | M1526/08             |          |            |         |           | AM     | FBI FBAN  | 100 -      | PZA LEONARDO DA VI   | 16011 AL  |
|                               |                  |                           | and a surplu                              |             |                      |          |            | -       | l l       |        |           |            |                      |           |
| AT-1 10202 C-1 1              |                  |                           |                                           |             |                      |          | _          | _       |           |        |           |            | -                    | P         |
| 101.=10302,5el.=1             |                  |                           |                                           |             |                      |          |            |         |           |        |           |            |                      | Ricerca   |
| Versato 🚺 €. 0,00 2!          | 5/05/2010 🔻      |                           |                                           |             |                      |          |            |         |           |        |           |            |                      |           |

# Fig. 26 – Programmazione Verifiche – Pagamenti

La sezione pagamenti permette di gestire le incombenze legate ai pagamenti da effettuare in seguito ad una verifica eseguita ed in particolare permette di:

- Inserire la data di pagamento.
- Inserire l'importo del pagamento.

# 6.9 Pagamenti lettere

| 🖁 A.G.I.T. Programmazione verifiche - Invia le                                                | ttera Pagamenti                        |                                      |                            |                        |                           |
|-----------------------------------------------------------------------------------------------|----------------------------------------|--------------------------------------|----------------------------|------------------------|---------------------------|
| File • Pagine • Cerca • Strumenti • Esporta • C                                               | onfigura 🔹 Utilità 🔹 ? 💌               |                                      |                            |                        |                           |
| Cerca Impianti Aggiungi Programma Invia L                                                     | ो 🔂 होएँ<br>ettere Adeguamenti Adeg.Le | t Pagamenti Pag. Leti                | tere Iscr.Ruolo Verif      | )<br>iche              | 🏠 Esporta 🝷               |
| Ricerca per data programmazione verifica                                                      | Comune / Fascia potenza                |                                      | Esito / Tipo               | Verificatore           |                           |
| ✓ Programmazione Da 23/04/2008 ▼                                                              | Comune BáPál I (                       |                                      | Esito                      | Verificatore           | •                         |
|                                                                                               | Essais potenza Tutta                   |                                      | Tine                       | Biandrati              | <b>T</b>                  |
| A 11703/2010                                                                                  |                                        | <b>_</b>                             |                            |                        |                           |
|                                                                                               | <i></i>                                |                                      |                            |                        | note raggruppa            |
| Ver                                                                                           | fica [Inv. lett. pagamenti]            |                                      | Esecuzione                 | IT                     |                           |
| Pr A Eseg G Ur Impia A Tari                                                                   | ta lipo Esito                          | Verbale D. P. D.                     | . C. L 💌 Venhc A           | . Data/ora Invio Prot. | Data Prot. Data R.R.      |
| 17/06/2 17/06/20 mer 15:00 01/0001761 inf. 3<br>37/05/2 07/05/20 mer 15:00 01/0002704 inf. 3  | Controllo a campic Positivo            | M1527725                             |                            |                        |                           |
| 2770372 27705720 mer 13:45 0170002704 inr. 3                                                  | Controllo a campic Positivo            | MI316/06                             |                            |                        |                           |
| <b>07/07/</b> 2 07/07/20 mar 09:00 01/0003666 mil. 3                                          | Controllo a campic <b>Positivo</b>     | M15/2/06                             |                            |                        |                           |
| 17/06/2 07/07/2 mail 03:00 07/0004710 mill 3<br>17/06/2 17/06/20 mer 10:30 01/0004984 inf 3   | Controllo a campic Positivo            | M1527/19                             |                            |                        |                           |
| • 09/06/2 12/06/20 ver 15:30 01/0005471 inf 3                                                 | i Controllo D'ufficio Attesa 1*        | a M1525/20                           |                            | 22/09/2009 15:44 388   | 22/09/2009 22/09/2009     |
| • 30/04/2 30/04/20 gio 14:15 01/0005605 inf. 3                                                | Controllo D'ufficio Adequato           | M1492/10                             |                            | 07/07/2009 11:28 314   | 07/07/2009 07/07/2009     |
| • 26/05/2 26/05/2C mar 10:40 01/0005687 inf. 3                                                | 5 Controllo D'ufficio Attesa 1*        | a M1510/16                           |                            | 22/09/2009 14:38 387   | 22/09/2009 22/09/2009     |
| • 15/06/2 15/06/20 lun 10:30 01/0005792 inf. 3                                                | 5 Controllo D'ufficio Adeguato         | M1525/23                             |                            | 22/09/2009 15:44 388   | 22/09/2009 22/09/2009     |
| • 29/04/2 29/04/20 mer 10:00 01/0006562 inf. 3                                                | 6 Controllo D'ufficio Adeguato         | M1492/03                             |                            | 07/07/2009 11:28 314   | 07/07/2009 07/07/2009     |
| • 28/04/2 28/04/20 mar 10:45 01/0007571 inf. 3                                                | o Controllo a campic Adeguato          | M1489/09                             |                            | 07/07/2009 11:28 314   | 07/07/2009 07/07/2009     |
| • 15/07/2 15/07/20 mer 09:15 01/0007963 inf. 3                                                | 5 Controllo a campic Positivo          | M1547/18                             |                            |                        |                           |
| • 12/06/2 12/06/20 ver 10:30 01/0008411 inf. 3                                                | 5 Controllo a campic Positivo          | M1523/18                             |                            |                        |                           |
| • 27/04/2 27/04/20 lun 09:00 01/0008615 inf. 3                                                | 6 Contrelle D'uscaie De sistere        | N1305210                             |                            | 28 314                 | 07/07/2009 07/07/2009     |
| • 25/06/2 25/06/2C gio 08:30 01/0008835 inf. 3                                                | 5 Contra Confirm                       |                                      |                            |                        |                           |
| 20/05/2 20/05/20 mer 11:10 01/0009439 inf. 3                                                  | Conti 🕥 Vuoi aggiorna                  | are la data di invio lettera di paga | amento per le 27 verifiche | selezionate? 387       | 22/09/2009 22/09/2009     |
| • 04/08/2 04/08/2C mar 09:00 01/0009568 inf. 3                                                | i Conti                                |                                      |                            |                        |                           |
| • 19/03/2 19/03/20 gio 09:15 02/0000018 inf. 3                                                | Contr                                  |                                      |                            |                        |                           |
| • 09/10/2 09/10/2L gio 09:15 03/000081 inf. 3                                                 | Conti                                  | <u>Y</u> es <u>N</u>                 | lo                         | 10                     |                           |
| • 03/11/2 09/11/2L lun 11:45 03/0000661 tra 10                                                | U e Lonti                              |                                      |                            | 13                     | 24/02/2010 24/02/2010     |
| 06/10/2 08/10/20 mer 15:10 03/0001204 inf. 3     09/10/2 08/10/20 mer 10:20 02/0001204 inf. 3 | Dufficio (25) ficito Adequate          | M1251/10                             |                            | 11/06/2009 10:25 259   | 11/06/2009 11/06/2009     |
| 00/10/2 08/10/20 mer 09:15 03/0001920 Inf. 3     08/10/2 09/10/20 mer 09:15 03/0002111 inf. 3 | Controllo D'ufficio Non contro         | M1352/04                             |                            | 11/06/2003 10:27 203   | 11/06/2003 11/06/2003     |
| 25/02/5 25/02/20 dia 13:45 04/0000068 inf 3                                                   | Controllo D'ufficio Adequato           | M1661/25                             |                            | 19/05/2010 14:15 288   | 18/05/2010 18/05/2010     |
| 25/02/2 25/02/20 gio 13:45 04/0000000 mil. 3                                                  | Controllo D'ufficio Attesa 1*          | a M1652/20                           |                            | 19/05/2010 14:17 288   | 18/05/2010 18/05/2010     |
| • 17/02/2 17/02/20 mer 10:15 04/0000400 inf. 3                                                | 5 Controllo D'ufficio Attesa 1*        | a M1656/04                           |                            | 19/05/2010 14:17 288   | 18/05/2010 18/05/2010     |
| ▶ 18/02/2 18/02/2C gio 13:45 04/0000527 inf 3                                                 | 5 Controllo D'ufficio Adequato         | M1659/12                             |                            | 19/05/2010 14:17 288   | 18/05/2010 18/05/2010     |
| 4                                                                                             |                                        |                                      |                            |                        |                           |
| Tot.=444,Sel.=27 [ Non Versato al 25/05                                                       | '2010] 😂 Letter                        | a                                    |                            |                        | 🖳 Report 🚦 <u>Ricerca</u> |
| Protocollo 🛃 Pr.011182/03/p 🛛 Data 🚖                                                          | 25/05/2010 ▼ Data R.R.                 | <u>-*</u> 25/05/2010 -               |                            | Non Vers               | sato Versato - +          |

## Fig. 27 – Programmazione Verifiche – Pagamenti

In caso di mancato pagamento o di pagamento in eccesso potranno essere gestite le comunicazioni all'utente con richiesta di pagamento o inoltro di rimborso. Pertanto si dovrà indicare:

- Protocollo lettera ( Agit gestisce la protocollazione automatica).
- Data invio lettera.

Dopo aver assegnato queste informazioni sara possibile eseguire automaticamente la stampa delle lettere ed in particolare:

- Lettere di richiesta di pagamento.
- Etichette da apporre alla singola lettera.
- Cartoline di ricevuta di ritorno.
- Elenco lettere inviate.

In questa sezione Agit permette di gestire anche la data della ricevuta di ritorno della lettera di pagamento.

# 7 Verifiche effettuate

Dopo aver eseguito una verifica vengono introdotti tramite un opportuna maschera le informazioni legate alla verifica effettuata.

Le informazioni della singola verifica saranno aggregate con le informazioni presenti nel catasto per generare una serie di informazioni elaborate che danno sempre l'ultimo stato dell'impianto, composto dalle informazioni tratte dalla schede impianto e dalle schede verifiche.

L'inserimento delle schede legate alle verifiche effettuate è composta da quattro sezioni.

# 7.1 Dati verifica

| 🚆 A.G.I.T. Inserimento verifiche effettuate                 | - U ×                                                                                   |
|-------------------------------------------------------------|-----------------------------------------------------------------------------------------|
| File - Pagine - Inserisci - Cerca - Strumenti - Esporta - C | onfigura + Utilità + ? +                                                                |
| Comune BARGAGLI                                             | Vai 🍠 Inserisci 🔹 🔎 Cerca Impianto 🚍 Impianti centralizzati                             |
| Impianto                                                    | 📕 🗰 🛛 Data Ver. 🔺 Biennio   Esito    Tipo    Tarif.    Data Inv   Cod. R.R.   Data R.R. |
| Impianto 03/000081                                          | 1 14/09/2007 ( Settimo Non Adeguato D'Ufficio [t1] < 35 25/07/2007 1                    |
| Imp Master                                                  | 2 03/10/2008 U Settimo Positivo 2A Visita [11] < 35 16/03/2008 1                        |
| Ti                                                          |                                                                                         |
|                                                             |                                                                                         |
| Toponomastica                                               | [03/0000081 [t1] < 35] Verifica D'Ufficio prevista il 14/09/2007 9:15:00                |
| Indirizzo                                                   | 🐺 Verifiche 🐉 Dati tecnici 🕌 Generatori 🐛 Controlli eseguiti                            |
| Via E. GIACOMAZZI                                           | Dati verifica eseguita                                                                  |
| 16021 BARGAGLI (Ge)                                         | Verbale n M1103/13                                                                      |
| N./Lettera/Int_005                                          | Del 14/09/2007 Ora 09:40                                                                |
| BTD/Piano/Sc                                                | Verificatore Enderà                                                                     |
|                                                             | Tino uerifica Solo Temperatura ambienti Tariffa [11] / 35                               |
|                                                             |                                                                                         |
| V Serve più siti                                            |                                                                                         |
| Stato Impianto                                              |                                                                                         |
| Stato Attivo •                                              |                                                                                         |
| Attivazione 01/01/2003                                      | Esito verifica / adeguamenti / pagamenti                                                |
| Schede Werifiche: ( 2 1) / (7 )                             | Esito Non Adeguato Ad.00.04 Na                                                          |
|                                                             | Scad. / Bata 1º aden. 14/10/2007 : Prorona aden. 31/12/2007                             |
|                                                             | Scad (Data 2º adeg                                                                      |
|                                                             |                                                                                         |
|                                                             | Note adeguamenti                                                                        |
|                                                             | Imp Drow (Tarif Sour & 100.00 & 100.00 - 0.0.00                                         |
|                                                             | Imp.Prev./Tami.Sovi. 6. 100,00 6. 100,00 6. 0,00                                        |
|                                                             |                                                                                         |
|                                                             |                                                                                         |
|                                                             |                                                                                         |
|                                                             |                                                                                         |
|                                                             |                                                                                         |
|                                                             |                                                                                         |
|                                                             | └ ✓ Salva × Annulla                                                                     |

Fig. 28 – Inserimento verifiche effettuate – Dati verifica

In questa sezione devono essere verificati i dati automaticamente proposti che indicano i dati generali della verifica:

- Numero di verbale delle verifica eseguita.
- Data, ora esecuzione verifica.
- Verificatore che ha eseguita la verifica.
- Tipo di verifica eseguita e tariffa applicata.

Dopo aver verificato i dati sono automaticamente calcolate le seguenti informazioni:

- Esito delle verifica
- Scadenze adeguamenti.
- Importo da pagare e data di pagamento.

Questi dati serviranno successivamente per la gestione amministrativa delle verifica stessa.

# 7.2 Dati tecnici impianto

| 🚦 A.G.I.T. Inseri  | mento verifiche effettuate                     |                      |                                  |                               |                |                        |                    |                  |
|--------------------|------------------------------------------------|----------------------|----------------------------------|-------------------------------|----------------|------------------------|--------------------|------------------|
| File • Pagine • Ir | nserisci 🔹 Cerca 👻 Strumenti 👻 Esporta 👻 Confi | gura 👻 Utilità 👻 ? 🍷 | 1.0                              |                               |                |                        |                    |                  |
| Comune BA          | RGAGLI 🔹 🗣 Vai                                 | <u>Inserisci</u>     | • 💭 Cerca Impia                  | nto 🔳 Impianti c              | entralizzati   |                        |                    |                  |
| Impianto           |                                                | # Data V             | er. 🔺 Biennio                    | Esito                         | Tipo           | Tarif.                 | Data Inv Cod       | . R.R. Data R.R. |
| Impianto           | 03/000081                                      | 2 09/10/             | 2007 U Settimo<br>2008 C Settimo | Non Adeguato                  | 24 Visita      | [[1] < 35<br>[T1] < 35 | 25/07/2007 1       |                  |
| Imp. Master        |                                                | 2.007107             | 2000 C Sottino                   | TOSKITO                       | LA FISIC       | [ii] v ss              | 10/03/2000 1       |                  |
| Tipo               | Autonomo                                       |                      |                                  |                               |                |                        |                    |                  |
| Toponomastica      |                                                | [03/0000081 [t1      | ] < 35] Verifica                 | D'Ufficio previ               | sta il 14/09/2 | 007 9:15:00            |                    |                  |
| Indirizzo          |                                                | 🐺 Verifiche          | 🏂 Dati tecnici                   | 🕌 Generato                    | ri 🐛 Contr     | olli eseguiti          |                    |                  |
| Via E. GIACON      | MAZZI 💮                                        | Responsabile         |                                  |                               | 1 33.02        | Delegato / [           | )itta Manutentrice |                  |
| 16021 BARG/        | AGLI (Ge)                                      | Tipo                 | Proprietario                     |                               | -              | Tipo                   |                    | -                |
| N./Lettera/Int.    | 005 02                                         |                      |                                  | Er                            | nte 🗹 Altro    |                        |                    | Ditte            |
| BTQ/Piano/Sc       |                                                | Cognome nor          | e CEVASCO M/                     | URIZIO -                      |                | Rag. sociale           |                    |                  |
| Nome Impianto      |                                                | Indirizzo            | VIA GIACOM                       | ZZI 005/02                    |                | Indirizzo              |                    |                  |
| Serve più s        | iti                                            | Comune               | BARGAGLI                         | 1 Construction of 1 Discourse |                | Comune                 | 17                 |                  |
| Etato Impianto     |                                                | Cap e Prov.          | 16021 (Ge)                       |                               |                | Cap e Prov.            | 17.<br>20          |                  |
|                    |                                                | Collegato            |                                  |                               |                |                        |                    |                  |
| Stato              | Attivo                                         | Dati tecnici im      | pianto                           |                               |                | <u></u>                |                    |                  |
| Atuvazione         | 0170172003                                     | Pt.Impianto(kW       | () 21 Tipo                       | Acqua                         | 🔻 Destinazi    | ione Risc/Acqu         | ia -               | -                |
| Schede/Verific     | he: (2.1) / (7 )                               | N.Generatori         | 1 Com                            | oustibile Metano              | o 🔻 Data inst  | all. 28/10/19          | )3                 | <b>T</b>         |
|                    |                                                | CPI                  |                                  |                               |                |                        |                    |                  |
|                    |                                                | Cert.Conform.        | C ND C No                        |                               |                |                        |                    |                  |
|                    |                                                | Progetto(10/91       | C ND C No                        | C Sì                          |                |                        |                    |                  |
|                    |                                                |                      |                                  |                               |                |                        |                    |                  |
|                    |                                                |                      |                                  |                               |                |                        |                    |                  |
|                    |                                                |                      |                                  |                               |                |                        |                    |                  |
|                    |                                                |                      |                                  |                               |                |                        |                    |                  |
|                    |                                                |                      |                                  |                               |                |                        |                    |                  |
|                    |                                                |                      |                                  |                               |                |                        |                    |                  |
|                    |                                                |                      |                                  |                               |                |                        |                    |                  |
|                    |                                                |                      |                                  |                               |                |                        |                    |                  |
|                    |                                                | 🖌 🗸 Salva            |                                  |                               |                |                        |                    | 👗 Annulla        |

## Fig. 29 – Inserimento verifiche effettuate – Dati tecnici impianto

Nella sezione dati tecnici impianto devono essere verificate o introdotte le seguenti informazioni:

- Responsabile impianto.
- Eventuale delegato dal responsabile per esecuzione verifica.
- Dati tecnici impianto: potenza, numero di generatori, Combustibile, Data installazione e destinazione d'uso.
- Presenza dei certificati previsti per legge.

# 7.3 Dati tecnici generatore

| 🖁 A.G.I.T. Inserimento verifiche effettuate                     |                                                                          | _ 🗆 ×   |
|-----------------------------------------------------------------|--------------------------------------------------------------------------|---------|
| File * Pagine * Inserisci * Cerca * Strumenti * Esporta * Confi | sfigura ▼ Utilità ▼ ? ▼                                                  |         |
| Comune BARGAGLI + Va                                            | /al   💆 Inserisci 🝸 🎾 Cerca Impianto 📄 Impianti centralizzati            |         |
| Impianto                                                        | # Data Ver. A Biennio Esito Tipo Tarif. Data Inv Cod. R.R. Data          | R.R.    |
| Impianto 03/000081                                              | 2 09/10/2008 ( Settimo Positivo 2A Visita [T1] < 35 16/09/2008 1         |         |
| Imp. Master                                                     |                                                                          |         |
| Tipo Autonomo 💌                                                 |                                                                          |         |
| Toponomastica                                                   | [03/0000081 [t1] < 35] Verifica D'Ufficio prevista il 14/09/2007 9:15:00 |         |
| Indirizzo                                                       | 🐺 Verifiche 🏂 Dati tecnici 🖳 Generatori 🐛 Controlli eseguiti             |         |
| Via E. GIACOMAZZI ····                                          | Dati di targa dell'apparecchio                                           |         |
| 16021 BARGAGLI (Ge)                                             | Marca Modello Matricola                                                  |         |
| N./Lettera/Int. 005 02                                          | Potenza e tino generatore                                                |         |
| BTQ/Piano/Sc.                                                   |                                                                          |         |
| Nome Impianto                                                   | Potenza (kw) 21 Tipo generatore (53) 6 - F.Aperto                        |         |
| Serve più siti                                                  | 4. Controllo evacuazione dei prodotti della combustione                  |         |
| State Impianto                                                  | Tipo evacuazione furni <u>C Camino Singolo/CRC • Parete C NC</u>         |         |
| State Alling                                                    | Tipo installazione <u>C Interna C Esterna C Locale termico</u>           |         |
| Attivations 01/01/2002                                          | 7. Controllo del rendimento di combustione Altri controlli               |         |
|                                                                 | Rendimento (%) 1 K0 dp Camino (mmH20)                                    |         |
| Schede/Verifiche: ( 2.1) / (7 )                                 | Co (ppm) 1500 K0                                                         |         |
|                                                                 | Bacharach (n.) 1                                                         |         |
|                                                                 |                                                                          |         |
|                                                                 |                                                                          |         |
|                                                                 |                                                                          |         |
|                                                                 |                                                                          |         |
|                                                                 |                                                                          |         |
|                                                                 |                                                                          |         |
|                                                                 |                                                                          |         |
|                                                                 |                                                                          |         |
|                                                                 |                                                                          |         |
|                                                                 |                                                                          |         |
|                                                                 | 🖌 🖌 Salva 🛛 🗙                                                            | Annulla |

## Fig. 30 – Inserimento verifiche effettuate – Dati tecnici generatore

Nella sezione dati tecnici generatore devono essere verificate o introdotte le seguenti informazioni:

- Potenza generatore.
- Tipo generatore.
- Controllo evacuazione prodotti della combustione.
- Controllo rendimenti della combustione.
- Dimensioni camino.

# 7.4 Controllli eseguiti

| 📕 A.G.I.T. Inserii | nento verifiche effettuate                                                                                                    |       |                   |            |             |                     |                                                                                                    |                |               |             |           | _ 🗆 🗙               |
|--------------------|----------------------------------------------------------------------------------------------------|-------|-------------------|------------|-------------|---------------------|----------------------------------------------------------------------------------------------------|----------------|---------------|-------------|-----------|---------------------|
| File • Pagine • In | serisci • Cerca • Strumenti • Esporta • Conf                                                                                                    | figur | a ▼ Utilità ▼ ?   | *<br>      | - • •       |                     | a secondaria de la compañía de la compañía de la compañía de la compañía de la compañía de la compañía de la co |                |               |             |           |                     |
| Comune BA          | (GAGLI T                                                                                                    | ai    |                   | - <u>-</u> | erca Impia  | nto 📄 Impianti      | i centralizzati                                                                                                 |                | 10            | 14870       |           |                     |
| Impianto           |                                                                                                    |       | # Data<br>1 14/09 | Ver. //    | Biennio     | Esito<br>Non Adequa | Lipo<br>D'Ufficio                                                                                               | Tant.          | Data<br>25/07 | nv<br>72007 | Cod. H.H. | Data H.H.           |
| Impianto           | 03/0000081                                                                                                    |       | 2 09/10           | /2008 (    | Settimo     | Positivo            | 2A Visita                                                                                                    | [T1] < 35      | 16/09         | /2008       | 1         |                     |
| Imp. Master        |                                                                                                    |       |                   |            |             |                     |                                                                                                    |                |               |             |           |                     |
| Tipo               | Autonomo 🔽                                                                                                    |       |                   |            |             |                     |                                                                                                    |                |               |             |           |                     |
| Toponomastica      |                                                                                                    | ī     | 03/0000081 [      | t1] < 3    | 5] Verifica | a D'Ufficio prev    | vista il 14/09/2                                                                                                | 2007 9:15:00   |               |             |           |                     |
| Indirizzo          |                                                                                                    | 5     | 🐺 Verifiche       | 🏂 Da       | ati tecnici | 🕌. General          | tori 🐛 Cont                                                                                                    | rolli eseguiti |               |             |           |                     |
| Via E. GIACON      | IAZZI ····                                                                                                    | ſ     | Controlli eseg    | juiti e n  | ote         |                     |                                                                                                    |                |               |             |           |                     |
| 16021 BARGA        | GLI (Ge)                                                                                                    |       | # P N NC          |            |             | Anoma               | alia riscontata                                                                                                 |                |               | GG.         |           | sito                |
| N./Lettera/Int.    | 005 02                                                                                                    |       | ALCOC             | Libretto   | completa    | amente non co       | mpilato                                                                                                    |                | •••           | 30 🗘        | Non /     | Adeguato            |
| BTQ/Piano/Sc       |                                                                                                    |       | A2000             | (Pos.)     | ndividuaz   | ione responsal      | bile impianto                                                                                                   |                |               | 0 0         | 1*Adegu   | amento              |
| Nome Impianto      |                                                                                                    |       | ABCCO             | (N.C.) C   | Cartello es | terno               |                                                                                                    |                | •••           | 0 ‡         | Gg.       |                     |
| Serve più s        | iti I                                                                                                    |       | BICCC             | Analisi    | non esegi   | uita: manca foi     | ro per analisi                                                                                                  |                | •••           | 30 ‡        | 30        |                     |
|                    | - the second second sec |       | B2CCC             | Analisi    | non esegi   | uita: manca foi     | ro per analisi                                                                                                  |                | •••           | 30 🗘        | Scad. / 0 | ata 1º adeg.        |
| Stato Impianto     |                                                                                                    |       | <u>C10 0 0</u>    | Foro di    | prelievo f  | umi assente         |                                                                                                    |                | •••           | 30 ‡        | 14/10/    | 2007 3.4            |
| Stato              | Attivo                                                                                                    | 2     | <u>C2CC</u>       | (N.C.) 9   | itato delle | e coibentazioni     |                                                                                                    |                |               | 0 ‡         | 2*Adegu   | iamento             |
| Attivazione        | U1/U1/2UU3                                                                                                    |       | <u>C3C C @</u>    | (N.C.) T   | emperatu    | ıra interna dei     | locali                                                                                                    |                | •••           | 0 🗘         | Gg.       |                     |
| Schede/Verific     | ne: (2.1) / (7. , )                                                                                                    |       | <u>C4@ C C</u>    | (Pos.) S   | itato dell' | aerazioni local     | i .                                                                                                    |                | •••           | 0 ‡         |           | the DO and a second |
|                    |                                                                                                    |       | <u>C5 @ C C</u>   | (Pos.) S   | itato del s | sistema di rego     | ilaz. e controlli                                                                                               | D              |               | 0 0         | Scad. / U | ata 2° adeg.        |
|                    |                                                                                                    |       | <u>C6CC</u>       | (N.C.) A   | Attivazion  | e nei periodi c     | onsentiti                                                                                                    |                |               | 0 ‡         |           |                     |
|                    |                                                                                                    |       | Note              |            |             |                     |                                                                                                    |                |               |             |           |                     |
|                    |                                                                                                    |       |                   |            |             |                     |                                                                                                    |                |               | -           |           |                     |
|                    |                                                                                                    |       |                   |            |             |                     |                                                                                                    |                |               |             |           |                     |
|                    |                                                                                                    |       |                   |            |             |                     |                                                                                                    |                |               |             |           |                     |
|                    |                                                                                                    |       |                   |            |             |                     |                                                                                                    |                |               |             |           |                     |
|                    |                                                                                                    |       |                   |            |             |                     |                                                                                                    |                |               |             |           |                     |
|                    |                                                                                                    |       |                   |            |             |                     |                                                                                                    |                |               |             |           |                     |
|                    |                                                                                                    |       |                   |            |             |                     |                                                                                                    |                |               |             |           |                     |
|                    |                                                                                                    |       |                   |            |             |                     |                                                                                                    |                |               |             |           |                     |
|                    |                                                                                                    |       | 🗸 Salva           |            |             |                     |                                                                                                    |                |               |             |           | 🗙 Annulla           |

## Fig. 31– Inserimento verifiche effettuate – Controlli eseguiti

Nei controlli eseguiti vengono indicati tutti i controlli eseguiti durante la verifica con l'esito di ciascun controllo che può essere:

- Positivo.
- Negativo.
- Non controllato.

In caso di esito negativo potrà essere selezionata tra una serie di motivazioni predeterminate la negatività del controllo effettuato.

Assegnati i giorni di adeguamento per il singolo controllo effettuato saranno automaticamente calcolate le date minime e massime degli adeguamenti richiesti.

# 8 Gestione impianti centralizzati e afferenti

| 🖁 A.G.I.T. Inserin | nento verifiche effettuate                    |               |                        |                              |                 |
|--------------------|-----------------------------------------------|---------------|------------------------|------------------------------|-----------------|
| ITermiciImpianti   | CentralizzatiForm                             |               |                        |                              | ×               |
| Comune R/          | APALLO 🔽                                      |               |                        | Master 46 / 0007993          | 📒 Cerca         |
| Impianto           |                                               | ∧   Indirizzo | Numero                 | Lett./RN/Interno/Lett./Scala |                 |
| ▶ 46/0005774       |                                               | S.ROCCO       | , Via Priv. 48         | .4                           |                 |
| 46/0006796         |                                               | S.ROCCO       | , Via Priv. 48         | .1                           |                 |
| 46/0011646         |                                               | S.ROCCO       | , Via Priv. 48         | .5                           |                 |
| 46/0015316         |                                               | S.ROCCO       | , Via Priv. 48         | .3                           |                 |
| 46/0015720         |                                               | S.ROCCO       | , Via Priv. 48         | .7                           |                 |
| 46/0017555         |                                               | S.ROCCO       | , Via Priv. 48         | .2                           |                 |
| 46/0022651         |                                               | S.ROCCO       | , Via Priv. 48         | .6                           |                 |
| Impianto 0007993   | 3 (S.ROCCO , Via Priv.): 7 impianti afferenti |               |                        | Imp                          | ianti afferenti |
| ▲ Collega          | Scollega                                      |               |                        |                              | Esci            |
| Impianto           | Indirizzo                                     | Numero        | △ Lett./RN/I           | nterno/Lett./Scala           |                 |
| • 46/0001472       | ANTICA DI MONTI , Strada                      | 02            |                        |                              |                 |
| • 46/0003287       | ANTICA DI MONTI , Strada                      | 02            | .A. 7 .                |                              |                 |
| • 46/0025952       | ANTICA DI MONTI , Strada                      | 03            |                        |                              |                 |
| • 46/0001470       | ANTICA DI MONTI , Strada                      | 04            |                        |                              |                 |
| 46/0003289         | ANTICA DI MONTI , Strada                      | 04            | B. / .                 |                              |                 |
| 46/0022397         | ANTICA DI MONTI , Strada                      | 04            |                        |                              |                 |
| 46/0012617         | ANTICA DI MONTI , Strada                      | 05            |                        |                              |                 |
| 46/0022896         | ANTICA DI MONTI , Strada                      | 05            | .A. / .                |                              |                 |
| 46/0024951         | ANTICA DI MONTI , Strada                      |               |                        |                              |                 |
| 46/0001490         | ANTICA DI MONTI , Strada                      | 07            |                        |                              |                 |
| 46/0020105         | ANTICA DI MONTI , Strada                      | 08            | / .                    |                              |                 |
| 46/0007365         | ANTICA DI MONTI , Strada                      | 09            |                        |                              |                 |
| 46/0014410         | ANTICA DI MONTI , Strada                      | 15            |                        |                              |                 |
|                    |                                               |               |                        |                              | Filter          |
| Indivizzo Chard    |                                               |               |                        |                              |                 |
|                    |                                               |               | N./Int./BTQ/L./Piano/S | jcala                        |                 |
|                    |                                               |               |                        |                              |                 |

Fig. 32– Gestione impianti centralizzati e afferenti

Questa sezione permette di gestire gli impianti centralizzati con gli impianti ad essi afferenti. Gli impianti afferenti non sono soggetti ai controlli da parte dell'ufficio impianti termici ma vengono lo stesso identificati per i seguenti motivi:

- Collegare una locazione fisica (impianto presento) ad un impianto centralizzato.
- Gestire la possibilità futura che un impianto da afferente diventi autonomo.
- Gestire la possibilità che un impianto autonomo diventi afferente.

Le schede impianto indicheranno la storia dell'impianto e lo stato dello stesso, afferente , autonomo o centralizzato.

Il tool di gestione degli impianti Centralizzati e afferenti permette di:

- Collegare una serie di impianti autonomi ad un impianto centralizzato, rendendoli afferenti.
- Scollegare una serie di impianti afferenti da un centralizzato rendendoli autonomi.

# 9 Utilità

## 9.1 Modifica della password utente

Ogni utente viene riconosciuto nella fase di connessione al sistema tramite l'inserimento del nome utente e della password. Tutte le operazioni che l'operatore effettuerà sul sistema saranno associate all'operatore che le ha effettuate. Per questo motivo è fondamentale che ciascun operatore si colleghi con il proprio nome utente e password.

Per assicurare che il nome utente e la password non vengano utilizzati da altri utenti è possibile modificare la password associata al proprio nome utente.

Selezionando il comando modifica della password utente (dalla maschera principale o dalla voce configura del menu principale) sarà presentata una maschera che permetterà la modifica della password attualmente in uso:

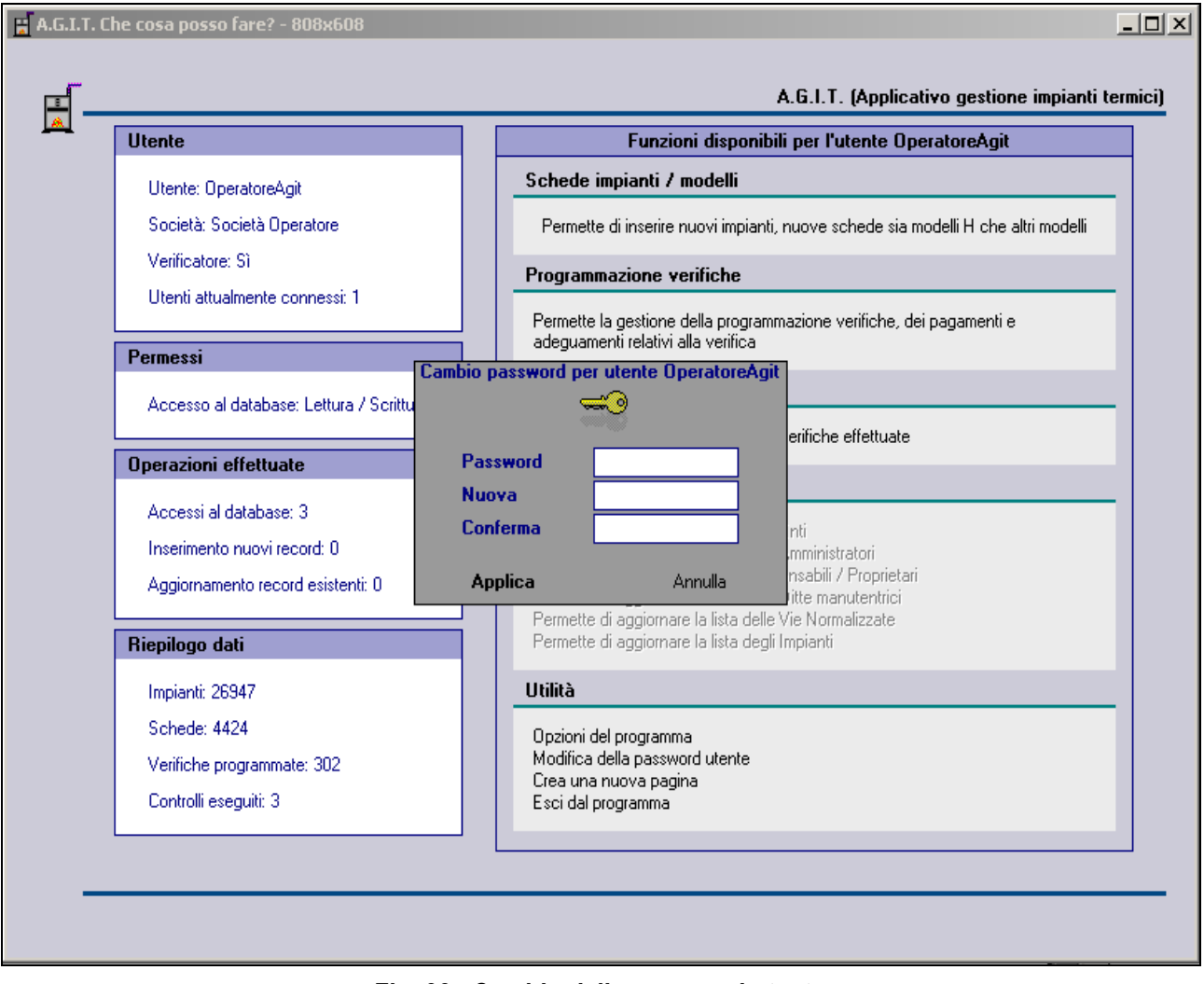

Fig. 33– Cambio della password utente

Per modificare la password dovrà essere digitata la password attuale, la nuova password e ridigitata la nuova password per conferma. Il cambiamento sarà attivo dalla prossima connessione al sistema.

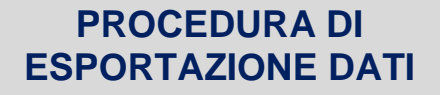

DA DATABASE IMPIANTI TERMICI AGIT

A CATASTO REGIONALE

**ExportCatastolT** 

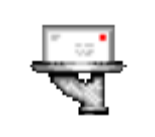

Manuale di installazione e uso

# 1. Locazione di download e unzip del file di installazione

Per installare il programma è necessario eseguire il download selezionando il link riportato sotto, in base alla propria versione:

| Installazione | Link di download                                                                        |
|---------------|-----------------------------------------------------------------------------------------|
| Comune di     | https://www.dropbox.com/s/n0www6us4qlvti3/ExportCatastoITComuneGenova.zip?dl=0          |
| Genova        |                                                                                         |
| Comune di     | https://www.dropbox.com/s/9zjzqyjo1w9k7y1/ExportCatastoITComuneSavona.zip?dl=0          |
| Savona        |                                                                                         |
| Comune di     | https://www.dropbox.com/s/t3k3opmz91upmng/ExportCatastoITComuneSpezia.zip?dl=0          |
| Spezia        |                                                                                         |
|               |                                                                                         |
| Provincia di  | https://www.dropbox.com/s/0tjup2k33mi0kaw/ExportCatastoITProvinciaGenova.zip?dl=0       |
| Genova        |                                                                                         |
|               |                                                                                         |
| Questo        | https://www.dropbox.com/s/grcsk4fdoqbtdto/ExportCatastolt-ManualeInstallazione.pdf?dl=0 |
| manuale       |                                                                                         |

Selezionando il link sarà scaricato un file .zip contenenti i file di installazione. Dopo avere scaricato il file di installazione .zip è necessario unzippare il file.

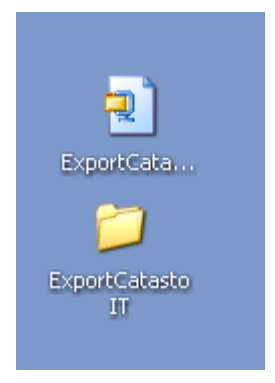

Il file zip di installazione una volta unzippato genererà una directory con tutti i file di installazione.

La directory può essere spostata in qualsiasi locazione. La directory può essere rinominata con qualsiasi nome.

Con l'operazione di unzip termina il processo di installazione ed accedendo alla directory si trovano i file necessari immediatamente disponibili.

# 2. Configurazione del collegamento al database Agit

Per connettersi al database Agit è necessario configurare / verificare le impostazioni del file .udl che si trova sotto la directory setup:

| Nome 🔺                                 | Dimensione Tipo                                                              | Data ultima modifica                                                        |
|----------------------------------------|------------------------------------------------------------------------------|-----------------------------------------------------------------------------|
| Bin<br>FilePerRegione                  | Cartella di file<br>Cartella di file<br>Cartella di file<br>Cartella di file | 11/01/2016 23.42<br>11/01/2016 23.42<br>16/07/2015 8.53<br>11/01/2016 23.42 |
| Agit.udl<br>Microsoft Data Lin<br>1 KB | k ExportCatastoIt<br>Impostazioni di c<br>1 KB                               | <b>.ini</b><br>onfigurazione                                                |

Dopo aver aperto il file Agit.udl è possibile impostare i parametri di collegamento al database Agit che sono gli stessi che permettono di collegare Agit alla propria versione di database (vedi la stessa cartella e lo stesso file dell'installazione di Agit):

| 🖶 Proprietà di Data Link                                                                                                    | × |  |  |  |
|----------------------------------------------------------------------------------------------------|---|--|--|--|
| Provider Connessione Avanzate Tutte le proprietà                                                                                      |   |  |  |  |
| Per connettersi ai dati di SQL Server, specificare quanto segue:<br>1. Selezionare o specificare un nome di server:                   |   |  |  |  |
| Aggiorna                                                                                                    |   |  |  |  |
| <ol> <li>Inserire le informazioni necessarie per l'accesso al server:</li> <li>Utilizza protezione integrata di Windows NT</li> </ol> |   |  |  |  |
| Utilizza password e nome utente specifici:                                                                                            |   |  |  |  |
| Nome utente: agitgecomune_u                                                                                                    |   |  |  |  |
| Password:                                                                                                    |   |  |  |  |
| 🗖 Nessuna password 🗖 Consenti salvataggio password                                                                                    |   |  |  |  |
| 3. 💽 Selezionare il database sul server:                                                                                              |   |  |  |  |
| AgitGeComune                                                                                                    |   |  |  |  |
| C Associa file di database con nome:                                                                                                  |   |  |  |  |
| AgitGeComune                                                                                                    |   |  |  |  |
| File da utilizzare:                                                                                                    |   |  |  |  |
|                                                                                                    |   |  |  |  |
| Verifica connessione                                                                                                    |   |  |  |  |
|                                                                                                    |   |  |  |  |
| OK Annulla ?                                                                                                    |   |  |  |  |

# 3. Attivazione del programma di esportazione

Il programma di installazione si trova nella directory Bin:

| Nome 🔺         | Dimensione Tipo  | Data ultima modifica |
|----------------|------------------|----------------------|
| Bin            | Cartella di file | 11/01/2016 23.42     |
| EilePerRegione | Cartella di file | 11/01/2016 23.42     |
| Cog            | Cartella di file | 16/07/2015 8.53      |
| 🚞 Setup        | Cartella di file | 11/01/2016 23.42     |
|                |                  |                      |

Il file del programma si chiama **ExportCatastoIT.exe** che deve essere selezionato per attivare il programma.

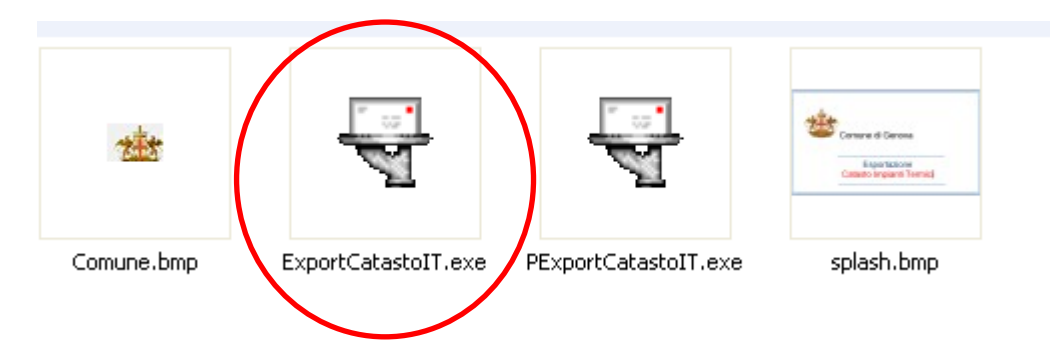

# 4. Interfaccia del programma

| 🗧 Esportazione dati Catasto Impianti Termici                                                                                                    |                   |
|----------------------------------------------------------------------------------------------------|-------------------|
| 🎂 🛛 Comune di Genova - esportazione dati Agit al catasto regionale.                                                                                                    | Versione 1.0.0.40 |
| Opzioni esportazione<br>Tipo di esportazione database Agit verso catasto regionale impianti termici                                                                                                    |                   |
| <ul> <li>TOTALE - Esportazione totale database</li> <li>INCREMENTALE - Esportazione incrementale database da ultima esportazione eseguita il 01/12/2015 10:02:18</li> <li>INTERVALLO - Esportazione database da 04/01/2016          <ul> <li>a 11/01/2016</li> <li>x</li> </ul> </li> </ul>                                                                                                    | A                 |
| Directory di lavoro Directory dei file da inviare via mail alla regione C:\Documents and Settings\Marco\Desktop\ExportCatastolT\FilePerRegione\ Apri                                                                                                    | Imposta           |
| Pulisci operazioni Operazioni correnti                                                                                                    | Esporta           |
| <pre>[11/01/2016 23:57:47:339] - &lt; Connessione al database Agit &gt; [11/01/2016 23:57:47:667] - &lt; Connessione al database Agit eseguita con successo &gt; (ver. 2.8 - Database AgitGeComune ) [11/01/2016 23:57:47:667] - &lt; n. 1 utenti connessi &gt; [11/01/2016 23:57:47:667] - [11/01/2016 23:57:47:667] - [11/01/2016 [23:57:47:667] - [11/01/2016 [23:57:47:667] - [11/01/2016 [23:57:47:67] - [11/01/2016 [23:57:47:67] - [11/01/2016 [23:57:47:67] - [11/01/2016 [23:57:47:67] - [11/01/2016 [23:57:47:67] - [</pre> | A                 |
|                                                                                                    | B                 |
|                                                                                                    | T                 |
|                                                                                                    | Esci              |

Il programma prevede 2 aree:

# <u>AREA A</u>

Impostazione dei parametri di esportazione.

# <u>AREA B</u>

Comando esporta e area dei messaggi di lavoro.

# 5. Interfaccia del programma - AREA A

Nell'area di Impostazione dei parametri di esportazione è possibile impostare i seguenti parametri:

## Tipo di esportazione

- Totale.
- Incrementale.
- Intervallo di date.

#### **Directory di lavoro**

• La directory ove saranno creati i file da mandare alla Regione Liguria via mail.

# 6. Interfaccia del programma - AREA B

Nell'area B si presentano i comandi e i controlli per l'esportazione:

#### **Comando Esporta**

Selezionando il comando Esporta inizia l'esportazione dei dati secondo i parametri impostati nell'area A.

#### Comando Pulisci operazioni

Il comando azzera i messaggi dall'area dei messaggi di log.

### **Comando Esci**

Il comando esci termina l'applicazione.

#### Area dei messaggi di log

L'area dei messaggi di log mostra i messaggi di lavoro durante l'esecuzione della procedura.

# 7. Interfaccia del programma - AREA A

Al termine delle operazioni di esportazione viene indicato un opportuno messaggio che indica il termine delle operazioni e dove trovare i file da inviare alla Regione.

| y di lavoro                          |                                                                                                    |      |
|--------------------------------------|----------------------------------------------------------------------------------------------------|------|
| ry dei file da inv                   | riare via mail alla regione C:\Projects\Runtime\Agit\ExportCatastolTComuneSpezia\FilePerRegione\                                                 | Apri |
|                                      |                                                                                                    |      |
| ani                                  | Confirm                                                                                                    |      |
|                                      | Participatione avvenuta correttamente. Selezionando OK si aprirà directory dei file da inviare via mail alla regione                             |      |
| ni correnti                          | ~                                                                                                    |      |
| 16 00:09:40:193]                     |                                                                                                    |      |
| 16 00:09:40:193]<br>16 00:09:40:193] |                                                                                                    |      |
| 16 00:09:40:193]<br>16 00:09:41:193] | - Tracciato Macchine - salvate 8000 linee su 33356 (23 %)<br>- completato al 5 %                                                                 |      |
| 16 00:09:41:256]<br>16 00:09:41:256] | <ul> <li>Tracciato Macchine - salvate 10000 linee su 33356 (25 %)</li> <li>Tracciato Macchine - salvate 12000 linee su 33596 (35 %)</li> </ul>   |      |
| 16 00:09:42:271]<br>16 00:09:42:2711 | <ul> <li>Tracciato Macchine - salvate 14000 linee su 33356 ( 41 %)</li> <li>Tracciato Macchine - salvate 16000 linee su 33596 ( 47 %)</li> </ul> |      |

Si aprirà automaticamente la directory ove si trovano i file da inviare alla regione via mail.

| 🗀 FilePerRegione                                                                          |                                     |            |                       |         |
|-------------------------------------------------------------------------------------------|-------------------------------------|------------|-----------------------|---------|
| File Modifica Visualizza Preferiti Stru                                                   | umenti ?                            |            |                       | 1       |
| 🕤 Indietro 👻 🅥 👻 🤌 Cer                                                                    | rca 💫 Cartelle 🛄 🗸                  |            |                       |         |
| i Indirizzo 🗁 C:\Projects\Runtime\Agit\ExportCatastoITComuneSpezia\FilePerRegione 🛛 💽 Vai |                                     |            |                       |         |
|                                                                                           | Nome 🔺                              | Dimensione | Tipo                  | Data ul |
| Operazioni file e cartella 🛛 👋                                                            | COMUNESPEZIA_IMPIANTI_20151222.csv  | 7211 KB    | File CSV di Microsoft | 22/12/2 |
| Altre risorse 🛞                                                                           | SCOMUNESPEZIA_MACCHINE_20151222.csv | 1062 KB    | File CSV di Microsoft | 22/12/2 |
| Dettagli 🛛 🛞                                                                              |                                     |            |                       |         |
| <                                                                                         | <u>]</u>                            |            |                       | >       |
| Oggetti: 2                                                                                |                                     | 8,07 MB    | Risorse del computer  |         |